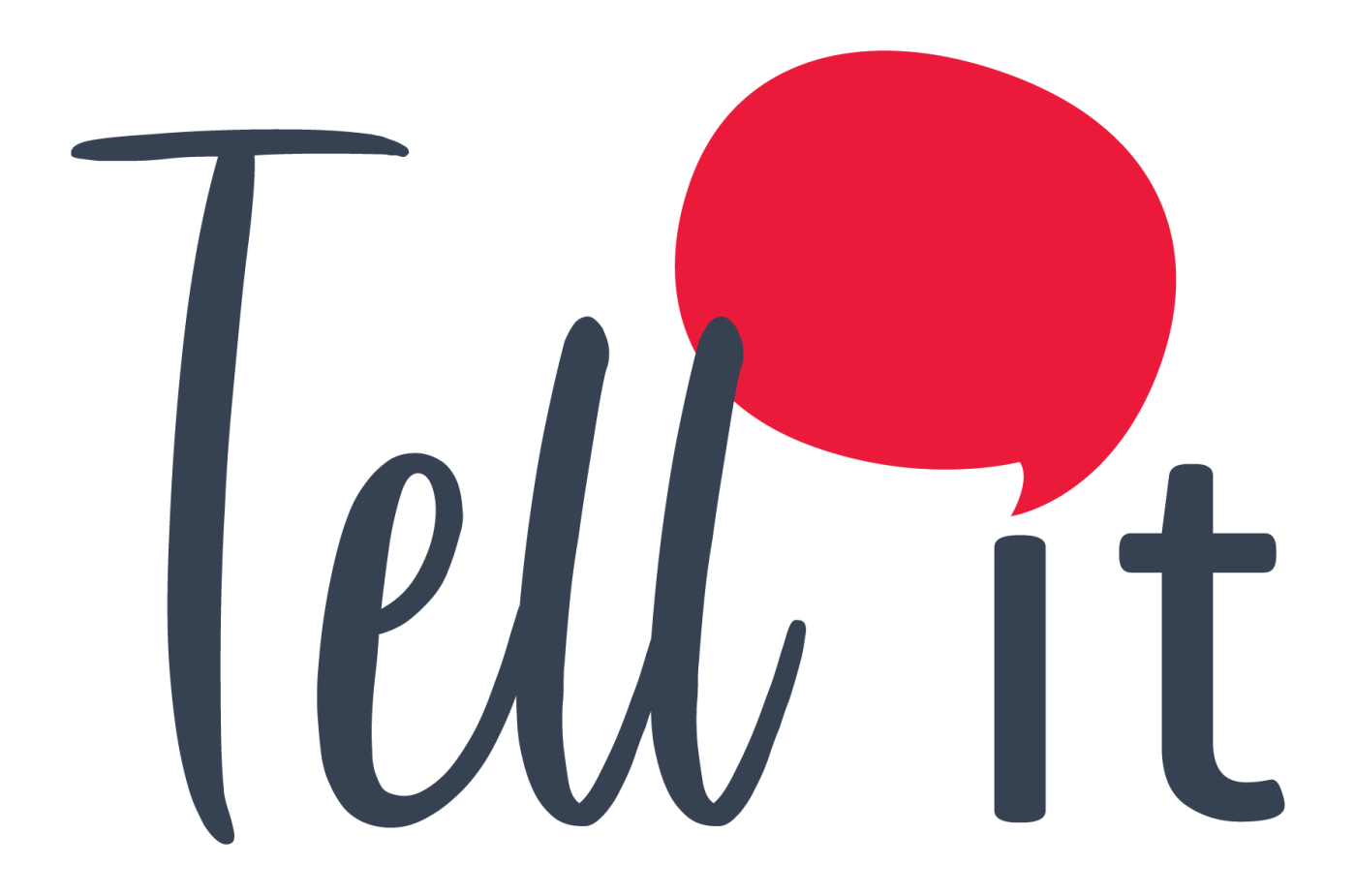

# ALDEAMO Manual de uso Inbound

www.aldeamo.com

MAN-PP-03-16 V3 16/12/2020

## Contenido

| 1. | Control de Cambios                                     | 4  |
|----|--------------------------------------------------------|----|
| 2. | Introducción                                           | 5  |
| 3. | Características y requerimientos del equipo de cómputo | 6  |
| 4. | Ingreso al Portal Web                                  | 7  |
| 5. | Tablero de Control                                     | 8  |
| 6. | Administración                                         | 9  |
| 6. | 1 Información de la Cuenta                             | 9  |
| 6. | 2 Clientes                                             | 10 |
|    | 6.2.1 Crear Cliente                                    | 10 |
|    | 6.2.2 Consultar clientes                               | 12 |
|    | 6.2.3 Limpiar                                          | 12 |
|    | 6.2.4 Editar clientes                                  | 13 |
| 6. | 3 Proyectos                                            | 14 |
|    | 6.3.1 Crear proyecto                                   | 14 |
|    | 6.3.2 Consulta proyectos                               | 15 |
|    | 6.3.3 Editar proyecto                                  | 15 |
|    | 6.3.4 Limpiar                                          | 16 |
| 6. | 4 Campañas                                             | 16 |
|    | 6.4.1 Crear campañas                                   | 17 |
|    | 6.4.2 Consultar campaña                                | 22 |
|    | 6.4.3 Asignar agentes                                  | 22 |
|    | 6.4.4 Asignar recursos galería                         | 23 |
|    | 6.4.5 Editar campaña                                   | 25 |
| 6. | 5 Canales                                              | 26 |
|    | 6.5.1 Crear canal                                      | 26 |
|    | 6.5.2 Editar canal                                     | 31 |
| 6. | 6 Usuarios                                             | 37 |
|    | 6.6.1 Permisos de los usuarios                         | 38 |
| 6. | 7 Tipificaciones                                       | 40 |
|    | 6.7.1 Crear tipificación                               | 41 |
|    |                                                        |    |

| 6.7    | .2     | Editar tipificación y sub-tipificaciones4  | 2 |
|--------|--------|--------------------------------------------|---|
| 6.8    | Role   | es4                                        | 2 |
| 6.8    | .1     | Crear roles4                               | 3 |
| 6.8    | .2     | Editar roles4                              | 5 |
| 6.9    | Esta   | ados4                                      | 6 |
| 6.9    | .1     | Crear estado4                              | 7 |
| 6.9    | .2     | Editar estado4                             | 7 |
| 6.10   | Red    | es permitidas4                             | 8 |
| 6.1    | 0.1    | Crear redes permitidas4                    | 8 |
| 6.1    | 0.2    | Editar redes permitidas4                   | 9 |
| 6.11   | Hor    | arios4                                     | 9 |
| 6.1    | 1.1    | Crear horario5                             | 0 |
| 6.12   | Exp    | resiones Regulares5                        | 4 |
| 6.13   | Carr   | npos dinámicos5                            | 5 |
| 6.14   | Entr   | ry Points5                                 | 6 |
| 7. Int | eracc  | ión5                                       | 8 |
| 7.1    | Ate    | nder interacción5                          | 8 |
| 7.1    | .2 Ed  | itar datos cliente6                        | 1 |
| 7.1    | .3 Fir | nalizar interacción6                       | 3 |
| 7.1    | .4 Tra | ansferir conversación6                     | 4 |
| 7.1    | .5 Ag  | ente exclusivo6                            | 5 |
| 7.1    | .6 No  | otificación de leídos6                     | 6 |
| 7.1    | .7 No  | otificaciones Push6                        | 6 |
| 7.2    | Difu   | isiones6                                   | 7 |
| 8. Au  | ditorí | ía6                                        | 9 |
| 8.1    | Con    | sultar7                                    | 1 |
| 9. Coi | ntact  | os7                                        | 1 |
| 9.1    | Con    | sultar contacto7                           | 2 |
| 9.2    | Inici  | iar conversación con contacto conocido7    | 2 |
| 9.3    | Inici  | iar conversación con contacto desconocido7 | 3 |
| 9.4    | Imp    | ortar contactos7                           | 6 |
| 10. R  | epor   | tes7                                       | 6 |
| 10.1   | Rep    | orte ASA7                                  | 6 |

| 10.2   | Estados auxiliares                     | 77 |
|--------|----------------------------------------|----|
| 10.3   | Conexiones y mensajería de los agentes | 78 |
| 10.4   | Resumen de licencias                   | 78 |
| 10.5   | Uso y renovación de licencias          | 79 |
| 10.6   | Encuesta                               | 80 |
| 10.7   | Mensajes                               | 81 |
| 11. li | ntegración                             | 81 |
| 11.1   | API externo                            | 81 |
| 12. l  | ngreso a la Aplicación móvil           | 82 |
| 12.1   | Estados auxiliares                     | 83 |
| 12.2   | Transferir conversación                | 84 |
| 12.3   | Finalizar conversación                 | 85 |
| 12.4   | Notas, Campos Dinámicos e Historial    | 86 |

# 1. Control de Cambios

| Versión | Fecha      | Descripción de la Modificación                                      | Responsable (s)                         |
|---------|------------|---------------------------------------------------------------------|-----------------------------------------|
| 1       | 13/10/2020 | Creación del manual de Uso                                          | Luis Eduardo<br>Rodríguez               |
| 2       | 09/11/2020 | Inclusión de Aplicación Móvil (numeral<br>12) y Sub-tipificaciones. | Luis Eduardo<br>Rodríguez<br>Karin León |
| 3       | 16/12/2020 | Inclusión canal Apple Business Chat y<br>excepción de horarios      | Luis Eduardo<br>Rodríguez<br>Karin León |

## 2. Introducción

Bienvenido a la aplicación de Inbound de Aldeamo, una plataforma en la que puedes interactuar con tus usuarios a través de diferentes canales de atención digital.

A través del sitio <u>http://tellit.aldeamo.com</u> podrás realizar el envío o recepción de campañas de una manera sencilla y rápida, desde un envío mínimo a 1 contacto hasta un envío masivo de mensajes sin límite de contactos.

Esta herramienta te garantiza que tus clientes recibirán exactamente la información que deseas transmitir a través de plantillas creadas por ti, las cuales podrás utilizar las veces que desees.

El producto de Inbound de Aldeamo puede ser atendido por múltiples asesores al mismo tiempo sin importar su ubicación geográfica actual. Tiene la capacidad de recibir texto, imágenes y mensajes de voz, así mismo enviar texto, imágenes, videos y archivos.

El producto Inbound de Tellit puede ser utilizado desde cualquier navegador o desde cualquier dispositivo Android o IOs en donde se encuentra la aplicación móvil para que sus agentes puedan responder en cualquier momento y lugar.

# 3. Características y requerimientos del equipo de cómputo

Para poder hacer uso de la herramienta de WhatsApp de Aldeamo, es necesario que tengas en cuenta los siguientes prerrequisitos:

- Debes contar con un línea habilitada y disponible para WhatsApp.
- La línea debe estar previamente aprobada por Facebook.

Los requisitos para el equipo de los agentes son los siguientes:

- Utilizar navegador Chrome última versión.
- Reglas de firewall con acceso a:
- \*.aldeamo.com/\*
- \*.pusher.com/\*
- \*.auth0.com/\*
- \*.imgix.net/\*
- \*.at.alicdn.com/
- \*.hibot.imgix.net/
- \*.hibot.us/\*
- \*.cdn. shortpixel.ai/
- \*.adm-interactions.hibot.us/
- \*.amazonaws.com/
- \* assets.hibot.us

Para configurar una instancia dentro de la plataforma de Aldeamo, necesitamos los siguientes insumos:

- Número de la línea.
- Logo de la línea con el cual quieres que te identifiquen en la aplicación.
- Correo, número de celular nombre y apellido de los agentes. Número máximo de conversaciones a gestionar cada agente en simultaneo, para su posterior asignación en campañas.
- Tipificaciones:
   Tipificación por inactividad.
   Tipificación(es) por finalización de conversación por parte del agente.
- Tiempo en segundos para enviar el mensaje de inactividad al contacto.

Mensajes parametrizables
 Mensaje de Bienvenida.
 Mensaje para solicitar nombre y apellido del contacto.

Mensaje para solicitar correo electrónico de contacto. Mensaje para indicar que se han guardado los datos diligenciados. Mensaje para indicar la asignación de un agente a la conversación. Mensaje para indicar finalización de una conversación. Mensaje para indicar que no hay agentes disponibles. Mensajes de alerta al contacto cuando se detecta inactividad en la conversación. Mensaje para indicar que la conversación finalizará por inactividad del contacto.

- Especificar cual o cuales agentes tendrán el rol de administrador y los que tendrán el rol de agentes de atención.
- Relación agente línea. ¿Qué agente(s) va asociado a cada línea?

### 4. Ingreso al Portal Web

Para acceder a la plataforma debemos ingresar a la siguiente URL: <u>https://tellit.aldeamo.com</u>

Para ingresar al sistema, se deben especificar las credenciales (usuario y contraseña) de un usuario con permisos a la aplicación

|            |                   |      |          | SMS CLI    |
|------------|-------------------|------|----------|------------|
|            | INICIO DE SES     | ÓN   | nocs     |            |
|            | UsuarioEjemplo    | 1    | MOVILES  | 3 102      |
| SP MB M    | •••••             | ø    |          | CO °CMB    |
| BOTS BES R | Ingresar          |      | B) BO    | VZ RC5     |
| DICIACIÓN  | Recuperar contras | seña | FEFRENC  | IACIÓN     |
| L BLANCA   | <b>Q</b> aldean   | 10   | MARCABLA | NCA<br>NIQ |
|            |                   |      |          | VOZ O PIN  |

Presiona el botón Ingresar.

Después de iniciar sesión, se visualizará la pantalla principal con las opciones a las que tiene acceso el usuario especificado.

En la parte superior derecha podemos observar la siguiente información:

- Tiempo de conexión que lleva el agente en la aplicación.
- Estado que tiene el agente en la aplicación actualmente.
- Nombre y apellido del agente registrado en la aplicación.
- El botón desplegable que nos permite visualizar el perfil del agente da la funcionalidad de Cerrar Sesión.
- Podemos observar el idioma que el usuario tiene configurado para la aplicación. Tenemos 4 idiomas disponibles: Español, Inglés, Portugués Y Frances.

En la parte lateral izquierda podemos observar los diferentes menús interactivos de la aplicación.

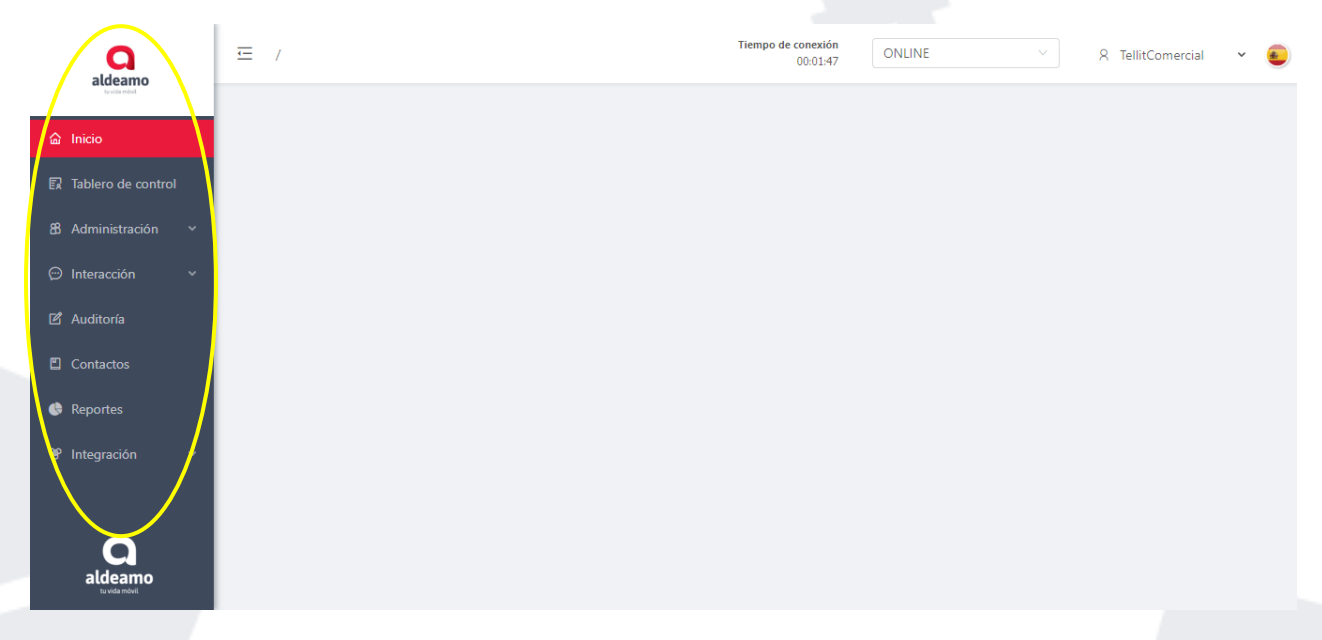

## 5. Tablero de Control

El maestro de Tablero de Control te permite realizar el filtro por cliente, el proyecto y la campaña.

Este tablero te permite visualizar los agentes que están conectados, cuántas conversaciones tienen asignadas y en qué estado se encuentra el tiempo de conexión. También se visualiza la campaña, el proyecto y el cliente al cual está ligada la línea actualmente.

Adicional, trae varios indicadores como son: Total de Capacidad de Conversaciones, Conversaciones en Cola, Tiempo Promedio de Espera, Mensajes Intercambiando en la campaña por día, conversaciones cerradas, conversaciones transferidas en el día actual.

Puedes monitorear varias campañas al mismo tiempo.

| Tellet             | \Xi Tablero de control                                         |                                                 | Tiempo de conex<br>00:01                           | ión<br>55 OFFLINE                           | <ul> <li>✓ R luis.rodriguez</li> </ul>                                                                                                    |
|--------------------|----------------------------------------------------------------|-------------------------------------------------|----------------------------------------------------|---------------------------------------------|----------------------------------------------------------------------------------------------------|
| Inicio             | Tablero de contro                                              | I                                               |                                                    |                                             |                                                                                                    |
| ĩablero de control | Cliente:                                                       | Proyecto:                                       | Campañas:                                          |                                             |                                                                                                    |
| Administración ×   | Seleccione un cliente                                          | Seleccione un proyecto                          | ✓ Seleccione campañas                              | ✓ O Agregar                                 |                                                                                                    |
| nteracción ×       | Cliente: Aldeamo prueba - Prove                                | to: Aldoamo provocto - Campaña:                 | Luis E. Podriguoz                                  |                                             | 8 2 0 0 2                                                                                                    |
| uditoría           | cliente. Aldeanio proeba "Proyec                               | to. Aldeanio proyecto - Campana.                |                                                    | _                                           | ~~ 2 U U                                                                                                    |
| ontactos           | (S) +573105477515                                              | Chat de Aldeamo 📀 Prue                          | ba aldeamo 🔘 aldeamo_oficial                       | Aldeamo                                     | ⊘ Cuenta conectada                                                                                                    |
| eportes            | Por gestión                                                    | Activo                                          |                                                    |                                             | Cerrado                                                                                                    |
| egración v         | 5 <u>1</u> 2D 10:53:36<br>En En Promedio de<br>bot cola espera | 0/5 2/20<br>Agentes en Capacidad<br>línea total | ① 2 6D 07:03:50 00:00:00<br>Activas AHT Activo ASA | ≗ 0 ⊕ 0<br>Inact. Inact.<br>contacto agente | ⊘ 0         00:00:00         Image: Image: I |
| jresar             | Conversaciones en bot                                          | Agentes                                         | Conversaciones de agentes                          | Tipológico                                  |                                                                                                    |
|                    | Contacto                                                       | ¢ Creado                                        | Duración                                           |                                             | Acción                                                                                                    |
|                    | contacto                                                       |                                                 |                                                    |                                             |                                                                                                    |
|                    | Sebastian Aguirre                                              | 2020-09-17, 15:27                               | 80D 18:54:08                                       |                                             |                                                                                                    |

Para conocer la definición de cada indicador del Tablero de Control, solicite el documento de especializado en Reportes a su ejecutivo de cuenta.

## 6. Administración

#### 6.1 Información de la Cuenta

Esta opción la encontramos desplegando el menú interactivo de Administración, en este maestro puedes almacenar la información de tu empresa.

El logo de la compañía que cargues en esta opción es netamente para visualización en plataforma, si quieres que este mismo logo sea el que te aparece en la aplicación debes suministrarlo en los requerimientos de configuración. Si la configuración de la línea la realizaste por código QR puedes cargar el logo directamente desde el Smartphone.

| aldeamo            | Administración / Info. de la cuenta | Tiempo de conexión<br>00:02:31              | ONLINE | ✓ R TellitComercial | × 🕘 |  |
|--------------------|-------------------------------------|---------------------------------------------|--------|---------------------|-----|--|
|                    |                                     | * Nombre de la compañía:                    |        |                     |     |  |
|                    |                                     | Aldeamo                                     |        |                     |     |  |
| Tablero de control |                                     | Logo de la compañía:                        |        |                     |     |  |
| 🖁 Administración 🔺 |                                     |                                             |        |                     |     |  |
| Info. de la cuenta |                                     |                                             |        |                     |     |  |
| Clientes           |                                     | aldeamo<br>tu vida móvil                    |        |                     |     |  |
| Proyectos          |                                     |                                             |        |                     |     |  |
| Campañas           |                                     | Clic para cargar<br>* Nombres del contacto: |        |                     |     |  |
| Canales            |                                     | Aldeamo                                     |        |                     |     |  |
| Usuarios           |                                     | * Apellidos del contacto :                  |        |                     |     |  |
|                    |                                     | Aldeamo                                     |        |                     |     |  |
|                    |                                     | * Número del contacto:                      |        |                     |     |  |
| tu vida móvil      |                                     | 3107856908                                  |        |                     |     |  |

#### 6.2 Clientes

Esta opción la encuentras desplegando el menú interactivo de Administración, en este maestro puedes observar todos los clientes que tienes en la aplicación.

| aldeamo              | ☲ Administr | ación / Clientes     |              |               | Tiempo de cone:<br>00:0 | Tiempo de conexión<br>00:03:34 ONLINE |                                                       |          | ✓ A TellitComercial ✓ |  |  |
|----------------------|-------------|----------------------|--------------|---------------|-------------------------|---------------------------------------|-------------------------------------------------------|----------|-----------------------|--|--|
| sudarebd<br>ゐ Inicio | Client      | es                   |              |               |                         |                                       |                                                       |          | + Crear               |  |  |
| R Tablero de control | Código:     |                      | Nombre:      |               |                         |                                       |                                                       |          |                       |  |  |
| 88 Administración 🔺  | Código de   | el cliente           | Nombre       | e del cliente | Estado                  |                                       |                                                       |          |                       |  |  |
| Info. de la cuenta   |             |                      |              |               |                         |                                       | Consul                                                | tar Li   | npiar                 |  |  |
| Clientes             | Código 🌲    | Nombre 🌲             | SLA óptimo 🍦 | SLA bajo 🂲    | Máximo conversaciones 🍦 | Tiempo Max. inactividad 🍦             | # de intentos $\ \ \ \ \ \ \ \ \ \ \ \ \ \ \ \ \ \ \$ | Estado 🌲 | Acción                |  |  |
| Proyectos            | 022         | Aldeamo              | 15           | 20            | 2                       | 86400                                 | 1                                                     | ACTIVO   |                       |  |  |
| Campañas             | 11          | Backoffice Aldeamo   | 10           | 15            | 3                       | 7200                                  | 2                                                     | ACTIVO   |                       |  |  |
| Canales              | 02          | UP Ideas             | 12           | 18            | 4                       | 90                                    | 3                                                     | INACTIVO |                       |  |  |
| Usuarios             | 123         | Comercial            | 30           | 80            | 6                       | 120                                   | 2                                                     | ACTIVO   |                       |  |  |
| 0                    | 45          | Capacitacion Bolivia | 10           | 15            | 8                       | 30                                    | 5                                                     | ACTIVO   |                       |  |  |
| aldeamo              |             |                      |              |               |                         |                                       | < 1 >                                                 | 10/ pá   | gina 🗸                |  |  |

#### 6.2.1 Crear Cliente

Para crear un cliente debes dar clic en el botón +Crear, inmediatamente se mostrará la siguiente pantalla:

| alcamo<br>trvia edit | ☲ Administrac | ción / Clientes      |                                                                   | Tiempo de conexión<br>00:04:28 ONLI                | NE ~    | 8        | TellitComer | cial 🗸 | ۲ |
|----------------------|---------------|----------------------|-------------------------------------------------------------------|----------------------------------------------------|---------|----------|-------------|--------|---|
| û Inicio             | Cliente       | es                   |                                                                   |                                                    |         |          | +           | Crear  |   |
| R Tablero de control |               |                      | Crear cliente                                                     |                                                    | ×       |          |             |        |   |
| 🖁 Administración 🔺   |               | cliente              | * Nombre:                                                         | * Código:                                          |         |          |             |        |   |
| Info. de la cuenta   |               |                      | Digite el nombre del cliente                                      | Digite el código del cliente                       | 2       | Consulta | ar Lin      | npiar  |   |
| Clientes             | Código 💲      | Nombre 🌲             | * SLA óptimo:                                                     | * SLA bajo :                                       | nt      | entos 💲  | Estado 🌲    | Acción |   |
| Provector            |               | Aldeamo              | Digite el SLA óptimo (segundos)                                   | Digite el SLA bajo (segund                         | los)    |          |             |        |   |
| Campañas             |               | Backoffice Aldeamo   | * Máximo de conversaciones históricas:<br>Digite el número máximo | * Número de intentos:<br>Digite número de intentos | ;       |          |             |        |   |
| Canales              |               | UP Ideas             | * Tiempo Max. inactividad :                                       |                                                    |         |          |             |        |   |
| Usuarios             |               | Comercial            | Digite tiempo (segundos)                                          |                                                    |         |          |             |        |   |
| aldeamo              | 45            | Capacitacion Bolivia |                                                                   | Cancelar                                           | Guardar | 1 >      |             | ina 🗸  |   |

Los datos requeridos en este paso se explican de la siguiente manera:

- Nombre: Es el nombre del cliente.
- Código: Es el código que se le asignará al cliente. Puede ser cualquier número que no haya sido utilizado anteriormente.
- SLA óptimo: Es el nivel de servicio de atención alta definido por el cliente medido en segundos.
- SLA bajo: Es el nivel de servicio de atención bajo definido por el cliente medido en segundos.
- Máximo de conversaciones históricas: Es el número de conversaciones que se mostrarán de un usuario en el panel de Inbound, en el apartado "Historial" de una conversación, esto con el fin de que el agente de atención pueda consultar la información con la que se cerraron las últimas conversaciones sostenidas con el contacto. Lo puedes consultar justo aquí:

| ⊂<br>Conver | Interacción / Inbound<br>rsaciones hoy Abiertas Cerradas Ti | ransferidas  |                       | Tiempo de conexión<br>00:11:46 ONLINE<br>Campaña: Aldeamo                                             | × 8                                       | TellitComercial  | * 🖲          |
|-------------|-------------------------------------------------------------|--------------|-----------------------|----------------------------------------------------------------------------------------------------|-------------------------------------------|------------------|--------------|
| Q           | 2 0<br>Ana<br>Hola Ana                                      | 0<br>5:21 PM | Ana<br>+ 573105594790 | campana<br>Proyecto: Aldeamo<br>proyecto<br>Cliente: Aldeamo<br>Fecha de asignación: 6/13/19, 5:21 PM | <ul> <li>Datos<br/>adicionales</li> </ul> | to               | () Historial |
| Q           | <b>Miguel Mendez</b><br>Buenas Tardes                       | 4:34 PM      |                       | Hola Ana 5/21 PM                                                                                      | Fecha                                     | Tipificació<br>n | Resumen      |
|             |                                                             |              |                       |                                                                                                    | 06/13/2019<br>15:09:05                    | Finalizado       |              |
|             |                                                             |              |                       |                                                                                                    | 06/11/2019<br>17:19:48                    | Inactividad      |              |
|             |                                                             |              |                       |                                                                                                    |                                           |                  | < 1 >        |
|             |                                                             |              |                       |                                                                                                    |                                           |                  |              |
|             |                                                             |              |                       |                                                                                                    |                                           |                  |              |
|             |                                                             |              |                       |                                                                                                    |                                           |                  |              |
|             |                                                             |              | Escribe un mensaje    |                                                                                                    |                                           |                  |              |

Número de intentos: Es el número de veces que se le enviará un mensaje de alerta al usuario según la configuración del "Mensaje de alerta al contacto cuando se detecta inactividad en la conversación".

• Tiempo máximo de inactividad: es el lapso de tiempo con la cual se le enviará el mensaje de inactividad al usuario.

Presiona el botón Guardar.

#### 6.2.2 Consultar clientes

Puedes realizar una consulta de un cliente por los siguientes campos: código, nombre, estado. Sólo debes dar clic en el botón consultar y verás el resultado de la consulta.

Para este caso realiza la consulta por el campo nombre del cliente:

| Calcleamo<br>tuxide rebit                                                                                                    | œ Administra                                                                                                    | Administración / Clientes     Clientes     Código:     Nombre:   Estado:     123     Nombre \$ SLA óptimo \$ SLA bajo \$ Máximo conversaciones \$ Tiempo Max. inactividad \$ # de intentos \$ Estado \$ Acción     123     Código \$ Nombre \$ SLA óptimo \$ SLA bajo \$ Máximo conversaciones \$ Tiempo Max. inactividad \$ # de intentos \$ Estado \$ Acción     123     Comercial 30     8     120     2     120     120     120     120     120     120     120     120     120     120     120     120     120     120     120     120     120     120     120     120     120     120     120 |            |                  |                  |         |          |                    |                 |          |        |
|----------------------------------------------------------------------------------------------------|----------------------------------------------------------------------------------------------------|----------------------------------------------------------------------------------------------------|------------|------------------|------------------|---------|----------|--------------------|-----------------|----------|--------|
| Administración / Clientes     8 Administración / Clientes     Info. de la cuenta     Clientes   Proyectos   Canales   Usuarios   Usuarios   Tipificaciones   Roles     Visuarios     Nombre ÷ SLA óptimo ‡ SLA bajo ‡ Máximo conversaciones ‡ Tiempo Max. inactividad ‡ # de intentos ‡ Estado:     123     Congueta     Congueta     Nombre ÷ SLA óptimo ‡ SLA bajo ‡ Máximo conversaciones ‡ Tiempo Max. inactividad ‡ # de intentos ‡ Estado:     123     Comercial     123     Comercial     124     125     126     127     128     129     120     120     120     125     126     127     128     129     120     120     120     125     126 |                                                                                                    | + Crear                                                                                                    |            |                  |                  |         |          |                    |                 |          |        |
| fo. de la cuenta                                                                                                    | Código:                                                                                                    | 65                                                                                                    | 1          | Nombre:          |                  | Estado: |          |                    |                 | -        |        |
| lientes                                                                                                    | 123                                                                                                    |                                                                                                    |            | Nombre del clier | nte              | Estado  |          |                    |                 |          |        |
| oyectos                                                                                                    |                                                                                                    |                                                                                                    |            |                  |                  |         |          |                    | Cons            | ultar    | mpiar  |
| ampañas                                                                                                    | Código 🌲                                                                                                    | Nombre 🌲                                                                                                    | SLA óptimo | \$ SLA bajo      | Máximo conversac | iones 🌲 | Tiempo N | lax. inactividad 🍦 | # de intentos 🍦 | Estado 🌲 | Acción |
| anales                                                                                                    | 123                                                                                                    | Comercial                                                                                                    | 30         | 80               | 6                |         | 120      |                    | 2               | ACTIVO   |        |
| suarios                                                                                                    |                                                                                                    |                                                                                                    |            |                  |                  |         |          |                    |                 | 10/ ná   | dina 🗸 |
| pificaciones                                                                                                    |                                                                                                    |                                                                                                    |            |                  |                  |         |          |                    |                 | 10/ pd   | gina   |
| oles                                                                                                    |                                                                                                    |                                                                                                    |            |                  |                  |         |          |                    |                 |          |        |
| •                                                                                                    | Clientes     + Crer       Código:     Nombre:     Estado:       123     Nombre del cliente     Estado       Código î Nombre î SLA óptimo î SLA bajo î Máximo conversaciones î Tiempo Max. inactividad î # de intentos î Estado î Acción     123       Código î Nombre î SLA óptimo î SLA bajo î Máximo conversaciones î Tiempo Max. inactividad î # de intentos î Estado î Acción     123       Comercial 30     80     6     120     2     ACTIVO @       I     I) păgina v |                                                                                                    |            |                  |                  |         |          |                    |                 |          |        |
| a                                                                                                    |                                                                                                    |                                                                                                    |            |                  |                  |         |          |                    |                 |          |        |

#### 6.2.3 Limpiar

Si quieres deshacer la consulta realizada, debes presionar el botón limpiar, este paso aplica para todas las siguientes secciones que se verán en este manual.

| aldeamo           | œ Adminis               | tración / Clien | tes              |            | т                  | iempo de co | onexión<br>)0:25:31 | ONLINE             |               | 8 TellitCome | ercial 🗸 |
|-------------------|-------------------------|-----------------|------------------|------------|--------------------|-------------|---------------------|--------------------|---------------|--------------|----------|
| dministración 🔺 🔺 | Clion                   | toc             |                  |            |                    |             |                     |                    |               |              | 1.0000   |
| o. de la cuenta   | Cádigo: Nombre: Estado: |                 |                  |            |                    |             |                     |                    |               |              | - Crear  |
| ientes            | 123                     | 1               | lombre del cliei | nte        | Estado             |             |                     |                    |               |              |          |
| Proyectos         |                         |                 |                  |            |                    |             |                     |                    |               | mpiar        |          |
| ampañas           | Código                  | Nombre 🛔        | SLA óptimo 🍦     | SLA bajo 🌲 | Máximo conversacio | ones 🌲      | Tiempo N            | lax. inactividad 🍦 | # de intentos | Estado 🌲     | Acción   |
| anales            | 123                     | Comercial       | 30               | 80         | 6                  |             | 120                 |                    | 2             | ACTIVO       |          |
| uarios            |                         |                 |                  |            |                    |             |                     |                    | < 1           | > 10/ pá     | gina 🗸   |
| pificaciones      |                         |                 |                  |            |                    |             |                     |                    |               |              |          |
| les               |                         |                 |                  |            |                    |             |                     |                    |               |              |          |
| •                 |                         |                 |                  |            |                    |             |                     |                    |               |              |          |
| Q                 |                         |                 |                  |            |                    |             |                     |                    |               |              |          |
| tu vida móvil     |                         |                 |                  |            |                    |             |                     |                    |               |              |          |

#### 6.2.4 Editar clientes

Para editar un cliente debes presionar el botón de la imagen del lápiz en la parte derecha de cada cliente, justo en la columna "Acción".

| seamo                                                                                                    |                                                                          | cion y circin               | tes                                                                                |                                                                     |                                                                              | (                                                                        | 00:18:22                                      | NLINE        |                                                   | A                                                                                                    | llitComercial |
|----------------------------------------------------------------------------------------------------|--------------------------------------------------------------------------|-----------------------------|------------------------------------------------------------------------------------|---------------------------------------------------------------------|------------------------------------------------------------------------------|--------------------------------------------------------------------------|-----------------------------------------------|--------------|---------------------------------------------------|----------------------------------------------------------------------------------------------------|---------------|
| stración 🔺 🔺                                                                                                    | Client                                                                   | 95                          |                                                                                    |                                                                     |                                                                              |                                                                          |                                               |              |                                                   |                                                                                                    | + 6702        |
| de la cuenta                                                                                                    | Cherro                                                                   | 63                          |                                                                                    |                                                                     |                                                                              |                                                                          |                                               |              |                                                   |                                                                                                    |               |
| tes                                                                                                    | Lodigo:                                                                  |                             |                                                                                    | Nombre del clier                                                    | nte                                                                          | Estado:                                                                  |                                               |              |                                                   |                                                                                                    |               |
|                                                                                                    | 125                                                                      |                             |                                                                                    | Homble der diel                                                     |                                                                              | Lotado                                                                   |                                               |              | _                                                 |                                                                                                    |               |
| tos                                                                                                    |                                                                          |                             |                                                                                    |                                                                     |                                                                              |                                                                          |                                               |              |                                                   | Consultar                                                                                                    | Limpiar       |
| ñas                                                                                                    | Código 🌲                                                                 | Nombre 🌲                    | SLA óptimo 🍦                                                                       | SLA bajo 🌲                                                          | Máximo conversaci                                                            | ones 🌲                                                                   | Tiempo Max. i                                 | nactividad 🌲 | # de intent                                       | os 🗘 Esta                                                                                                    | ado 🌲 Acció   |
|                                                                                                    | 123                                                                      | Comercial                   | 30                                                                                 | 80                                                                  | 6                                                                            |                                                                          | 120                                           |              | 2                                                 | AC                                                                                                    | тіхо          |
|                                                                                                    |                                                                          |                             |                                                                                    |                                                                     |                                                                              |                                                                          |                                               |              |                                                   |                                                                                                    |               |
|                                                                                                    |                                                                          |                             |                                                                                    |                                                                     |                                                                              |                                                                          |                                               |              | < 1                                               |                                                                                                    | 10/ página 🗸  |
| ones                                                                                                    |                                                                          |                             |                                                                                    |                                                                     |                                                                              |                                                                          |                                               |              |                                                   |                                                                                                    |               |
|                                                                                                    |                                                                          |                             |                                                                                    |                                                                     |                                                                              |                                                                          |                                               |              |                                                   |                                                                                                    |               |
|                                                                                                    |                                                                          |                             |                                                                                    |                                                                     |                                                                              |                                                                          |                                               |              |                                                   |                                                                                                    |               |
| Q<br>aldeamo<br>Administración ^                                                                                                    | œ Adminis                                                                | stración / Clien            | tes                                                                                |                                                                     | Tiempo o                                                                     | de conexión<br>00:22:07                                                  | ONLINE                                        | ~            | A Tellit                                          | Comercial                                                                                                    | · •           |
| Administración *                                                                                                    | ⊂ Adminis                                                                | stración / Clien            | tes                                                                                | P                                                                   | Tiempo d                                                                     | le conexión<br>00:22:07                                                  | ONLINE                                        | ~            | A Tellit                                          | Comercial<br>+ Crear                                                                                            | v e           |
| Administración *                                                                                                    | ⊂ Adminis<br>Clien<br>Código:                                            | stración / Clien            | tes                                                                                | cliente                                                             | Tiempo o                                                                     | le conexión<br>00:22:07                                                  | ONLINE                                        | ×            | . R Tellit                                        | Comercial<br>+ Crear                                                                                            | ř E           |
| Administración A<br>Info. de la cuenta<br>Clientes                                                                                               | <ul> <li>Adminis</li> <li>Clien</li> <li>Código:</li> <li>123</li> </ul> | stración / Clien            | tes<br>Editar<br>* Nom                                                             | cliente<br>bre:                                                     | Tiempo d<br>* SL/                                                            | te conexión<br>00:22:07                                                  | ONLINE                                        | ×            | R Tellit                                          | Comercial<br>+ Crear                                                                                            | ÷             |
| Administración A<br>nfo. de la cuenta<br>Lientes                                                                                                 | <ul> <li>Adminis</li> <li>Clien</li> <li>Código:</li> <li>123</li> </ul> | stración / Clien            | Editar<br>• Nom<br>Comv                                                            | cliente<br>bre:<br>ercial                                           | Tiempo 4                                                                     | Je conexión<br>00:22:07                                                  | ONLINE                                        | ×            | 2 8 Tellit                                        | Comercial<br>+ Crear<br>Limpiar                                                                                 | ÷             |
| Administración A<br>Info. de la cuenta<br>Clientes<br>Proyectos<br>Campañas                                                                      | Clien<br>Còdigo:<br>123                                                  | tración / Clien<br>tes      | Editar<br>• Nom<br>SLA c • SLA b                                                   | cliente<br>bre:<br>ercial<br>bajo:                                  | * SL <i>F</i>                                                                | Je conexión<br>00:22:07<br>A óptimo :<br>ximo de cor                     | ONLINE<br>wersaciones histór                  | × ×          | Consultar                                         | Comercial<br>+ Crear<br>Limpiar                                                                                 |               |
| Administración A<br>Info. de la cuenta<br>Clientes<br>Proyectos<br>Campañas<br>Canales                                                           | Clien<br>Código:<br>123<br>Código                                        | tración / Clien<br>tes      | Editar<br>• Nom<br>SLA 6<br>• SLA 8<br>80                                          | cliente<br>bre :<br>ercial<br>aajo :                                | Tiempo 6<br>* SL/<br>30<br>* Má<br>6                                         | se conexión<br>00:22:07                                                  | ONLINE<br>nversaciones histór                 | ×<br>icas:   | Consultar<br>entos ¢ Estad                        | Comercial<br>+ Crear<br>Limpiar                                                                                 |               |
| Administración A<br>Info. de la cuenta<br>Clientes<br>Proyectos<br>Campañas<br>Canales                                                           | Clien<br>Código:<br>123<br>Código<br>123                                 | ttes<br>Nombre<br>Comercial | Editar<br>Editar<br>SLA c<br>30<br>• SLA b<br>80<br>• Núm                          | cliente<br>bre :<br>ercial<br>bajo :<br>ero de intentos :           | * SLA<br>30<br>* Má<br>6<br>* Tie                                            | te conexión<br>00:22:07<br>A óptimo :<br>ximo de con                     | ONLINE<br>nversaciones histór                 | ×<br>        | Consultar<br>entos ¢ Estado<br>ACTIV              | Comercial<br>+ Crean<br>Limpiar<br>o (Acción<br>o (2)                                                           | ř E           |
| Administración A<br>Administración A<br>Info. de la cuenta<br>Clientes<br>Proyectos<br>Campañas<br>Canales<br>Usuarios                           | Código:<br>123<br>Código<br>123                                          | ttes Nombre  Comercial      | Editar<br>Editar<br>SLA c<br>30<br>Nom<br>SLA b<br>80<br>Núm<br>2                  | cliente<br>bre:<br>ercial<br>pajo:<br>ero de intentos:              | * 5L/<br>30<br>• Má<br>6<br>• Tie                                            | te conexión<br>00:22:07                                                  | ONLINE<br>nversaciones histór<br>nactividad : | ×            | Consultar<br>entos ¢ Estado<br>ACTIV              | Comercial<br>+ Crean<br>Limpiar<br>o   Acclór<br>o   O/ página >                                                |               |
| Administración A<br>Info. de la cuenta<br>Cfientes<br>Proyectos<br>Campañas<br>Canales<br>Usuarios                                               | Codigo:<br>123                                                           | tración / Clien<br>tes      | tes<br>Editar<br>SLA o<br>30<br>SLA o<br>* SLA b<br>80<br>* Núm<br>2<br>Estado     | cliente<br>bre :<br>ercial<br>ero de intentos :                     | * SLA<br>30<br>* Má<br>6<br>* Tie                                            | te conexión<br>00-22:07<br>A óptimo :<br>ximo de con<br>mpo Max. ir<br>3 | ONLINE<br>nversaciones histór<br>nactividad : | ×            | Consultar<br>Consultar<br>entos ¢ Estado<br>ACTIV | Comercial<br>+ Crean<br>Limpiar<br>o (Acclór<br>O (Acclór<br>O (Acclór<br>O) página ~                           |               |
| Administración A<br>Info. de la cuenta<br>Cientes<br>Proyectos<br>Campañas<br>Canales<br>Usuarios<br>Tipificaciones<br>Roles                     | Clien<br>Código:<br>123<br>Código<br>123                                 | tración / Clien<br>tes      | Ltes<br>Editar<br>SLA c<br>30<br>* SLA b<br>80<br>* Núm<br>2<br>Estado<br>ACTIVA   | cliente<br>bre:<br>ercial<br>ero de intentos:<br>:                  | * SL4           30           * Má           6           * Tie           120  | te conexión<br>00:22:07<br>A óptimo :<br>ximo de con<br>mpo Max. ir      | ONLINE<br>nversaciones histór<br>nactividad : | ×            | Concultar<br>entos ¢ Estado<br>ACTIV              | Comercial       + Crean       Limpiar       >       Acción       0       Q/ página ×                            |               |
| Administración A<br>Info. de la cuenta<br>Clientes<br>Proyectos<br>Campañas<br>Campañas<br>Canales<br>Usuarios<br>Tipificaciones<br>Roles        | Clien<br>Código:<br>123<br>Código<br>123                                 | tración / Clien<br>tes      | Editar<br>Editar<br>SLA c<br>30<br>* SLA t<br>80<br>* Nům<br>2<br>Estado<br>ACTIVE | cliente<br>bre :<br>ercial<br>ercial<br>ercide intentos :<br>:<br>2 | • SLA           30           • Má           6           • Tiei           120 | de conexión<br>00:22:07<br>A óptimo :<br>ximo de con<br>mpo Max. ir<br>) | ONLINE<br>nversaciones histór                 | X<br>icas:   | Consultar<br>entos ¢ Estado<br>ACTIV              | Comercial           + Crean           Limpiar           0         2           0/ página ~                       |               |
| Administración A<br>Administración A<br>Info. de la cuenta<br>Clientes<br>Campañas<br>Campañas<br>Canales<br>Usuarios<br>Tipificaciones<br>Roles | Codigo:<br>123<br>Código<br>123                                          | ttes Nombre  Comercial      | Editar<br>Editar<br>SLA c<br>30<br>Núm<br>2<br>Estado<br>ACTIVC                    | cliente<br>bre:<br>ercial<br>aro de intentos:<br>:                  | * 5L/<br>30<br>• Má<br>6<br>• Tie                                            | de conexión<br>00:22:07<br>A óptimo:<br>ximo de con<br>mpo Max. ir<br>o  | ONLINE<br>nversaciones histór<br>nactividad : | ×<br>icas:   | Consultar<br>entos ¢ Estado<br>ACTIV              | Comercial           + Crean           Limpiar           • \$ Acclór           0         2           0/ página ~ |               |

En esta sección puedes editar los campos: Nombre del cliente, SLA óptimo, Máximo de conversaciones históricas, Número de intentos, Tiempo máximo de inactividad y Estado del canal (activo o inactivo).

#### 6.3 Proyectos

Esta opción la encuentras desplegando el menú interactivo de Administración, en este maestro puedes observar todos los proyectos que tiene un cliente.

| aldeamo              | \Xi Administración / Proyectos                                         | Tiempo de conexión<br>00:28:43 | DNLINE ~ | R TellitComercial 🗸 🗸 |
|----------------------|------------------------------------------------------------------------|--------------------------------|----------|-----------------------|
| 🛚 Administración 🔺 🔺 | Provoctos                                                              |                                |          | + Cours               |
| Info. de la cuenta   | Floyectos                                                              |                                |          | - Crear               |
| Clientes             | Nombre:         Cliente:           Nombre del proyecto         Selecci | ione un cliente                |          |                       |
| Proyectos            |                                                                        |                                | Const    | ultar Limpiar         |
| Campañas             | Nombre del proyecto 👙                                                  | Cliente 🌻                      | Estado ‡ | Acción                |
| Canales              | Backoffice Capacitación                                                | Backoffice Aldeamo             | ACTIVO   |                       |
| Usuarios             | Manejo de la Plataforma                                                | Comercial                      | ACTIVO   |                       |
| Tipificaciones       | Proyecto Capacitación                                                  | UP Ideas                       | INACTIVO |                       |
| Roles                | Aldeamo proyecto                                                       | Aldeamo                        | ACTIVO   |                       |
| 0                    | Arbol Whatsapp                                                         | Capacitacion Bolivia           | ACTIVO   |                       |
| aldeamo              | proyecto Arequipa                                                      | Aldeamo                        | ACTIVO   |                       |

#### 6.3.1 Crear proyecto

Para crear un Proyecto, debes dar clic en el botón +Crear, aparecerá la siguiente pantalla:

| aldeamo                  | 🖻 Administración / Proyectos |                       | Tiempo de conexión<br>00:30:22 | ONLINE       | 8 TellitComercial        | ~ 📀 |
|--------------------------|------------------------------|-----------------------|--------------------------------|--------------|--------------------------|-----|
| 🖁 Administración 🔺 🔺     | Provectos                    |                       |                                |              | t. Com                   |     |
| Info. de la cuenta       | Nombre:                      | Crear proverte        | _                              |              | - Crear                  |     |
| Clientes                 | Nombre del proyecto          | Crear proyecto        |                                | ^            |                          |     |
| Proyectos                |                              | Cliente:              | Nombre:                        |              | <b>Consultar</b> Limpiar |     |
| Campañas                 | Nombre del proyecto 💲        | Seleccione un cliente | ✓ Digite nombre d              | el proyecto  | Acción                   |     |
| Canales                  | Backoffice Capacitación      |                       | Cano                           | elar Guardar |                          |     |
| Usuarios                 | Manejo de la Plataforma      |                       | conteicidi                     | Activo       |                          |     |
| Tipificaciones           | Proyecto Capacitación        |                       |                                |              |                          |     |
| Roles                    | Aldeamo proyecto             |                       |                                |              |                          |     |
| 9                        | Arbol Whatsapp               |                       | Capacitacion Bolivia           |              |                          |     |
| aldeamo<br>tu vida móvil | proyecto Arequipa            |                       |                                |              |                          |     |

Los datos requeridos en este paso se explican de la siguiente manera:

• Cliente: Selecciona el cliente al cual le vas a crear el proyecto.

• Nombre: Es el nombre que le vas a asignar al proyecto.

Presiona el botón **Guardar**.

#### **6.3.2 Consulta proyectos**

Puedes realizar la consulta de un proyecto por los siguientes campos: Nombre del proyecto, Nombre del cliente, para eso debes dar clic en el botón y el paso siguiente entregará la consulta realizada.

Para el siguiente caso realizamos la consulta por el campo Nombre del cliente:

| aldeamo            | 🖅 Administración / Proyectos  | Tiempo de conexión<br>00:33:41 | NLINE ~  | 8 TellitComercial |
|--------------------|-------------------------------|--------------------------------|----------|-------------------|
| Administración 🔺 🔺 | Proyectos                     |                                |          | + Crear           |
| Info. de la cuenta | Nombre: Cliente:              |                                |          |                   |
| Clientes           | Nombre del proyecto Comercial |                                |          |                   |
| Proyectos          |                               |                                | С        | onsultar Limpiar  |
| Campañas           | Nombre del proyecto 👙         | Cliente 🌲                      | Estado 🌲 | Acción            |
| Canales            | Manejo de la Plataforma       | Comercial                      | ACTIVO   |                   |
| Isuarios           |                               |                                |          |                   |
| ipificaciones      |                               |                                |          | I toy pagina      |
| Roles              |                               |                                |          |                   |
| -                  |                               |                                |          |                   |
| aldeamo            |                               |                                |          |                   |

#### 6.3.3 Editar proyecto

Para editar un proyecto debes presionar el botón de la imagen del lápiz en la parte derecha de cada cliente, justo en la columna "Acción".

| aldeamo<br>turda mini | \Xi Administración / Proyectos  |                                   | Tiempo de conexión<br>00:36:09 ONLI | NE V     | 8 TellitComercial |
|-----------------------|---------------------------------|-----------------------------------|-------------------------------------|----------|-------------------|
| 🖁 Administración 🔺    | Dreverter                       |                                   |                                     |          |                   |
| Info. de la cuenta    | Proyectos                       |                                   |                                     |          | + Crear           |
| Clientes              | Nombre :<br>Nombre del proyecto | Cliente:<br>Seleccione un cliente |                                     |          |                   |
| Proyectos             |                                 |                                   |                                     | Cons     | ultar Limpiar     |
| Campañas              | Nombre del proyecto 🗘           | Cliente                           | *                                   | Estado 🌲 | Acción            |
| Canales               | Manejo de la Plataforma         | Comer                             | cial                                | ACTIVO   |                   |
| Usuarios              | Arbol Whatsapp                  | Capaci                            | tacion Bolivia                      | ACTIVO   |                   |
| Tipificaciones        | Aldeamo proyecto                | Aldean                            | 10                                  | ACTIVO   |                   |
| Roles                 | proyecto Arequipa               | Aldean                            | 10                                  | ACTIVO   |                   |
|                       | Proyecto Capacitación           | UP Ide                            | as                                  | INACTIVO |                   |
| aldeamo               | Backoffice Capacitación         | Backof                            | fice Aldeamo                        | ACTIVO   |                   |

www.aldeamo.com

| Q                  | E Administración / Proyectos |                  | Tiempo de conexión<br>00:37:47 | ONLINE          | ✓ 8 ·    | TellitComercial 🗸 |
|--------------------|------------------------------|------------------|--------------------------------|-----------------|----------|-------------------|
| Administración 🔺 🔺 | Nombre:                      | Cliente:         | ×                              |                 |          |                   |
| Info. de la cuenta |                              |                  |                                |                 | Consulta | Limpiar           |
| Clientes           | Nombre del proyecto 💲        | Editar proyecto  |                                |                 | ×        | Acción            |
| Proyectos          | Manejo de la Plataforma      | Nombre:          | Estado :                       |                 |          |                   |
| Campañas           |                              | Aldeamo proyecto | Activo                         |                 |          |                   |
| Canales            | Aldeamo proyecto             |                  |                                | ancelar Guardar |          |                   |
| Usuarios           | proyecto Arequipa            |                  | Aldeamo                        | ACTIV           | 0        |                   |
| Tipificaciones     | Proyecto Capacitación        |                  |                                |                 |          |                   |
| Roles<br>-         | Backoffice Capacitación      |                  | Backoffice Aldeamo             |                 |          |                   |
| aldeamo            |                              |                  |                                |                 |          | 10/ página \vee   |

En esta pantalla puedes editar los campos: Nombre del proyecto y el Estado del canal (activo o inactivo).

#### 6.3.4 Limpiar

Si quieres deshacer la consulta realizada debes dar clic en el botón **Limpiar**. De la misma manera explicada en el numeral 6.2.3.

#### 6.4 Campañas

Esta opción la encuentras desplegando el menú interactivo de Administración, en este maestro puedes observar todas las campañas que tienen tus clientes.

| inistración 🔺 🔺 | Campañas           |       |                    |           |                    |           |                     | + Crear        |
|-----------------|--------------------|-------|--------------------|-----------|--------------------|-----------|---------------------|----------------|
| de la cuenta    | Fecha Inicial :    |       | Fecha Final:       |           | Campaña:           |           | Canal:              |                |
| tes             | Fecha Inicial      |       | Fecha Final        |           | Nombre de campa    | aña       | Seleccione un can   | al v           |
| ectos           | Cliente:           |       | Proyecto:          |           | Estado:            |           |                     |                |
| - 7             | Seleccione cliente |       | Seleccione proyect | to V      | Seleccione un esta | ado 🗸     |                     |                |
| les             | Campaña 🌲          | Proye | cto 🌲              | Cliente 🍦 | Fecha 🌲            | Canal 🌲   | Consult<br>Estado 👙 | Limpiar Acción |
| rios            | Aldeamo campaña    | Aldea | no proyecto        | Aldeamo   | 2019-06-06         | 🕓 aldeamo | ACTIVO              | <u>2</u> 2     |
| caciones        |                    |       |                    |           |                    |           |                     |                |
| ;               |                    |       |                    |           |                    |           | < 1 >               | 10/ página 🗸   |

#### 6.4.1 Crear campañas

Para crear una campaña debes dar clic en el botón +Crear, se te mostrará la siguiente pantalla:

| aldeamo                 | i Administración           | / Campañas            |         | Tie     | empo de conexión<br>03:59:28 | ONLINE   | × 8     | luis.rodriguez | ~ 😢 |
|-------------------------|----------------------------|-----------------------|---------|---------|------------------------------|----------|---------|----------------|-----|
| ය Inicio                | Campaña                    | as                    |         |         |                              |          |         | + Crear        |     |
| ■ Tablero de control    | Fecha Inicial:             | Editar campaña        |         |         |                              |          |         | ×              |     |
| 8 Administración 🔺      | Fecha Inicial              |                       |         |         |                              |          |         | ~              |     |
| Info. de la cuenta      | Cliente:<br>Seleccione cli | Detalle de la campaña | Canales | Horario | Tipificaciones               | Permisos | Campos  |                |     |
| Clientes                |                            | * Cliente:            |         |         | * Proyecto:                  |          |         | Limpiar        |     |
| Proyectos               | Campaña 💲                  | Aldeamo               |         |         | Aldeamo proyecto             |          |         | ón             |     |
| Campañas                | Luis E. Rodrigu            | Luis E. Rodriguez     |         |         | Activo                       |          |         | (R.)           |     |
| Canales                 | Luisa García               |                       |         |         |                              |          |         | (R) (P         |     |
| Usuarios                |                            |                       |         |         |                              | Cancelar | Guardar | lágina V       |     |
| aldeamo<br>tuvida móvii |                            |                       |         |         |                              |          |         | Jugino         |     |

Los datos requeridos en este paso se explican de la siguiente manera:

- Cliente: Selecciona el cliente al cual le vas a crear la campaña.
- Proyecto: Selecciona el proyecto que pertenece al cliente al cual le vas a crear la campaña.
- Nombre: Asigna un nombre para tu campaña.
- Permitir recursos externos: Este botón te permite habilitar (si lo deseas) que los agentes puedan descargar contenido multimedia de Internet o su equipo de cómputo y adjuntarlo a las conversaciones.

\*Si quieres tener más de dos campañas funcionando vas a necesitar la creación de un menú previo con posibilidades para que el usuario elija la campaña a la que quiere ser redireccionado. Para esto debes contactar con tu ejecutivo de cuenta.

Posteriormente, dirígete a la pestaña **Canales** y verás la siguiente ventana:

| a                         | œ Administració | n / Campañas          |                     | Tiempo de conexión<br>00:12:54 | OFFLINE  |        | 8 luis.rodriguez | ~ 🧃 |
|---------------------------|-----------------|-----------------------|---------------------|--------------------------------|----------|--------|------------------|-----|
| algeamo<br>Te vida indeil | TellitPvD       | Editar campaña        |                     |                                |          |        | ×                |     |
|                           | Lina Pineda     | Detalle de la campaña | Canales Horario     | Tipificaciones                 | Permisos | Campos | 200              |     |
| 88 Administración 🔺       | Erika Rincón    |                       |                     |                                |          |        | 2)&(             |     |
| Info. de la cuenta        | Sandra Quint    | * Canal Wha           | tsapp:<br>7515@c.us |                                |          |        | 2) (2)           |     |
| Clientes                  | Nelson Delga    | * Canal Face          | book:               |                                |          |        | 2)&(             |     |
| Proyectos                 | Lisette Cevali  | Seleccione            | canal               |                                |          |        | :) (Þ.)          |     |
| Campañas                  | Carola Miran    | Canal Insta           | gram:<br>canal      |                                |          |        | )(&)(<br>)       |     |
| Canales                   | Luis E. Rodrig  | * Canal de Li         | ive Chat:           |                                |          |        |                  |     |
|                           | Paòla Laverde   | Chat de Al            | deamo               |                                |          |        |                  |     |
| aldeamo<br>tu vida móvil  |                 |                       |                     |                                | Cancelar | Guard  | página           |     |

En esta ventana selecciona el tipo de canal que le asignarás a la campaña, puedes asignar uno o varios canales a la campaña. Estos canales deben estar creados previamente a la creación de la campaña.

Luego de realizar esta acción, dirígete a la pestaña Horario que te arrojará la siguiente ventana:

| Q                    | 😑 Administración | n / Campañas                    |                                                    |                                                     | Tiempo de                                              | e conexión<br>04:01:28                              | ONLINE                                               | × \$                 | luis.roc | lriguez  | ~ 🔹 |
|----------------------|------------------|---------------------------------|----------------------------------------------------|-----------------------------------------------------|--------------------------------------------------------|-----------------------------------------------------|------------------------------------------------------|----------------------|----------|----------|-----|
| ta ví da môvil.      |                  |                                 |                                                    |                                                     |                                                        |                                                     |                                                      |                      |          |          |     |
| ▲ Inicio             | Campa            | Editar campaña                  |                                                    |                                                     |                                                        |                                                     |                                                      |                      | ×        | + Crear  |     |
| ■ Tablero de control | Fecha Inicial:   |                                 |                                                    |                                                     |                                                        |                                                     |                                                      |                      |          |          |     |
| 8 Administración 🔺   | Fecha Inicial    | Detalle de la campaña           | Canales                                            | Horario                                             | Т                                                      | ipificaciones                                       | Permisos                                             | Campos               |          |          |     |
| Info. de la cuenta   | Cliente:         | Seleccione un horario:          | A                                                  | Acción sobre la                                     | conversació                                            | in:                                                 | ¿Aplicar a las conve                                 | rsaciones encoladas? |          | I        |     |
| Clientes             |                  | NOC Aldeamo                     |                                                    | Cerrar                                              | hererie .                                              |                                                     |                                                      | o aplicar            |          | Limpiar  |     |
| Proyectos            | Campaña 🌲        | Lo siento, no estamos disponibl | es                                                 | o por luera del                                     | norano:                                                |                                                     | Env                                                  | iar O                |          | tión     |     |
| Campañas             | Luis E. Rodrig   | 🖬 Horario seleccionado          |                                                    |                                                     |                                                        |                                                     |                                                      |                      |          | 2 2 1    |     |
| Canales              | Luisa García     |                                 | Lunes<br>08:00-12:00<br>12:00-14:00<br>14:00-18:00 | Martes<br>08:00-12:00<br>12:00-14:00<br>14:00-18:00 | Miércoles<br>08:00-12:00<br>12:00-14:00<br>14:00-18:00 | Jueves<br>08:00-12:00<br>12:00-14:00<br>14:00-18:00 | Viernes<br>08:00-12:00<br>12:00-14:00<br>14:00-18:00 |                      |          | 2 2 🗖    |     |
| Usuarios             |                  |                                 | 18:00-08:00                                        | 18:00-08:00                                         | 18:00-08:00                                            | 18:00-08:00                                         |                                                      |                      |          | nágina 🗸 |     |
| aldeamo<br>Evidamovi |                  |                                 |                                                    |                                                     |                                                        |                                                     | Cano                                                 | Guarda               | r        | pagna    |     |

Los datos requeridos en este paso se explican de la siguiente manera:

- Selecciona un horario: En este campo se listan los horarios que tienes creados, selecciona uno de ellos. Si no tienes horarios creados, deberán dirigirte a la sección de Horarios, explicada más adelante en este manual.
- Acción sobre la conversación: Selecciona si las conversaciones se van a encolar o cerrar cuando recibes conversaciones fuera del horario establecido. Si seleccionaste la opción encolar las conversaciones, estas se distribuirán de forma automática entre los agentes asignados a la campaña activa el día siguiente en el cual el horario este activo.

- Mensaje para indicarle al contacto que escribió por fuera del horario: Si quieres notificarle al contacto por medio de un mensaje que escribió fuera del horario lo puedes configurar en este campo.
- Enviar mensaje: Este botón te permite habilitar si quieres enviar mensaje o no al cliente.

Luego de realizar esta acción, dirígete a la pestaña **Tipificaciones** que te arrojará la siguiente ventana:

| aldeamo               | \Xi Administración                          | / Campañas                                         |             | Tien    | opo de conexión<br>04:02:04                                               | LINE                  | <u> </u> | luis.rodriguez 👻 😜 |
|-----------------------|---------------------------------------------|----------------------------------------------------|-------------|---------|---------------------------------------------------------------------------|-----------------------|----------|--------------------|
|                       | Campaña<br>Fecha Inicial :<br>Fecha Inicial | <b>as</b><br>Editar campaña                        |             |         |                                                                           |                       |          | + Crear            |
| Info. de la cuenta    | Cliente :<br>Seleccione cli                 | Detalle de la campaña                              | Canales     | Horario | Tipificaciones                                                            | Permisos              | Campos   |                    |
| Clientes<br>Proyectos |                                             | * Tipificación por defecto para ina<br>Inactividad | v           |         | * Tipificación por defecto<br>Transferencia                               | o para transferencia: |          | Limpiar            |
| Campañas              | Luis E. Rodrigu                             | * Tipificación por defecto fuera de<br>Finalizado  | e horario : |         | Tipificaciones al finaliza     Soporte × Reclamo     Cliente satisfecho × | ar:                   |          |                    |
| Canales<br>Usuarios   | Luisa García                                |                                                    |             |         |                                                                           | Cancelar              | Guardar  |                    |
| aldeamo<br>trada novi |                                             |                                                    | -           |         |                                                                           | contenti              |          |                    |

Los datos requeridos en este paso se explican de la siguiente manera:

Si no tienes tipificaciones creadas, deberás dirigirte a la sección de Horarios, explicada más adelante en este manual en el numeral 6.7.

- Tipificación por defecto de inactividad: En este campo selecciona la tipificación que le vas a asignar a las conversaciones que serán cerradas por inactividad de parte del contacto.
- Tipificación por defecto para transferencia: En este campo selecciona las tipificaciones con las cuales se van a clasificar las conversaciones que serán transferidas por parte del agente a otras campañas que estén activas.
- Tipificación al finalizar: En este campo selecciona las tipificaciones con las cuales se van a clasificar las conversaciones que serán finalizadas por parte del agente.

Luego de realizar esta acción, dirígete a la pestaña **Permisos** que te arrojará la siguiente ventana:

| a                       | ☲ Administración / Car  | npañas                      |           | Tiem      | po de conexión<br>00:05:29 | ONLINE              | × ] 8   | luis.rodriguez | ~ 📀 |
|-------------------------|-------------------------|-----------------------------|-----------|-----------|----------------------------|---------------------|---------|----------------|-----|
| aldeamo<br>tuvida mõvit | Crear                   | rampaña                     |           |           |                            |                     |         | ×              |     |
| الم اnicio              | Campa                   | campana                     |           |           |                            |                     |         | + Crea         | r   |
| Tablero de control      | Fecha Inicial : Deta    | lle de la campaña           | Canales   | Horario   | Tipificaciones             | Permisos            | Campos  |                |     |
| 8 Administración 🔺      | Fecha Inicial<br>¿Permi | ir recursos externos?:      |           | źF        | inalizar conversacion      | es sin responder? : |         | ~              |     |
| Info. de la cuenta      | Cliente:                |                             |           | $\subset$ | No                         |                     |         |                |     |
| Clientes                | ¿Transf                 | erir conversaciones entre a | gentes?:  | ٤٢        | labilitar envío de em      | oticones?:          |         | Limpiar        |     |
| Proyectos               | Campaña 🌲 ¿Mostr        | ar número de contacto en (  | el chat?: | ٤         | labilitar histórico en     | conversación?:      |         | :lón           |     |
| Campañas                | Paola Laverde           |                             |           | S         | ií 🔵                       |                     |         | )(A)(F         |     |
| Canales                 | Carola Miran            | dad de horas históricas 🔞   | ):        |           |                            |                     |         | 2) 🔍 🗖         |     |
| Usuarios                | Lina Pineda             | 4                           |           |           |                            |                     |         | 2) 2. (2.)     |     |
| <b>Q</b><br>aldeamo     | Nelson Delga            |                             |           |           |                            | Cancelar            | Guardar | 2) <b>A</b> (F | D   |
| tu vida móvil.          | Sandra Quintero         | Aldeamo proyecto            | Aldea     | mo        | 2019-07-26                 | 🕓 aldeamo           | ACTIVO  | (2) 2) E       |     |

Los datos requeridos en este paso se explican de la siguiente manera:

- Permitir recursos externos: Este botón te permite habilitar (si lo deseas) que los agentes puedan descargar contenido multimedia de Internet o su equipo de cómputo y adjuntarlo a las conversaciones.
- Finalizar conversaciones sin responder: Esta opción te permite finalizar conversaciones en el módulo Inbound/Entrante sin tener que haber dejado por lo menos un mensaje al cliente.
- Transferir conversaciones entre agentes: Si habilitas esta opción puedes transferir conversaciones entre agentes de una misma campaña.
- Habilitar envío de emoticones: Esta opción te permite tener una serie de emoticones para poder enviar a tus usuarios. Si lo habilitas, dentro del módulo Inbound/Entrante verás las opciones de emoticones que otorga la plataforma.
- Mostrar número de contacto en el chat: Esta opción permitirá a los agentes ver el número del usuario con el que están interactuando o no.
- Habilitar histórico en conversación: Está opción permite configurar el número de horas en el pasado que se quiere ver en el chat. Esto se verá en el módulo Inbound de la plataforma, en cada conversación.

#### Presiona el botón **Guardar**.

Luego de realizar esta acción, dirígete a la pestaña **Campos** que te arrojará la siguiente ventana:

| a                        | Ξ Administració           | n / Campañas          |             |         | Tiempo de conexión<br>04:05:40 | ONLINE   |            | 8 luis.rodriguez 🗸 |  |
|--------------------------|---------------------------|-----------------------|-------------|---------|--------------------------------|----------|------------|--------------------|--|
| aluceambo<br>suvicambell | Campar                    | ias                   |             |         |                                |          |            | + Crear            |  |
| Tablero de control       | Fecha Inicial :           | Editar campaña        |             |         |                                |          |            | ×                  |  |
| 88 Administración 🔺      | Fecha Inicial             | Datalla de la compaña | Capalos     | Hereria | Tinificacionas                 | Dermises | Compos     | ~                  |  |
| Info. de la cuenta       | Cliente:<br>Seleccione c  |                       | Canales     | Tiorano | ripineaciones                  | rennisos | campos     | _                  |  |
| Clientes                 |                           |                       |             |         |                                |          | Agregar ca | mpo<br>Limpiar     |  |
| Proyectos                |                           | Nombre                | Obligatorio |         | Respuestas                     | Acción   |            |                    |  |
| Campañas                 | Campaña 🔅<br>Luisa García | Apellido              | No          |         | Rodriguez<br>Rincón            |          |            | :ión               |  |
| Canales                  | Luis E. Rodrig            |                       |             |         |                                |          | < 1        | , 2 <b>2</b>       |  |
| Usuarios                 | -                         |                       |             |         |                                |          |            |                    |  |
| aldeamo<br>su vida mövit |                           |                       |             |         |                                | Cancelar | Guarda     | ar                 |  |

En esta sección puedes agregar los campos previamente creados en el módulo de "Campos dinámicos" posteriormente explicado en el presente manual. Estos campos permiten crear variables asignadas a contactos o a conversaciones.

Para crear un campo presiona el botón Agregar Campo.

| Q                 | \Xi Administración / Campañas  | Tiempo de conexión<br>04:07:49       | ONLINE V 8 luis.rodriguez V |
|-------------------|--------------------------------|--------------------------------------|-----------------------------|
| Usuarios          |                                |                                      |                             |
| Tipificaciones    | Campañas                       |                                      | + Crear                     |
| Roles             | Fecha Inicial : Editar campana | Agregar campo                        | ×                           |
| Estados           | Cliente: Detalle de la ca      | * Seleccione el campo: Obligatorio?: | pos                         |
| Redes permitidas  | Selectione c                   | Apellido V No                        | egar campo                  |
| Horarios          | Nombre                         | Opciones :                           |                             |
| Exprs. regulares  | Campaña 🏮<br>Apellido          |                                      |                             |
| Campos dinámicos  | Luis F. Bodrig                 |                                      |                             |
| 💬 Interacción 🗸 🗸 |                                |                                      |                             |
| a -               |                                |                                      | Guardar Guardar             |
| aldeamo           |                                |                                      |                             |

Los datos requeridos en este paso se explican de la siguiente manera:

- Seleccione el Campo: Te mostrará los campos creados previamente en el módulo "Campos dinámicos".
- Opciones: Se habilitará siempre y cuando al crear el campo dinámico hayas escogido la opción "Campo de Selección". Funciona como una lista desplegable.
- Agregar opción: Permite crear nuevas opciones para los campos de selección.
- Obligatorio: Si activas esta opción, un agente no podrá finalizar una conversación hasta que complete el campo creado dentro de los datos del contacto.

#### 6.4.2 Consultar campaña

Puedes realizar la consulta de una campaña por los siguientes campos: Fecha inicial, Fecha final, Nombre de la campaña, Número del canal, Nombre del cliente, nombre del proyecto y Estado (activo o inactivo), sólo debes dar clic en el botón consultar y te arrojará el resultado de la consulta.

| aldeamo<br>tuvide mot    | Ξ Administración / Camp | añas         |                  | т         | iempo de conexión<br>01:02:06 | ONLINE    | × 8               | TellitComercial 👻 🕹 |
|--------------------------|-------------------------|--------------|------------------|-----------|-------------------------------|-----------|-------------------|---------------------|
| 🖁 Administración 🔺 🔺     | Campañas                |              |                  |           |                               |           |                   | + Crear             |
| Info. de la cuenta       | Fecha Inicial:          |              | Fecha Final:     |           | Campaña:                      |           | Canal:            |                     |
| Clientes                 | Fecha Inicial           | 11-1<br>11-1 | Fecha Final      | Ē         | Nombre de camp                | aña       | Seleccione un can | al V                |
| Proyectos                | Cliente:                |              | Proyecto :       |           | Estado:                       |           |                   |                     |
| Campañas                 | Aldeamo                 |              | Seleccione proye | ecto 🗸    | Seleccione un est             | ado 🗸     |                   |                     |
| Canales                  |                         |              |                  |           |                               |           | Consult           | ar Limpiar          |
| Usuarios                 | Campaña 🌲               | Proyee       | to 🌲             | Cliente 🌲 | Fecha 🌲                       | Canal 🌲   | Estado 🍦          | Acción              |
| C Suurios                | Aldeamo campaña         | Aldear       | no proyecto      | Aldeamo   | 2019-06-06                    | 🕓 aldeamo | ACTIVO            | <u>/</u> 2 P        |
| Tipificaciones           |                         |              |                  |           |                               |           |                   |                     |
| Roles                    |                         |              |                  |           |                               |           |                   | 10/ página 🗸        |
|                          |                         |              |                  |           |                               |           |                   |                     |
| aldeamo<br>tu vida móvil |                         |              |                  |           |                               |           |                   |                     |

Para el siguiente caso realizamos la consulta por el campo Nombre del cliente:

Para editar una campaña debes presionar el botón de la imagen del lápiz en la parte derecha de cada cliente, justo en la columna "Acción".

#### 6.4.3 Asignar agentes

Esta opción la encuentras dentro del maestro de campañas, en la parte derecha puedes observar el botón con la figura de usuario. Le das clic y te arroja la siguiente pantalla:

| aldeamo<br>truta mat     | 至 Administración / Cam | pañas    |                     | т         | empo de conexión<br>01:04:56 | ONLINE    | × 8                | TellitComercial 🗸 | ۲ |
|--------------------------|------------------------|----------|---------------------|-----------|------------------------------|-----------|--------------------|-------------------|---|
| 8 Administración 🔺 🔺     | Compoñec               |          |                     |           |                              |           |                    |                   |   |
| Info. de la cuenta       |                        | F        | echa Final:         |           | Campaña:                     |           | Capali             | + Crear           |   |
| Clientes                 | Fecha Inicial          |          | Fecha Final         | 1         | Nombre de campa              | iña       | Seleccione un cana | al V              |   |
| Proyectos                | Cliente:               | F        | Proyecto:           |           | Estado:                      |           |                    |                   |   |
| Campañas                 | Aldeamo                |          | Seleccione proyecto |           | Seleccione un esta           | ido 🗸     |                    | _                 |   |
| Canales                  |                        |          |                     |           |                              |           | Consulta           | ar Limpiar        |   |
| Unuming                  | Campaña 🌲              | Proyecto | ÷                   | Cliente 🌲 | Fecha 🌲                      | Canal 🌲   | Estado 🌲           | Acción            |   |
|                          | Aldeamo campaña        | Aldeamo  | proyecto            | Aldeamo   | 2019-06-06                   | 🕓 aldeamo | ACTIVO             | <u>2</u> 2, m     |   |
| Tipificaciones           |                        |          |                     |           |                              |           |                    | 10/ página V      |   |
| Roles                    |                        |          |                     |           |                              |           |                    | 10, pag           |   |
| a                        |                        |          |                     |           |                              |           |                    |                   |   |
| aldeamo<br>tu vida móvil |                        |          |                     |           |                              |           |                    |                   |   |

| aldeamo                    | ट्ट Administración / Campaf | ñas Ti                                      | empo de conexión<br>00:00:01 EN LÍNEA Y | A TellitComercial 👻 🌒 |
|----------------------------|-----------------------------|---------------------------------------------|-----------------------------------------|-----------------------|
| دُ<br>اnicio               | Campañas                    | Asignar, reasignar, desasignar agentes y co | onversaciones X                         | + Crear               |
| Tablero de control         | Fecha Inicial :             | Campaña: Ald                                | leamo campaña                           | un canal              |
| 88 Administración 🔺        | Cliente:                    | Clara.martinez@aldeamo.com                  | TellitComercial Aldeamo 6               |                       |
| Info. de la cuenta         |                             | Monica.neira 6                              | Clara.martinez@aldeamo.com              |                       |
| Clientes                   |                             | TellitP&D 6 < Op                            | ciones                                  | Consultar Limpiar     |
| Proyectos                  | Campaña 🌲                   |                                             |                                         | Acción                |
| Campañas                   | Aldeamo campaña             |                                             |                                         |                       |
| Canales                    |                             |                                             |                                         | > 10/ página ∨        |
| aldeamo<br>tr vitia mitoti |                             |                                             |                                         |                       |

En esta ventana puedes asignar o desasignar los usuarios a una campaña, puedes aumentar o disminuir la cantidad de conversaciones que puede atender un agente en la campaña. Dependiendo de la configuración de los usuarios en cuanto al máximo de conversaciones que pueden gestionar en simultaneo, podrás dejar usuarios disponibles con conversaciones para ser usados en otras campañas, como se puede observar en el gráfico.

#### 6.4.4 Asignar recursos galería

Esta opción la encuentras dentro del maestro campañas, en el lado derecho puedes observar el botón con la figura de galería, le das clic y te arrojará la siguiente pantalla:

| aldeamo             | 🖻 Administración / Campañas |        |                     | T         | Fiempo de conexión<br>00:03:00 | ONLINE    | <ul> <li>Х Те</li> </ul> | ellitComercial 👻 🐠 |
|---------------------|-----------------------------|--------|---------------------|-----------|--------------------------------|-----------|--------------------------|--------------------|
| 88 Administración 🔺 | Campañas                    |        |                     |           |                                |           |                          | + Crear            |
| Info. de la cuenta  | Fecha Inicial:              |        | Fecha Final:        |           | Campaña:                       |           | Canal:                   |                    |
| Clientes            | Fecha Inicial               |        | Fecha Final         |           | Nombre de campa                | ña        | Seleccione un canal      | ~                  |
| Proyectos           | Cliente:                    |        | Proyecto:           |           | Estado:                        |           |                          |                    |
| Campañas            | Seleccione cliente          |        | Seleccione proyecto |           | Seleccione un esta             | do v      |                          |                    |
| Campanas            |                             |        |                     |           |                                |           | Consultar                | Limpiar            |
| Canales             | Campaña 🌻                   | Proyee | cto 🌲               | Cliente 🌲 | Fecha 🌲                        | Canal 🌲   | Estado 🌲                 | Acción             |
| Usuarios            | Aldeamo campaña             | Aldear | no proyecto         | Aldeamo   | 2019-06-06                     | 🕒 aldeamo | ACTIVO                   | 28                 |
| Tipificaciones      |                             |        |                     |           |                                |           |                          |                    |
| Roles               |                             |        |                     |           |                                |           |                          | 10/ pagina V       |
|                     |                             |        |                     |           |                                |           |                          | _                  |
| aldeamo             |                             |        |                     |           |                                |           |                          |                    |

| Administración 🔺 📍 | Galería de re       | cursos, campaña | : Aldeamo camp                   | aña                                         |                                        |                                            |            | X     |
|--------------------|---------------------|-----------------|----------------------------------|---------------------------------------------|----------------------------------------|--------------------------------------------|------------|-------|
| nfo. de la cuenta  | Fecha Ini           | Videos          | Archivos                         | Textos                                      |                                        |                                            |            | ear   |
| Clientes           | Fecha               |                 |                                  | 6                                           | 2                                      |                                            |            |       |
| royectos           | Cliente:<br>Selecci | So              | Haga clio<br>porte para una caro | c o arrastre a esta<br>ga única o masiva. S | área para subir<br>olo archivos de tip | <b>imágenes</b><br>o png, jpeg, gif o bmp. |            |       |
| Campañas           |                     |                 |                                  |                                             |                                        |                                            |            |       |
| Canales            | Campai              |                 | ble                              | eamo                                        |                                        |                                            |            |       |
| Jsuarios           | Aldeser             |                 | tuv                              | rida móvil                                  |                                        |                                            |            | -     |
| ipificaciones      | Algam               |                 | TU                               |                                             | DC                                     |                                            | Suardar ca | mbios |
| loles              |                     |                 |                                  |                                             |                                        |                                            |            |       |

En esta ventana puedes asignar o desasignar los recursos a una campaña y puedes asignar los **Atajos**.

| aldeamo                  | 드 Administr | ación / Campañas                              | Tiempo de conexión<br>00:00:01 | EN LÍNEA | R        | TellitComercial | × 🖲 |
|--------------------------|-------------|-----------------------------------------------|--------------------------------|----------|----------|-----------------|-----|
| tuvide móvil             |             |                                               |                                |          |          |                 |     |
| â Inicio                 | Cam         | Galería de recursos, campaña: Aldeamo campaña |                                |          |          | X real          |     |
| Tablero de control       | Fecha Ini   | Imágenes Videos Archivos                      | Textos                         |          |          | ~               |     |
| 88 Administración 🔺      | Cliente:    |                                               | + Crear                        |          |          |                 |     |
| Info. de la cuenta       | Selecci     | Texto: No estamos disponibles                 |                                | Atajo    | : MI     |                 |     |
| Clientes                 |             | Texto: No vamos a responder                   |                                | Atajo    | : HI     |                 |     |
| Proyectos                | Campaŕ      | Texto: Estamos disponibles de L-V de 7 a 5 pm |                                | Atajo    | : L      |                 |     |
| Campañas                 | Aldeam      | Texto: No atendemos en el momento             |                                | Atajo    | . N      |                 |     |
| Canales                  |             |                                               |                                |          | 🗞 Guarda | ar cambios      |     |
| a                        |             |                                               |                                |          |          |                 |     |
| aldeamo<br>tu vida móvil |             |                                               |                                |          |          |                 |     |

Los atajos ayudarán a tus agentes a tener abreviaciones para respuestas dadas durante las conversaciones sin necesidad de buscar el recurso multimedia o escribir un texto largo. Para ello tienes que crear el texto al cual le aplicaras el atajo y asignar un carácter alfanumérico que puede ser usado durante la interacción con el contacto.

Para campañas con el canal de Apple Business Chat, tendrás un elemento multimedia adicional denominado "List Picker" que permitirá configurar listas de opciones para la campaña. En caso de no tener habilitado este canal, no aparecerá este elemento en la galería.

| Tell                 | ☲ Administración / C           | Campañas                |                        |            | Tiempo de conexión<br>00:07:56 OFFLINE                      | × 8 | luis.rodriguez |
|----------------------|--------------------------------|-------------------------|------------------------|------------|-------------------------------------------------------------|-----|----------------|
| الم Inicio           | Campañas                       | Galería de recursos, ca | mpaña: Luis E. Rodrigu | 2Z         |                                                             | ×   | + Crear        |
| 🖟 Tablero de control | Fecha Inicial:                 | Imágenes Vide           | eos Archivos           | Textos     | List Pickers                                                |     |                |
| B Administración ^   | Fecha Inicial                  |                         |                        | + 0        | Crear                                                       |     | ~              |
| Info. de la cuenta   | Cliente:<br>Seleccione cliente | Lista de                | opciones               |            |                                                             |     |                |
| Clientes             |                                | Seleccio                | na una opción          |            |                                                             |     | Limpiar        |
| Proyectos            | Campaña 🗘                      |                         | /Ald                   |            |                                                             |     | Acción         |
| Campañas             |                                |                         |                        |            | Demo Aldeamo                                                |     |                |
| Canales              |                                |                         | Aldeamo prueba         | 2019-06-06 | Char de Aldeanio     Prueba aldeano     oficial     Aldeano |     | <u>2</u> 8     |
| Usuarios             |                                |                         |                        |            | Demo Aldeamo                                                |     |                |
| Tipificaciones       |                                |                         | Aldeamo prueba         |            | Prueba aldeamo                                              |     | 2 & P          |
| · ·                  | Lina Pineda                    | Aldeamo proyecto        | Aldeamo prueba         |            |                                                             |     | 2 R 🗖          |
| <b>Q</b><br>aldeamo  | Paola Laverde                  |                         | Aldeamo prueba         |            |                                                             |     | 2 A 🖻          |
|                      |                                |                         |                        |            |                                                             |     |                |

#### 6.4.5 Editar campaña

Para editar una campaña debes presionar el botón de la imagen del lápiz en la parte derecha de cada cliente, justo en la columna "Acción".

| inistración 🔺 | Campañas           |        |                 |           |                    |           |                     | + Crear      |
|---------------|--------------------|--------|-----------------|-----------|--------------------|-----------|---------------------|--------------|
| de la cuenta  | Fecha Inicial:     |        | Fecha Final:    |           | Campaña:           |           | Canal:              |              |
| tes           | Fecha Inicial      | Ē      | Fecha Final     |           | Nombre de camp     | aña       | Seleccione un canal |              |
|               | Cliente:           |        | Proyecto:       |           | Estado:            |           |                     |              |
| ectos         | Seleccione cliente |        | Seleccione proy | vecto v   | Seleccione un esta | ido 🗸     |                     |              |
| pañas         |                    |        |                 |           |                    |           | Consulta            | Limpiar      |
| les           | Campaña 🌲          | Proyec | to ‡            | Cliente 🌲 | Fecha 🌲            | Canal 🌲   | Estado 🌲            | Acción       |
| rios          | Aldeamo campaña    | Aldeam | no proyecto     | Aldeamo   | 2019-06-06         | 🕓 aldeamo | ACTIVO              | <u></u>      |
| caciones      |                    |        |                 |           |                    |           |                     |              |
|               |                    |        |                 |           |                    |           |                     | 10/ pagina 🗸 |
|               |                    |        |                 |           |                    |           |                     |              |

| aldeamo                  | Administraciór  | / Campañas            |         | Ti      | empo de conexión<br>03:59:28 | NLINE    | ~      | R luis.rodrigu | ez 👻  |  |
|--------------------------|-----------------|-----------------------|---------|---------|------------------------------|----------|--------|----------------|-------|--|
| ☆ Inicio                 | Campañ          | as                    |         |         |                              |          |        | +              | Crear |  |
| Tablero de control       | Fecha Inicial:  | Editar campaña        |         |         |                              |          |        | ×              |       |  |
| 88 Administración 🔺      | Fecha Inicial   |                       |         |         |                              |          |        |                |       |  |
| Info. de la cuenta       | Seleccione cli  | Detalle de la campaña | Canales | Horario | Tipificaciones               | Permisos | Campos | _ 1            |       |  |
| Clientes                 |                 | * Cliente:            |         |         | * Proyecto:                  |          |        | Lim            | piar  |  |
| Proyectos                | Campaña 🌻       | Aldeamo               |         |         | Aldeamo proyecto             |          |        | ón             |       |  |
| Campañas                 | Luis E. Rodrigu | Luis E. Rodriguez     |         |         | Activo                       |          |        | XC.            | 2     |  |
| Canales                  | Luisa García    |                       |         |         |                              |          |        |                | 2) 📼  |  |
| Usuarios                 | ,               |                       |         |         |                              | Cancela  | Guard  | dar            |       |  |
| aldeamo<br>tu vida mövli |                 |                       |         |         |                              |          |        | ay             |       |  |

En esta pantalla puedes editar los canales que tiene asignados la campaña, el nombre de la campaña, el horario, las tipificaciones y cambiar el estado (activo o inactivo).

#### 6.5 Canales

Esta opción la encuentras desplegando el menú interactivo de Administración, en este maestro puedes observar todos los números de las líneas que tienes creadas.

| Q<br>aldeamo    | Ξ Administración / C | anales     |                             | Tier | npo de conexión<br>00:12:30 | OFFLINE     | × 8      | luis.rodriguez 🗸 |
|-----------------|----------------------|------------|-----------------------------|------|-----------------------------|-------------|----------|------------------|
| cio             | Canales              |            |                             |      |                             |             |          | < Crear          |
| daar da aardaad | Cuenta:              |            | Tipo de canal:              |      | Dirección :                 |             | Estado:  |                  |
| lero de control | Ingrese una cuenta   |            | Seleccione un tipo de canal |      | Seleccione una di           | rección 🗸   | ACTIVO   |                  |
| ninistración 🔺  |                      |            |                             |      |                             |             | Consulta | r Limpiar        |
| ). de la cuenta | Nombre 💲             | Cuenta 🌲   |                             |      | Tipo de canal 🍦             | Dirección 🌲 | Estado 🌲 | Acción           |
| ntes            | Demo Aldeamo         | 5731054775 | 15@c.us                     |      | 🛇 WhatsApp                  | INBOUND     | ACTIVO   |                  |
| rectos          | Chat de Aldeamo      | 696aa6804c | 3b11ea8dc8abe1d07e42c3      |      | ≗ LiveChat                  | INBOUND     | ACTIVO   |                  |
| pañas           | Nexmo sandbox        | 4474183421 | 49                          |      | 🛇 WhatsApp                  | INBOUND     | ACTIVO   |                  |
| ales            |                      |            |                             |      |                             |             |          |                  |
| arios           |                      |            |                             |      |                             |             |          | 10/ página \vee  |
| <b>a</b>        |                      |            |                             |      |                             |             |          |                  |
| ldeamo          |                      |            |                             |      |                             |             |          |                  |

#### 6.5.1 Crear canal

Para crear un canal debes dar clic en el botón +Crear, se mostrará la siguiente pantalla:

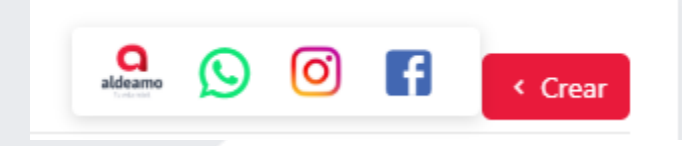

Aquí debes seleccionar el tipo de canal que deseas crear: WhatsApp, Facebook o Instagram.

#### 6.5.1.1 WhatsApp

Para la activación de una línea oficial de WhatsApp Business API debes contactar a tu ejecutivo de cuenta encargado para empezar el proceso.

#### 6.5.1.2 Apple Business Chat

Para la activación de una cuenta oficial de Apple Business Chat debes contactar a tu ejecutivo de cuenta encargado para empezar el proceso.

#### 6.5.1.3 Facebook y Messenger

En caso de querer configurar una cuenta de Facebook, la plataforma te redireccionará a cada una de las redes sociales para hacer la validación respectiva.

| <ul> <li>Debes inic</li> </ul> | iar sesión para continuar.              |
|--------------------------------|-----------------------------------------|
|                                | Iniciar sesión en Facebook              |
|                                | Debes iniciar sesión para continuar.    |
|                                | Correo electrónico o número de teléfono |
|                                | Contraseña                              |
|                                | Iniciar sesión                          |
|                                | ¿Olvidaste tu cuenta?                   |
|                                | 0                                       |
|                                | Crear cuenta nueva                      |
|                                |                                         |

Después de iniciar sesión verás lo siguiente:

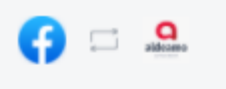

#### You've previously linked Aldeamo to Facebook

Would you like to continue with your previous settings?

Edit settings

Continue as Luis Eduardo Ro...

Not Luis Eduardo Rodríguez Briñez? Log in to another account.

www.aldeamo.com

La plataforma te mostrará una ventana con las cuentas de negocio que tienes asociadas a la cuenta de Facebook con la que hiciste el registro.

| Crear canal |          |          | ×       |
|-------------|----------|----------|---------|
| Canal       | Mensajes |          |         |
|             |          | Aldeamo  |         |
|             |          | Cancelar | Guardar |

#### Presiona el botón Guardar.

Requisito: Para poder hacer uso de la aplicación para el canal de Facebook, se debe tener una cuenta de Facebook con una Fan Page asociada y registrada a nuestra cuenta.

#### 6.5.1.4 Instagram

En caso de querer configurar una cuenta de Instagram, la plataforma te redireccionará a la red social para hacer la validación respectiva.

| Iniciar sesión en Facebook              |  |
|-----------------------------------------|--|
| Debes iniciar sesión para continuar.    |  |
| Correo electrónico o número de teléfono |  |
| Contraseña                              |  |
| Iniciar sesión                          |  |
| ¿Olvidaste tu cuenta?                   |  |
| 0                                       |  |
| Crear cuenta nueva                      |  |
|                                         |  |

Después de iniciar sesión verás lo siguiente:

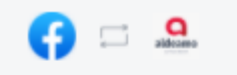

#### You've previously linked Aldeamo to Facebook

Would you like to continue with your previous settings?

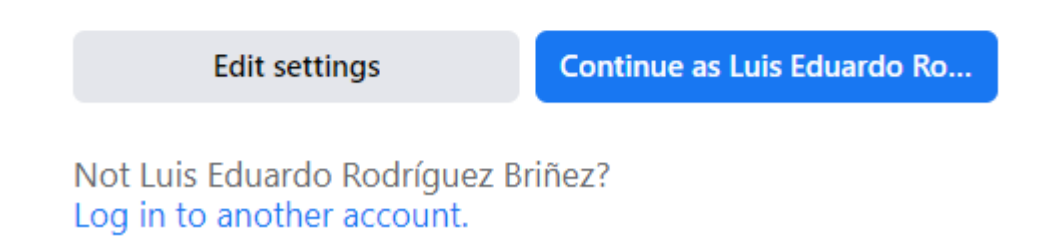

La plataforma te mostrará una ventana con las cuentas de negocio que tienes asociadas a la cuenta de Facebook con la que hiciste el registro.

| Crear canal |                 | ×  |
|-------------|-----------------|----|
| Canal       |                 |    |
|             | aldeamo_oficial | v  |
|             | Cancelar Guard  | ar |

Presiona el botón Guardar.

Requisito: Para poder hacer uso de la aplicación para el canal de Instagram, se debe tener una cuenta de Instagram que sea tipo empresa y que esté asociada a una Fan Page.

El canal de Instagram hace referencia a "Instagram Comments" y permite recepción y respuesta a comentarios en publicaciones.

En caso de configurar este canal, tendrá la opción de habilitar un permiso para Ignorar comentarios de publicaciones. Esta funcionalidad se ejecutará en el módulo de Inbound, en el botón **Ignorar.** 

#### 6.5.1.5 LiveChat

Para configurar el canal LiveChat o Webchat, la herramienta te pedirá un nombre del canal:

| aldeamo                | \Xi Administración / Canales     |                           | Tiempo de conexión<br>00:17:39 | OFFLINE  | × 1     | 8 luis.rodriguez 👻 🌾 |  |
|------------------------|----------------------------------|---------------------------|--------------------------------|----------|---------|----------------------|--|
| Tuesta model           | Crear car<br>Canales             | nal                       |                                |          |         | × Crear              |  |
| Tablero de control     | Cuenta: Canal                    | Mensajes Opciones d       | el widget                      |          |         |                      |  |
| 🖁 Administración 🔺     | Ingrese una cuenta<br>* Cuenta : |                           |                                |          |         |                      |  |
| Info. de la cuenta     | 1cc7b74                          | 05e1b11ea952d19d05cee98e4 |                                |          |         | Limpiar              |  |
| Clientes               | Nombre 💲 🔹 * Dirección           | n:                        |                                |          |         | Acción               |  |
| Proyectos              | Demo Aldeamo                     |                           |                                |          |         |                      |  |
| Campañas               | Chat de Aldeamo<br>Nombre        | -                         |                                |          |         |                      |  |
| Canales                |                                  |                           |                                | Cancelar | Guardar | 10/ página \vee      |  |
| Usuarios               |                                  | _                         |                                |          |         | _                    |  |
| aldeamo<br>v vida mövi |                                  |                           |                                | Portman  |         |                      |  |

Para el segundo paso de la configuración del canal deberás Configurar los mensajes automáticos asociados.

| aldeamo                                      | 드 Administración / | Canales Tiempo de con<br>00:                                                   | exión<br>18:55 OFFLI | NE v                     | R luis.rodrig | luez 🗸  |
|----------------------------------------------|--------------------|--------------------------------------------------------------------------------|----------------------|--------------------------|---------------|---------|
| Te vita moti                                 | Canales            | Crear canal                                                                    |                      |                          | ×             | < Crear |
| <table-cell> Tablero de control</table-cell> | Cuenta:            | Canal Mensajes Opciones del widget                                             |                      |                          |               |         |
| 8 Administración 🔺                           | Ingrese una cuent  | Mensaje de bienvenida:                                                         | Estado:              | Atributos : Elija un     |               |         |
| Info. de la cuenta                           |                    | Bienvenido a Hibot.                                                            | Activo               | atributo para su mensaje |               | mpiar   |
| Clientes                                     | Nombre 💲           | * Mensaje para solicitar nombre y apellido del contacto:                       | Estado:              |                          | Acci          | ón      |
| Proyectos                                    | Demo Aldeamo       | ¿Cual es tu nombre?                                                            | Activo               |                          |               |         |
| Campañas                                     | Chat de Aldeamo    | * Mensaje para solicitar correo electrónico del contacto:                      | Estado:              |                          |               |         |
| Canales                                      |                    | ¿cuares to coneo:                                                              | Αςτίνο               |                          | 10/ pa        | agina 🗸 |
|                                              |                    | * Mensaje para indicar que se ha guardado los datos diligenciados:             | Estado :             |                          |               |         |
| Usuarios                                     |                    | Sus datos han sido almacenados correctamente.                                  | Activo               |                          |               |         |
| <b>Q</b>                                     |                    | * Mensaje para indicar la asignación de un agente a la conversación :          | Estado:              |                          |               |         |
| aldeamo                                      |                    | Se ha asignado a <name> <surname> como tu agente, para respon</surname></name> | Activo               |                          |               |         |

Para finalizar, debes configurar las opciones del Widget que incluirás en tu página Web:

| aldeamo                                      | ت Administración / Canales Tه                                       | empo de conexión<br>00:19:52 OFFLINE | ✓ A luis.rodriguez ✓ <                |
|----------------------------------------------|---------------------------------------------------------------------|--------------------------------------|---------------------------------------|
| Ty sida most                                 | Crear canal                                                         |                                      | X Crear                               |
| <table-cell> Tablero de control</table-cell> | Cuenta: Canal Mensajes Opciones del widge                           | t                                    |                                       |
| 🛚 Administración 🔺                           | Ingrese una cuenta<br>Selecciona un color principal para el widget: |                                      | · · · · · · · · · · · · · · · · · · · |
| Info. de la cuenta                           | #4cae4c                                                             |                                      | Limpiar                               |
| Clientes                                     | Nombre    * Dominios permitidos para el widget:                     |                                      | Acción                                |
| Proyectos                                    | Demo Aldeamo Selecciona un idioma:                                  |                                      | ×                                     |
| Campañas                                     | Chat de Aldeamo Español                                             |                                      | <ul> <li>✓</li> </ul>                 |
| Canales                                      |                                                                     | Cancelar                             | Guardar 10/ página 🗵                  |
| Usuarios                                     |                                                                     |                                      |                                       |
| Q<br>aldeamo<br>trveda mövt                  |                                                                     |                                      |                                       |

Los datos requeridos en este paso se explican de la siguiente manera:

- Selecciona un color principal para el widget: Será el color principal que tendrá el chat en tu página web.
- Dominios permitidos para el widget: Serán los dominios en los que se podrá configurar tu canal LiveChat.
- Selecciona un idioma: Será el idioma que manejará tu canal LiveChat.

Para tener una referencia de la apariencia de tu canal LiveChat, te damos un ejemplo de un canal configurado por Aldeamo:

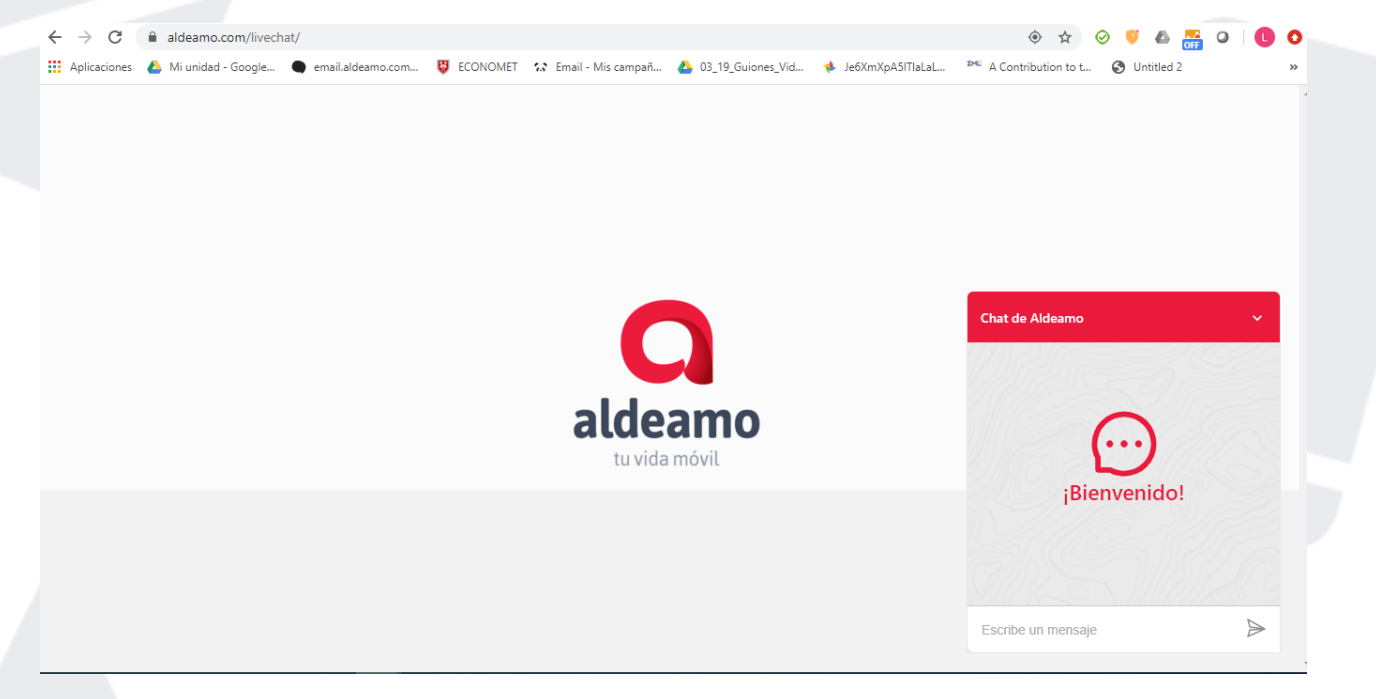

#### 6.5.2 Editar canal

www.aldeamo.com

| Administración     |                    |        |                    |                |             |                   |                 |              |
|--------------------|--------------------|--------|--------------------|----------------|-------------|-------------------|-----------------|--------------|
|                    | Canales            |        |                    |                |             |                   |                 | < Crear      |
| Info. de la cuenta | Cuenta:            |        | Tipo de canal:     |                | Dirección : |                   | Estado:         |              |
| Clientes           | Ingrese una cuenta |        | Seleccione un tipo | o de canal 🛛 🗸 | Seleccione  | una dirección 🗸 🗸 | Seleccione un e | stado        |
| Proyectos          |                    |        |                    |                |             |                   | Consulta        | r Limpiar    |
| Campañas           | Nombre 🖕           | Cuenta | *<br>*             | Tipo de can    | al ‡        | Dirección 🌲       | Estado 🌲        | Acción       |
| Canales            | aldeamo            | 573206 | 265451@c.us        | 🕓 WhatsAp      | р           | INBOUND           | ACTIVO          |              |
| Usuarios           | Ana Maria Fajardo  | 573105 | 594790@c.us        | 🕓 WhatsAp      | p           | INBOUND           | INACTIVO        |              |
| Tipificaciones     |                    |        |                    |                |             |                   | < 1 >           | 10/ página 🗸 |
| Roles              |                    |        |                    |                |             |                   |                 |              |

Al presionar la opción para editar un canal aparecerá la siguiente pantalla:

| aldeamo            | 🖅 Administraci | ón / Canales            | Tiempo de conexión<br>00:14:09 | OFFLINE  | 8 luis.rodriguez 👻 |
|--------------------|----------------|-------------------------|--------------------------------|----------|--------------------|
| Tu vida ndoit      | Canale         | Editar canal            |                                |          | X Crear            |
| Tablero de control | Cuenta:        | Canal Mensajes Permisos | Plantillas HSM                 |          |                    |
| 🛚 Administración 🔺 |                | * Tipo de canal :       |                                |          | npiar              |
| Info. de la cuenta | Nombre 🛟       |                         |                                |          | ∼ n                |
| Clientes           | Demo Aldea     | * Cuenta:               |                                |          |                    |
| Proyectos          | Chat de Alde   | * Dirección:            |                                |          |                    |
| Campañas           | Nexmo sanc     | INBOUND                 |                                |          | ~                  |
| Canales            |                | Estado:                 |                                |          | in v               |
| Usuarios           |                | Activo                  |                                |          | jina V             |
| aldeamo            |                |                         |                                | Cancelar | Guardar            |

Los datos mostrados en este paso se explican de la siguiente manera:

- Tipo de canal: Te informa el tipo de canal creado, para este ejemplo es WhatsApp.
- Cuenta: Te informa el número o cuenta de canal creado.
- Dirección: Te informa que el canal creado es Inbound.
- Estado: Te da la opción de modificar el estado (activo o inactivo).

Luego dirígete a la pestaña de mensajes y verás la siguiente ventana:

| aldeamo            | E Administración / Canales Tiempo de conexión<br>00:14:48                | OFFLINE  | <ul> <li>× 8 luis.rodriguez</li> <li>× €</li> </ul> |
|--------------------|--------------------------------------------------------------------------|----------|-----------------------------------------------------|
| Te vica most       | Canal Editar canal                                                       |          | × Crear                                             |
| Tablero de control | Cuenta:<br>Ingrese u Canal Mensajes Permisos Plantillas HSM              |          | ~ )                                                 |
| 🖁 Administración 🔺 | Mensaje de bienvenida:                                                   | Estado:  | Atributos : Elija un impiar                         |
| Info. de la cuenta | Hola bienvenido a Aldeamo                                                | Inactivo | atributo para su mensaje                            |
| Clientes           | Demo Alde Mensaje para solicitar nombre y apellido del contacto :        | Estado : |                                                     |
| Proyectos          | Por favor indícanos tu Nombre y Apellido<br>Chat de Al                   | Inactivo |                                                     |
| Campañas           | Mensaje para solicitar correo electrónico del contacto:     Nexmo sa     | Estado : |                                                     |
| Canales            | ¿Cuál es tu correo electrónico?                                          | Inactivo |                                                     |
| Usuarios           | Mensaje para indicar que se ha guardado los datos diligenciados:         | Estado : | ágina 🗡                                             |
|                    | Sus datos han sido almacenados correctamente.                            | Inactivo |                                                     |
| aldeamo            | * Mensaje para indicar la asignación de un agente a la conversación:     | Estado : |                                                     |
| tu vica movit      | Se ha asignado el agente <name><surname> como tu asesor</surname></name> | Inactivo |                                                     |

En esta ventana tienes la posibilidad de parametrizar todos los mensajes que envía Aldeamo a los usuarios y puedes seleccionar cuáles deseas que estén activos.

**Mensaje de bienvenida**: Este sería el mensaje de saludo que hace la aplicación al usuario. Este mensaje será enviado cuando el contacto escriba a la línea asignada a una campaña activa.

**Mensaje para solicitar nombre y apellido del contacto**: Este mensaje se envía sólo la primera vez que el contacto le escribe a la aplicación, cuando el contacto vuelve a escribir en una nueva conversación, este mensaje no será enviado ya que los datos están almacenados en la base de datos.

Mensaje para solicitar el correo electrónico del contacto: Este mensaje se manda sólo la primera vez que el contacto escribe a la aplicación, cuando el contacto vuelve a escribir en una nueva conversación, este mensaje no será enviado ya que los datos están almacenados en la base de datos.

**Mensaje para indicar que se han guardado los datos diligenciados**: Este mensaje se manda sólo la primera vez que el contacto escribe a la aplicación, y se envía después de haber alimentado la información de nombre y/o de correo electrónico según la configuración realizada por el cliente. Cuando el contacto vuelve a escribir, este mensaje no será enviado ya que los datos están almacenados en la base de datos.

Mensaje para indicar la asignación de un agente a la conversación: Este mensaje será enviado al contacto cuando se asigna un agente a la conversación. El mensaje lo puedes parametrizar de la siguiente manera, Ejm: "Se ha asignado a <name> <surname> como tu agente, para responder tus preguntas." Las variables <name> y <surname> las remplaza automáticamente la plataforma por el <u>Nombre</u> y <u>Apellido</u> con el cual se crearon los usuarios según la información suministrada en la configuración inicial de la cuenta.

Mensaje para indicar que la conversación finalizará por inactividad del contacto: Este mensaje se le enviará sólo al contacto cuando deja de interactuar con el agente, después de haberle enviado

primero las advertencias que indican que estás esperando su respuesta. Puedes enviar un mensaje diciendo: "Su conversación se ha finalizado por inactividad".

**Mensaje para indicar que no hay agentes disponibles**: Este mensaje se le enviará al contacto sólo cuando escribe a la aplicación y no tienes agentes disponibles para atenderlos.

Mensaje de alerta al contacto cuando se detecta inactividad en la conversación: Este mensaje se le enviará al contacto cuando estando en la conversación deja de escribir. Puedes enviarle un mensaje que diga: "Estamos esperando tu respuesta" o también se puede personalizar de la siguiente manera: "<name>, estamos esperando tu respuesta"; la variable <name> será remplazada con el nombre del contacto capturado en la interacción automática de solicitud de nombre o con el nombre con el que se subió el número telefónico a los contactos. Este mensaje va parametrizado por los campos requeridos al crear un cliente llamados Número de Intentos que es el número de veces que se le envía el mensaje de inactividad al contacto y Tiempo máximo de inactividad que es el lapso de tiempo en segundos con el que se le mandará el mensaje. Los dos campos son configurados al momento de crear o editar un cliente.

**Mensaje para indicar finalización de una conversación**: Este mensaje se le enviará al contacto cuando se finaliza la conversación por parte del usuario. Puedes parametrizar el mensaje de la siguiente manera: "Su conversación ha sido finalizada" o puedes personalizar el mensaje así: "Se ha finalizado la conversación con <name> y <surname> del agente que lo estaba atendiendo".

**Mensaje para indicar al usuario que debe elegir una opción del menú**: Este mensaje se le enviará al contacto siempre y cuando las campañas estén configuradas con un menú interactivo. Esto se configura cuando tienes más de 2 campañas como: 1. Quejas 2. Reclamos 3. Preguntas 4. Ventas.

**Nota:** Para la personalización de los mensajes con el Nombre y Apellido, puedes realizarlo directamente en el mensaje con la siguiente sintaxis <name>, <surname> o dando clic a los botones de Nombre y Apellido ubicados en la ventana de atributos del costado derecho de la edición del canal:

Tenga en cuenta que, si usted activa un menú administrador de campañas, los mensajes automáticos se desactivarán.

| aldeamo           | ☲ Administr | ración / Canales Tiem                                                          | 00:00:01 EN LÍNEA | X 7 S TellitComercial    |
|-------------------|-------------|--------------------------------------------------------------------------------|-------------------|--------------------------|
| tavida mövi       |             | * Mensaje de bienvenida :                                                      | Estado:           | Atributos : Elija un     |
|                   | Canal       | Bienvenido a Aldeamo, gracias por contactarnos                                 | Activo            | atributo para su mensaje |
| nfo. de la cuenta | Callal      |                                                                                |                   |                          |
| ¥                 | Cuenta:     | <ul> <li>Mensaje para solicitar nombre y apellido del contacto:</li> </ul>     | Estado:           |                          |
| lientes           | Ingrese u   | ¿Cual es tu nombre?                                                            | Activo            |                          |
| royectos          |             | * Mansaia para solicitar correo electrónico del contacto.                      | Estado '          | impia                    |
| `ampañas          |             |                                                                                | Active            |                          |
|                   | Nombre      | ¿cuares ta correo:                                                             | ACOVO             | ión                      |
| anales            | aldeamo     | * Mensaje para indicar que se ha guardado los datos diligenciados:             | Estado:           |                          |
| Isuarios          |             | Sus datos han sido almacenados correctamente.                                  | Activo            |                          |
|                   | Ana Maria   |                                                                                |                   | 2                        |
| ipificaciones     |             | * Mensaje para indicar la asignación de un agente a la conversación:           | Estado:           |                          |
|                   |             | Se ha asignado a <name> <surname> como tu agente, para respon</surname></name> | der tus pregur    | igina                    |
| Q                 |             | * Mensaje para indicar finalización de una conversación:                       | Estado :          | Nombre Apellido          |
| aldeamo           |             | Se ha finalizado la conversación. Vuelva pronto!                               | Activo            |                          |

Después de configurar los mensajes, dirígete a la pestaña permisos y aparecerá lo siguiente:

|                    | Œ | Administración / Canales           |                                                               | Tiempo de conexión<br>00:23:40 | ONLINE  |   | <ul> <li>× A luis</li> </ul> | rodriguez | × 📵 |
|--------------------|---|------------------------------------|---------------------------------------------------------------|--------------------------------|---------|---|------------------------------|-----------|-----|
| 숩 Inicio           | î | Canales                            | Editar canal                                                  |                                |         | × |                              | < Crear   | Â   |
| Tablero de control |   | Cuenta:                            | Canal Mensajes <b>Permisos</b> Plantillas HSM                 |                                |         |   |                              |           |     |
| 8 Administración ^ |   |                                    | Permitir iniciar una conversación con contactos desconocidos: |                                |         |   |                              |           |     |
| Info. de la cuenta |   |                                    | S )                                                           |                                |         |   | Consultar                    | Limpiar   |     |
| Clientes           |   | Nombre 🗘                           | Permitir enviar notificaciones (Api externo):                 |                                |         |   | Estado 🗘                     | Acción    |     |
| Proyectos          |   | Demo Aldeamo                       |                                                               |                                |         |   |                              |           |     |
| Campañas           |   | Chat de Aldeamo                    | Permitir enviar difusiones (Outbound):                        |                                |         |   |                              |           |     |
| Canales            |   |                                    |                                                               |                                |         |   |                              |           |     |
| Usuarios           |   |                                    | Enviar mensaje de no disponibilidad despues de cada mensaje:  |                                |         |   |                              |           |     |
| Tipificaciones     |   |                                    |                                                               |                                |         |   |                              |           |     |
| Roles              |   | There is no spoon                  | Permitir actualizar los estados de los mensajes:              |                                |         |   |                              |           |     |
| Estados            |   | Chat de Aldeamo                    | Bioquear archivos :                                           |                                |         | Í | ACTIVO                       |           |     |
| Pedec permitidas   |   |                                    |                                                               |                                |         |   |                              |           |     |
| Horarios           |   |                                    | Bloquear videos:                                              |                                |         |   |                              |           |     |
| Freeze en sulesse  |   |                                    |                                                               |                                |         |   |                              |           |     |
| Exprs. regulares   |   |                                    | Bloquear audios:                                              |                                |         |   |                              |           |     |
| Campos dinamic     |   |                                    |                                                               |                                |         |   |                              |           |     |
| ⊖ Interacción ∨    | - | Misidicon Arquitectura y Servicios | Bloquear imágenes:                                            |                                |         |   |                              |           |     |
|                    |   | acomer.oficial                     |                                                               |                                |         | _ |                              |           |     |
| aldeamo            |   | aldeamo_oficial                    |                                                               | Cancelar                       | Guardar |   |                              |           |     |

Las opciones que se ven en la pantalla anterior se definen de la siguiente manera:

- Permitir iniciar una conversación con contactos desconocidos: Si habilitas este botón, permitirá a los agentes iniciar una conversación con un contacto que no esté almacenado en la base de datos.
- Permitir enviar notificaciones (Outbound): Si habilitas este botón, permitirá a los agentes enviar notificaciones a los contactos por medio de una aplicación externa.
- Permitir enviar difusiones (Outbound): Esta opción es de pruebas, para difusiones de líneas de WhatsApp Business verificadas solamente.
- Enviar mensaje de no disponibilidad después de cada mensaje: Esta opción te permite enviar un mensaje anunciando al usuario que no está disponible después de cada interacción.
- Recibir conversaciones grupales: Desde aquí puedes recibir conversaciones grupales y responderlas. Tenga en cuenta que esta opción puede aumentar la probabilidad de bloqueos.
- Permitir actualizar los estados de los mensajes: Al permitir esta opción, podrás ver los estados de cada uno de los mensajes que envíes en el canal de WhatsApp.
- Bloquear archivos: Bloquea la entrada de archivos que envíen usuarios a tus agentes.
- Bloquear vídeos: Bloquea la entrada de vídeos que envíen usuarios a tus agentes.
- Bloquear audios: Bloquea la entrada de audios que envíen usuario a tus agentes.
- Bloquear imágenes: Bloquea la entrada de imágenes que envíen usuario a tus agentes.

Luego dirígete a la pestaña de Plantillas HSM y verás la siguiente ventana:

| Q                    | \Xi Administración | n / Canales                                 | Tiempo         | de conexión<br>00:16:57 | OFFLINE                             | 8 luis.rodrig | uez 👻   | ۲ |
|----------------------|--------------------|---------------------------------------------|----------------|-------------------------|-------------------------------------|---------------|---------|---|
| Turda new            | Canale             | Editar canal                                |                |                         |                                     | ×             | < Crear |   |
| ■ Tablero de control | Cuenta:            | Canal Mensajes Permisos                     | Plantillas HSM | 1                       |                                     |               | ~       |   |
| 🖁 Administración 🔺   |                    |                                             |                |                         |                                     | + Crear       | npiar   |   |
| Info. de la cuenta   | Nombre 👙           | Nombre de la plantilla                      | Parámetros     | Lenguaje                | Contenido de la plantilla           | Acción        | n       |   |
| Clientes             | Demo Aldea         | whatsapp:hsm:technology:nexmo:simplewelcome | - EMPRESA      | en-US                   | Hi, Welcome to {1}! You can now {2} |               |         |   |
| Proyectos            | Chat de Ald        |                                             | Accion         |                         |                                     | < <u> </u>    |         |   |
| Campañas             | Nexmo sand         |                                             |                |                         | Cancelar                            | Guardar       |         |   |
| Canales              |                    |                                             |                | _                       |                                     |               | jina 🗸  |   |
| Usuarios             |                    |                                             |                |                         |                                     |               |         |   |
| aldeamo              |                    |                                             |                |                         |                                     |               |         |   |

\*Esta opción sólo estará habilitada para líneas de WhatsApp Business API.

\*Para iniciar conversaciones desde una línea de WhatsApp Business API es necesario tener una plantilla previamente aprobada por WhatsApp. Estas plantillas también se conocen como HSM (Highly Structured Messages).

Presiona el botón Crear.

| aldeamo                                | œ Administraci | ión / Canales            | Tiempo de conexión<br>00:19:27                      | OFFLINE | ~           | R luis.rodrigi | uez 🗸 🕑 |
|----------------------------------------|----------------|--------------------------|-----------------------------------------------------|---------|-------------|----------------|---------|
| n Inicio                               | Canale         | Editar canal             | Crear nueva plantilla                               | ×       |             | ×              | < Crear |
| 記 Tablero de control                   | Cuenta :       | Canal Mensajes           | * Nombre de la plantilla (namespace:element_name) : |         |             |                |         |
| 8 Administración<br>Info. de la cuenta |                |                          | Parámetros:                                         |         |             | + Crear        | npiar   |
| Clientes                               | Nombre 🛟       | Nombre de la plantilla   | Digite los parámetros en orden * Lenguaje:          |         | la          | Acción         | in      |
| Proyectos                              | Chat de Aldi   | whatsapp:hsm:technology: | Seleccione un lenguaje, ejemplo: en-US              |         | can now {2} |                |         |
| Campañas<br>Canales                    | Nexmo sanc     |                          | Previsualización del contenido de la plantilla      |         | celar       | Guardar        |         |
| Usuarios                               | l I            | _                        | Cancelar                                            | Guardar |             |                | jina 🗸  |
| aldeamo<br>ta vrida nobrit             |                |                          |                                                     |         |             |                |         |

Las opciones que se ven en la pantalla anterior se ven de la siguiente manera:

- Nombre de la plantilla: Nombre técnico de la plantilla. **Ejemplo:** whatsapp:hsm:technology:nexmo:simplewelcome
- Parámetros: Variables incluidas dentro de la plantilla.
- Lenguaje: Lenguaje en el que WhatsApp entregó la aprobación para la plantilla.
- Contenido de la plantilla: Mensaje aprobado para ser enviado a los usuarios.

Presiona el botón Guardar.

#### 6.6 Usuarios

Esta opción la encuentras desplegando el menú interactivo de Administración, este maestro lista todos los usuarios que están registrados en la aplicación, sean agentes o no. Puedes realizar filtros por Email del Usuario, Nombre, Apellido o Estado.

La creación o edición de los usuarios (correo y número máximo de conversaciones) solo puede ser realizada por el área técnica de Aldeamo.

| Administración 🔺  | Usuarios                   |                 |            |          |                       |                  |              |
|-------------------|----------------------------|-----------------|------------|----------|-----------------------|------------------|--------------|
| nfo. de la cuenta | Email usuario :            | Nombre usuario  | :          | Apellido | o usuario:            | Estado:          |              |
| Clientes          | Ingrese el email           | Ingrese un noi  | nbre       | Ingres   | se el apellido        | Seleccione un es | stado        |
| Proyectos         |                            |                 |            |          |                       | Consulta         | Limpiar      |
| Campañas          | Email 🌲                    | Nombre 🖕        | Apellido 🌲 | Agente 🌲 | Máx. Conversaciones 🍦 | Estado 🍦         | Acción       |
| Canales           | luis.rodriguez@aldeamo.com | TellitComercial |            | SI       | 6                     | ACTIVO           | OT           |
| Jsuarios          |                            |                 |            |          |                       | < 1 >            | 10/ página 🗸 |
| lipificaciones    |                            |                 |            |          |                       |                  |              |
| Roles             |                            |                 |            |          |                       |                  |              |

Después de configurar los usuarios, dirígete a la opción de "Editar" en Acción y aparecerá lo siguiente:

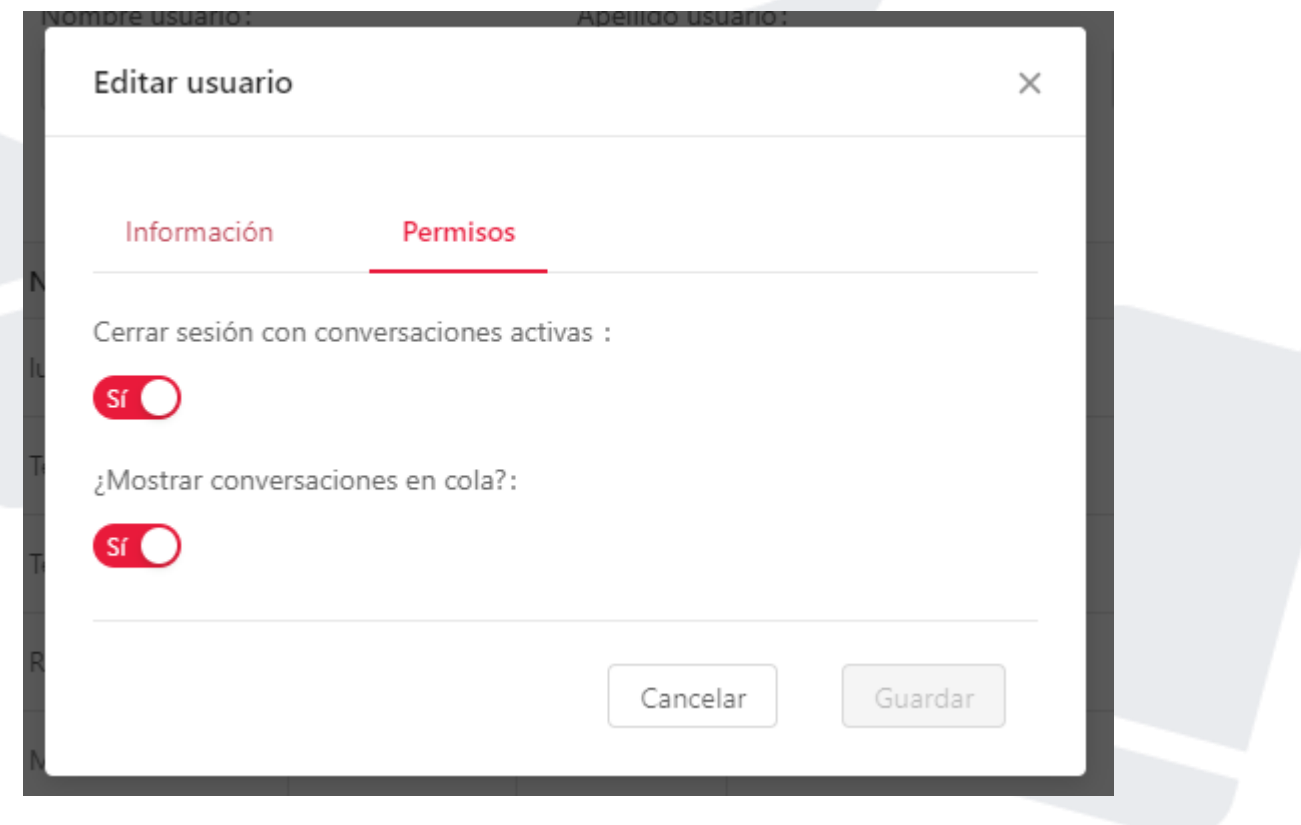

Las opciones que se ven en la pantalla anterior se ven de la siguiente manera:

- Cerrar sesión con conversaciones activas: Permite cerrar sesión a un usuario que no ha finalizado todas sus conversaciones.
- Mostrar conversaciones en cola: Muestra la cantidad de conversaciones en cola que tiene el canal.

#### 6.6.1 Permisos de los usuarios

Los permisos de los usuarios de detallan de la siguiente manera:

# Administración Campañas

Permite la edición y creación de campañas. Dentro de esta opción puedes habilitar una galería interna y sus atajos, asignar agentes a una campaña, permitir recursos externos, asociación de canales, asociación de horarios y asociación de tipificaciones.

## Administración Canales

Permite la configuración y edición de canales de WhatsApp, Facebook y Twitter.

# Contactos

Permite la visualización y descarga de contactos. Permite iniciar conversaciones con contactos conocidos y desconocidos.

## Administración Clientes

Permite la creación y edición de clientes. Adicional permite configurar los tiempos de SLAs de agentes y el número e intervalo de intentos de contacto para usuarios que presenten inactividad.

# Tablero de control

Permite la visualización en tiempo real de las conversaciones abiertas, en cola, cerradas, transferidas, tiempos y estados de los agentes.

## Administración Estados auxiliares

Permite la creación y edición de estados auxiliares para los agentes.

#### Administración Tipificaciones

Permite la creación y edición de tipificaciones para diferentes acciones dentro de la plataforma.

#### Interacción Inbound

Panel administrador de conversaciones. Desde aquí se da respuesta a todas las conversaciones que llegan a la plataforma.

#### Auditoría

Permite la visualización y descarga de reportería detallada de la gestión realizada desde la herramienta.

### Home

Página inicial de la plataforma. No incluye datos.

# Administración Redes Permitidas

Permite la creación y edición de redes desde las cuales se va a permitir o restringir el acceso para los agentes.

# Administración Usuarios

Permite la visualización de los agentes configurados en la plataforma.

## Administración de la Cuenta

Permite la edición de datos dentro del ambiente utilizado en la plataforma.

# Administración Roles

Permite la creación edición y asociación de Roles dentro de la plataforma. Este permiso es importante ya que desde aquí se controla lo que pueden o no hacer los agentes en la herramienta.

# Administración de horarios

Permite la creación y edición de horarios dentro de la herramienta.

# Administración Proyectos

Permite la creación y edición de proyectos dentro de la herramienta.

## Reportes

Permite la visualización de reportes dentro de la herramienta.

## Administración expresiones regulares

Permite la Administración de expresiones que se quieren parametrizar dentro de la herramienta.

# Administración campos dinámicos

Administración de los campos dinámicos asociados a Contactos o a Conversaciones.

#### Entry Points

Creación de puntos de entrada de conversaciones de Apple Business Chat (módulo habilitado sólo para este canal).

# 6.7 Tipificaciones

Esta opción la encuentras desplegando el menú interactivo de administración, en este maestro encuentras todas las tipificaciones que tienes disponibles para clasificar una conversación.

| aldeamo<br>tu vide mödi               | i Administración / Tipificacion                     | nes                      | Tiempo de conexión<br>00:25:41 | OFFLINE                              | <ul> <li>X TellitComercial</li> </ul> |
|---------------------------------------|-----------------------------------------------------|--------------------------|--------------------------------|--------------------------------------|---------------------------------------|
| Administración 🔺                      | Tipificaciones                                      |                          |                                |                                      | + Crear                               |
| nfo. de la cuenta                     | Nombre :                                            | Estado :                 |                                |                                      |                                       |
| Clientes                              | Digite el nombre de la tipificad                    | ión Seleccione un estado |                                |                                      |                                       |
| Proyectos                             |                                                     |                          |                                |                                      | Consultar Limpiar                     |
| Campañas                              |                                                     |                          |                                |                                      |                                       |
|                                       |                                                     |                          |                                |                                      | A 17                                  |
| Canales                               | Nombre 🖕                                            |                          |                                | istado 🌲                             | Acción                                |
| Canales<br>Jsuarios                   | Finalizado                                          |                          | ,                              | istado 🌲                             | Acción                                |
| Canales<br>Jsuarios                   | Finalizado                                          |                          |                                | ACTIVO                               | Acción                                |
| Canales<br>Jsuarios<br>Tipificaciones | Finalizado<br>Inactividad<br>Transferencia          |                          |                                | \$           ACTIVO           ACTIVO | Acción<br>(2)<br>(2)<br>(2)<br>(2)    |
| canales<br>Isuarios<br>Tipificaciones | Finalizado<br>Inactividad<br>Transferencia<br>QUEJA |                          |                                | istado                               | Acción                                |

### 6.7.1 Crear tipificación

Para crear una tipificación, debes dar clic en el botón +Crear, verás la siguiente pantalla:

| aldeamo              | \Xi Administración / Tipificaciones | Tiempo de conexión<br>00:27:10 | OFFLINE | ∨ R TellitComercial 👻 😜 |
|----------------------|-------------------------------------|--------------------------------|---------|-------------------------|
| 8 Administración 🔺 🕯 | Tipificaciones                      | Crear tipificación             | ×       | + Crear                 |
| Info. de la cuenta   | Nombre:                             | Taléssée                       |         |                         |
| Proyectos            |                                     |                                |         | Consultar               |
| Campañas             | Nombre 1                            | Sub-tipificaciones:            |         | Acción                  |
| Canales              |                                     |                                |         |                         |
| Usuarios             |                                     |                                |         | 2                       |
| Roles                | Transferencia                       |                                |         |                         |
|                      |                                     | Cancelar                       | Guardar |                         |
| aldeamo              | Soporte                             |                                |         |                         |

Los datos mostrados en este paso se explican de la siguiente manera:

- Tipificación: Ingresa el nombre de la tipificación que deseas crear.
- Sub-tipificaciones: Ingresa el nombre de las sub-tipificaciones que deseas crear. Este campo es opcional.

Presiona el botón Guardar.

Las Tipificaciones y Sub-tipificaciones son las palabras claves bajo las cuales van a quedar almacenadas las conversaciones finalizadas. Una acertada definición inicial de las tipificaciones y

sub-tipificaciones permite realizar una buena estratificación de las conversaciones al momento de realizar consultas.

### 6.7.2 Editar tipificación y sub-tipificaciones

Para editar una tipificación, debes dar clic en el botón que tiene la imagen del lápiz y verás la siguiente pantalla:

| aldeamo            | \Xi Administración / Tipificaciones |                                                                                      | OFFLINE 00:27:10                                 | X TellitComercial Y                                                                                                    | ٤ |
|--------------------|-------------------------------------|--------------------------------------------------------------------------------------|--------------------------------------------------|----------------------------------------------------------------------------------------------------|---|
| 8 Administración 🔺 | Tipificaciones                      | Editar tipificación                                                                  |                                                  | × + Grear                                                                                                    |   |
| Info. de la cuenta | Nombre:                             | Tipificación:                                                                        | Estado:                                          |                                                                                                    |   |
| Clientes           |                                     | Soporte                                                                              | Activo                                           |                                                                                                    |   |
| Proyectos          |                                     | Sub-tipificaciones:                                                                  | Đ                                                | Consultar Limpiar                                                                                                    |   |
| Campañas           | Nuclear A                           |                                                                                      |                                                  | tertion in the second second se |   |
| Canales            | Finalizado                          | Про 1                                                                                | Inactivo                                         | Acción                                                                                                    |   |
| Usuarios           |                                     | Tipo 2                                                                               | Activo                                           |                                                                                                    |   |
| Tipificaciones     |                                     |                                                                                      |                                                  |                                                                                                    |   |
| Roles              |                                     | <ul> <li>Al inactivar una subtipificación<br/>campañas donde se encuentr.</li> </ul> | n, ésta será removida de todas las<br>a asionada |                                                                                                    |   |
|                    |                                     |                                                                                      |                                                  |                                                                                                    |   |
| aldeamo            | Soporte                             |                                                                                      | Cancelar Guardar                                 |                                                                                                    |   |

En este paso puedes editar el estado de una tipificación y sub-tipificaciones (activa o inactiva), no puedes editar el nombre de la tipificación o sub-tipificaciones ya que se puede perder la trazabilidad en el almacenamiento de las conversaciones finalizadas.

También se pueden agregar distintas sub-tipificaciones o eliminar alguna si aun no la has guardado, no puedes editar el nombre de la tipificación ya que se puede perder la trazabilidad en el almacenamiento de las conversaciones finalizadas.

Cuando desactives una tipificación o sub-tipificación, el sistema te mostrará un mensaje de advertencia, que debes tener en cuenta antes de desactivarla.

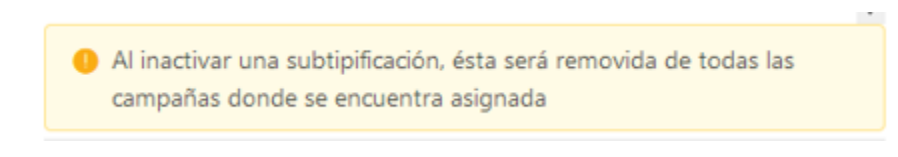

## 6.8 Roles

Esta opción la encuentras desplegando el menú interactivo de Administración, en este maestro puedes observar todos los roles que tienes creados.

| aldeamo        |       |                |            | 00:32:15         |           |         |
|----------------|-------|----------------|------------|------------------|-----------|---------|
| Clientes       | Role  | es             |            |                  |           | + Crear |
| Proyectos      | Rol:  |                |            |                  |           |         |
| Campañas       | Ingre | se un rol      |            |                  |           |         |
| Canales        |       |                |            |                  | Consultar | Limpiar |
| Usuarios       |       |                |            |                  |           |         |
| Tipificaciones |       | KOI 📮          | Descripcio | on Ţ             |           | Accion  |
|                | +     | ADMIN          | Administr  | ador             |           |         |
| Koles          | +     | AGENTE BASICO  | Netament   | e conversaciones |           |         |
| r              |       | AGENTE BOLIVIA | Solo servi | cio al cliente   |           |         |
| Estados        | +     |                |            |                  |           |         |

#### 6.8.1 Crear roles

Para crear un rol debes dar clic en el botón +Crear, verás la siguiente pantalla:

| aldeamo<br>truta mid | ☑ Adminis | stración / Roles |                               | Tiempo      | de conexión<br>00:33:29 OFFLINE | ~ | R TellitComercial 👻 👟         |
|----------------------|-----------|------------------|-------------------------------|-------------|---------------------------------|---|-------------------------------|
| Clientes             | Roles     | s                | Crear rol                     |             |                                 | × | + Crear                       |
| Proyectos            | Rol:      |                  | Permisos Usuarios             |             |                                 |   |                               |
| Campañas             |           | un rol           |                               | D · · · /   |                                 |   |                               |
| Canales              |           |                  | Kol:<br>Ingrese un rol        | Ingrese una | descripción                     |   | n <mark>sultar</mark> Limpiar |
| Usuarios             |           |                  | Permisos:                     |             |                                 |   |                               |
| Tipificaciones       | F         | Rol 🗘            | 18 Elementos                  |             | 0 Elemento                      |   | Acción                        |
| ripinedelence        | + 4       | ADMIN            | Buscar aquí                   |             | Buscar aquí                     | Q |                               |
| Roles                | + 4       | AGENTE BASICO    | Administración Clientes       | *           |                                 |   |                               |
| Estados              |           |                  | Administración Proyectos      | <           |                                 |   |                               |
| Redes permitidas     | + 4       | AGENTE BOLIVIA   | Administración Campañas       | >           | La lista está vacia             |   |                               |
| -                    |           |                  | Administración Canales        |             |                                 |   | > 10/ página V                |
| Q                    |           |                  | Administración Usuarios       |             |                                 |   |                               |
| aldeamo              |           |                  | Administración Tipificaciones |             |                                 |   |                               |
| CO VISIO FILIPATI    |           |                  | Administración Roles          | •           |                                 |   |                               |

Los datos mostrados en este paso se explican de la siguiente manera:

- Rol: Escribe el nombre del rol que deseas crear.
- Descripción: Escriba una breve descripción del Rol creado.

Los permisos que encuentras disponibles para configurar tu rol son los siguientes:

- Administración campañas: Permite acceder al módulo de campañas en la ventana de Administración para realizar consultas, creación, edición de campañas, asignación de usuarios y recursos.
- Administración canales: Permite acceder al módulo de canales en la ventana de Administración para realizar consultas, creación y edición de canales.

- Contactos: Permite acceder a la ventana de contactos para realizar consultas, exportar información de los contactos o iniciar conversaciones según el permiso asignado en la configuración del canal.
- Administración clientes: Permite acceder al módulo de clientes en la ventana de Administración para realizar consultas, creación y edición de clientes.
- Tablero de control: Permite acceder a la ventana del tablero de control para realizar consultas y observar indicadores de gestión por agente y canal.
- Administración Estados auxiliares: Permite acceder al módulo de Estados en la ventana de Administración para realizar consultas, creación y edición de estados auxiliares.
- Administración Tipificaciones: Permite acceder al módulo de Tipificaciones en la ventana de Administración para realizar consultas, creación y edición de tipificaciones.
- Administración clientes: Permite acceder al módulo de clientes en la ventana de Administración para realizar consultas, creación y edición de clientes.
- Interacción Inbound: Permite acceder al modulo de Entrante en la ventana Interacción para entablar conversaciones con los contactos.
- Auditoria: Permite acceder a la ventana de Auditoria para realizar consultas y exportar información según el filtro de consulta aplicado.
- Home: Permite acceder a la ventana de inicio de la plataforma.
- Administración Redes Permitidas: Permite acceder al módulo de Redes permitidas en la ventana de Administración para realizar consultas, creación y edición de redes permitidas.
- Administración usuarios: Permite acceder al módulo de usuarios en la ventana de Administración para realizar consultas, creación y edición de usuarios.
- Administración roles: Permite acceder al módulo de roles en la ventana de Administración para realizar consultas, creación y edición de roles para los usuarios.
- Administración clientes: Permite acceder al módulo de clientes en la ventana de Administración para realizar consultas, creación y edición de clientes.
- Reportes ASA: Permite acceder a la ventana de Reportes, para consultar indicadores en los reportes de Tiempos, Rendimiento, Licenciamiento y Encuestas.
- Api Externo: Permite acceder al módulo de integración.
- Administración de horarios: Permite acceder al módulo de horarios en la ventana de Administración para realizar consultas, creación y edición de horarios.
- Administración Proyectos: Permite acceder al módulo de proyectos en la ventana de Administración para realizar consultas, creación y edición de proyectos.

Después de editar el nombre del Rol, puedes pasar a la pestaña de **Usuarios** para seleccionar los agentes que van a pertenecer al rol creado.

| tu vida mbok     |                  |                 |                     |        |            |
|------------------|------------------|-----------------|---------------------|--------|------------|
| Clientes         | Roles            | Crear rol       |                     | ×      | + Crear    |
| Proyectos        | Rol:             | Devenient       |                     |        |            |
| Campañas         | Ingrese un rol   |                 |                     | _ 8    |            |
| Canales          |                  | Usuarios:       | 0 Elemento          | nsulta | ar Limpiar |
| Jsuarios         |                  | Buscar aquí     | Buscar aquí         | Q      |            |
| linificaciones   | Rol 🌻            | TellitComercial |                     |        | Acción     |
| Ipincaciones     | + ADMIN          |                 |                     |        |            |
| Roles            | + AGENTE BASICO  |                 | La lista está vacia |        |            |
| stados           | + AGENTE BOLIVIA |                 |                     |        |            |
| Redes permitidas |                  |                 |                     |        |            |

En esta pantalla puedes ver todos los usuarios que tienes registrados en la aplicación, seleccionas los usuarios que van a tener los permisos de ese rol que se acabó de crear.

Devuélvete a la pestaña de **Permisos** y presiona el botón **Guardar**.

### 6.8.2 Editar roles

Para editar un Rol, debes dar clic en el botón que tiene la imagen del lápiz y nos arroja lo siguiente:

| aldeamo<br>Evide mós | \Xi Administración / Roles | Tiempo de conexión<br>00:38:50 OFFLINE | <ul> <li>X TellitComercial</li> </ul> |
|----------------------|----------------------------|----------------------------------------|---------------------------------------|
| Clientes             | Roles                      |                                        | + Crear                               |
| Proyectos            | Rol:                       |                                        |                                       |
| Campañas             | Ingrese un rol             |                                        |                                       |
| Canales              |                            |                                        | <b>Consultar</b> Limpiar              |
| Usuarios             |                            |                                        |                                       |
| Tinificaciones       | RoI 🌲                      | Descripción 🌲                          | Acción                                |
| Dulue                | + ADMIN                    | Administrador                          |                                       |
| Koles                | + AGENTE BASICO            | Netamente conversaciones               |                                       |
| Estados              | + AGENTE BOLIVIA           | Solo servicio al cliente               |                                       |
| Redes permitidas     |                            |                                        |                                       |
|                      |                            |                                        | C I / Pagina ·                        |
|                      |                            |                                        |                                       |

|                         | (Delta)                                    |                     | Tiempo de conexión            |                     |
|-------------------------|--------------------------------------------|---------------------|-------------------------------|---------------------|
| aldeamo<br>te vide móvi | <ul> <li>Administración / Roles</li> </ul> |                     | 00:41:14 OFFLINE              | X leilitComercial V |
| Clientes                | Roles                                      | Editar rol          |                               | X + Crear           |
| Proyectos               | Rol:                                       | Permisos Usuarios   |                               |                     |
| Campañas                |                                            |                     |                               |                     |
| Canales                 |                                            | ADMIN               | Administrador                 | onsultar Limpiar    |
| Usuarios                |                                            | Permisos:           |                               |                     |
| Tinificaciones          | RoI 💲                                      | 0 Elemento          | 18 Elementos                  | Acción              |
| Inpineaciónes           | + ADMIN                                    | Buscar aquí         | Q Buscar aquí                 | ٩ 🖉                 |
| Roles                   |                                            |                     | Administración Clientes       | <u> </u>            |
| Estados                 | AGENTE BASICO                              |                     | Administración Proyectos      |                     |
|                         | + AGENTE BOLIVIA                           | La lista está vacia | Administración Campañas       |                     |
| Redes permitidas        |                                            |                     | Administración Canales        |                     |
|                         |                                            |                     | Administración Usuarios       | 10/ página 🗸        |
| aldeamo                 |                                            |                     | Administración Tipificaciones |                     |
| tu vida móvil           |                                            |                     | Administración Roles          | -                   |

En este paso puedes editar la descripción del Rol, agregar o quitar permisos al Rol y editar los usuarios pertenecientes al Rol.

## 6.9 Estados

Esta opción la encuentras desplegando el menú interactivo de Administración, en este maestro puedes observar todos los estados que tienes creados para la aplicación.

La plataforma trae defecto dos estados principales los cuales son EN LINEA o DESCONECTADO; pero se pueden crear estados adicionales o "auxiliares" que dependiendo de la configuración de cada uno pueden quedar disponibles para que el agente los active, si tiene acceso a la ventana de

inicio. Estos estados sirven para alimentar el reporte de cambios de estados auxiliares y para llevar una métrica de cuanto tiempo a estado en línea o desconectado el agente.

| aldeamo                    | \Xi Administración / Estados        | Tiempo de conexión<br>00.43:21 OFFLINE | ✓ 8 TellitComercial ✓    |
|----------------------------|-------------------------------------|----------------------------------------|--------------------------|
| Clientes                   | Estados                             |                                        | + Crear                  |
| Proyectos                  | Nombre: Estado:                     |                                        |                          |
| Campañas                   | Ingrese un estado Seleccione un est | ado v                                  |                          |
| Canales                    |                                     |                                        | <b>Consultar</b> Limpiar |
| Usuarios                   | Nombre ≑                            | Estado 🌲                               | Acción                   |
| Tipificaciones             | ONLINE                              | ACTIVO                                 |                          |
| Roles                      | OFFLINE                             | ACTIVO                                 |                          |
|                            | BREAK                               | ACTIVO                                 |                          |
| (4) (4)                    |                                     |                                        |                          |
| stados                     | VACACIONES                          | INACTIVO                               |                          |
| stados<br>ledes permitidas | VACACIONES                          | INACTIVO<br>ACTIVO                     |                          |

## 6.9.1 Crear estado

Para crear un estado debes dar clic en el botón +Crear, se mostrará la siguiente pantalla:

|                  | ☲ Administración / Estados |                   | Tiempo de conexión<br>00:43:59 OFFLINE | <ul> <li>X TellitComercial</li> <li>X TellitComercial</li> </ul> |
|------------------|----------------------------|-------------------|----------------------------------------|------------------------------------------------------------------|
| Clientes         | Estados                    | Crear estado      |                                        | × + Crear                                                        |
| Proyectos        | Nombre:                    | E * Nombre :      |                                        |                                                                  |
| Campañas         | Ingrese un estado          | Ingrese un estado |                                        |                                                                  |
| Canales          |                            |                   | Cancelar Guardar                       | Consultar                                                        |
| Usuarios         | Nombre 🌻                   |                   | Estado 🌲                               | Acción                                                           |
| Tipificaciones   | ONLINE                     |                   |                                        |                                                                  |
| Roles            | OFFLINE                    |                   |                                        |                                                                  |
|                  | BREAK                      |                   |                                        |                                                                  |
| Estados          | VACACIONES                 |                   |                                        |                                                                  |
| Redes permitidas | CATÉ                       |                   |                                        |                                                                  |
|                  |                            |                   |                                        |                                                                  |
| aldeamo          | SIESTA                     |                   |                                        |                                                                  |

Los datos mostrados en este paso se explican de la siguiente manera:

• Nombre: En este campo puedes poner el nombre del estado que quieres crear.

Presiona el botón Guardar.

#### 6.9.2 Editar estado

Para editar un estado debes dar clic en el botón que tiene la imagen del lápiz y nos arroja la siguiente pantalla:

| aldeamo<br>trutta reter | Ξ Administración / Estados |               | Tiempo de conexión<br>00:46:40 | FFLINE  | X TellitComercial V |
|-------------------------|----------------------------|---------------|--------------------------------|---------|---------------------|
| Clientes                | Estados                    | Editar estado |                                | ×       | + Crear             |
| Proyectos               | Nombre:                    | E * Nombre :  |                                |         |                     |
| Campañas                | Ingrese un estado          | BREAK         |                                |         |                     |
| Canales                 |                            | Activo :      |                                |         | Consultar Limpiar   |
| Usuarios                | Nombre 💲                   | ACTIVO        | Canada                         | Cuardan | Acción              |
| Tipificaciones          | ONLINE                     |               | Cancelar                       | Guardar |                     |
| Roles                   | OFFLINE                    |               |                                |         |                     |
| Estados                 | BREAK                      |               |                                |         |                     |
| Dadas permitidas        | VACACIONES                 |               |                                |         |                     |
| Redes permitidas        | CAFÉ                       |               |                                |         |                     |
| aldeamo                 | SIESTA                     |               |                                |         |                     |

En este paso puedes editar el Nombre del estado y cambiar el estado (activo o inactivo).

# 6.10 Redes permitidas

Esta opción la encuentras desplegando el menú interactivo de Administración, en este maestro puedes permitir o restringir las direcciones IP de las cuales los agentes se pueden conectar a la aplicación de WhatsApp de Aldeamo.

Si habilitas el botón (Habilitar sólo redes permitidas) sólo permitirá la conexión a la aplicación desde las direcciones IP que tengas creadas y que el estado sea permitido.

| aldeamo                | Administración / Redes permit | idas                   | Tiempo de conexión<br>00:49:58 | DFFLINE                     | 8 TellitComercial 👻 📀 |
|------------------------|-------------------------------|------------------------|--------------------------------|-----------------------------|-----------------------|
| Clientes               | Redes permitidas              | ;                      |                                |                             | + Crear               |
| Proyectos              | Nombre de red:                | Número de ip:          | Estado:                        |                             |                       |
| Campañas               | Digite el nombre de la red    | Digite un número de ip | Estado                         |                             |                       |
| Canales                |                               |                        | Habilitar sólo                 | o redes permitidas: NO Cons | Limpiar               |
| Usuarios               | Nombre 👙                      | Número de ip 🍦         |                                | Estado 🌲                    | Acción                |
| Tipificaciones         |                               |                        | No hay datos                   |                             |                       |
| Roles                  |                               |                        |                                |                             |                       |
| Estados                |                               |                        |                                |                             |                       |
| Redes permitidas       |                               |                        |                                |                             |                       |
| aldeamo<br>tuvida mont |                               |                        |                                |                             |                       |

## 6.10.1Crear redes permitidas

Para crear una red permitida debes dar clic en el botón +Crear, se mostrará la siguiente pantalla:

| aldeamo                 | \Xi Administración / Redes permitidas | Tiempo de conexión<br>00:51:01 OFFLINE  | ~       | 8 TellitComercial 👻 👟 |
|-------------------------|---------------------------------------|-----------------------------------------|---------|-----------------------|
| Clientes                | Redes permitidas                      | irear red                               | ×       | + Crear               |
| Proyectos               | Nombre de red:                        | Nombre de red :                         | _       |                       |
| Campañas                | Digite el nombre de la red            | Digite el nombre de la red              |         |                       |
| Canales                 | *                                     | Número de ip:<br>Digite un número de ip | Co      | nsultar Limpiar       |
| Usuarios                | Nombre 🗘 *                            | Estado:                                 |         | Acción                |
| Tipificaciones          |                                       | BLOQUEADA                               | Suardar |                       |
| Roles                   |                                       |                                         |         |                       |
| Estados                 |                                       |                                         |         |                       |
| Redes permitidas        |                                       |                                         |         |                       |
| aldeamo<br>Eu vida movi |                                       |                                         |         |                       |

Los datos mostrados en este paso se explican de la siguiente manera:

• Nombre de red: Coloca el nombre con el cual quieres identificar a la red. www.aldeamo.com

- Número de IP: Coloca la dirección IP que quieres permitir o restringir.
- Estado: Este botón confirma si vas a permitir o restringir la conexión de la dirección IP ingresada.

Presiona el botón Guardar.

#### 6.10.2 Editar redes permitidas

Para editar una red permitida debes dar clic en el botón que tiene la imagen del lápiz y nos arroja la siguiente pantalla:

| aldeamo                      | \Xi Administración / Redes permitidas | Tiempo de conexión<br>00:54:27 | OFFLINE        | × 8 TellitComercial × |
|------------------------------|---------------------------------------|--------------------------------|----------------|-----------------------|
| Clientes                     | Redes permitidas                      | litar red                      | ×              | + Crear               |
| Proyectos                    | Nombre de red: * N                    | Nombre de red:                 |                |                       |
| Campañas                     | Digite el nombre de la red            | ALDEAMO                        |                |                       |
| Canales                      | * N                                   | Número de ip:<br>198.162.0.6   |                | Consultar Limpiar     |
| Usuarios                     | Nombre 🗘 * E                          | istado:                        |                | Acción                |
| Tipificaciones               | ALDEAMO                               | BLOQUEADA                      |                |                       |
| Roles                        |                                       | Ca                             | ncelar Guardar | 1 > 10/ página V      |
| Estados                      |                                       |                                |                |                       |
| Redes permitidas             |                                       |                                |                |                       |
| Q<br>aldeamo<br>Eu vida movi |                                       |                                |                |                       |

En la pantalla puedes editar el Nombre de la red, el Número de la dirección IP y cambiar el estado de permitida o bloqueada.

### 6.11 Horarios

Esta opción la encuentras desplegando el menú interactivo de Administración, en este maestro puedes encontrar los horarios que tienes creados para utilizar en las campañas

| aldeamo<br>tu vida mbal   | \Xi Administración / Hora | arios Tiempo de conexión OFFLINE OFFLINE                                                                                                    | X TellitComercial |
|---------------------------|---------------------------|----------------------------------------------------------------------------------------------------|-------------------|
| Usuarios                  | Horarios                  |                                                                                                    | + Crea            |
| Tipificaciones            |                           |                                                                                                    |                   |
| Roles                     | Descripción 🌲             | Horarios                                                                                                    | Acción            |
| Estados                   | NOC Aldeamo               | <ul> <li>♀ <u>Domingo</u> a <u>Sábado</u></li> <li>ಡ Horario: <u>07:00</u> a <u>08:00</u></li> </ul>                                              |                   |
| Redes permitidas          | Horario NOC               | <ul> <li>▶ Lunes a <u>Viernes</u></li> <li>☎ Horario: <u>08:00</u> a <u>12:00</u></li> </ul>                                                      |                   |
| Horarios<br>Interacción v | Horario México            | O <u>Lunes</u> a <u>Martes</u><br>to Horario: <u>11:00</u> a <u>16:00</u>                                                                         |                   |
| Auditoría                 | Horario Movistar          | • Lunes a Viernes <sup>6</sup> Horario: 09:00 a 10:00                                                                                             |                   |
| Contactos                 | Horario UP Ideas          | O         Lunes a Viernes         O         Sábado a Sábado           Io         Horario: 07:00 a 17:00         Io         Horario: 08:00 a 12:00 |                   |
|                           | Horario Backoffice        | Lunes a Sábado                                                                                                    |                   |

#### 6.11.1 Crear horario

Para crear un horario debes dar clic en el botón +Crear, se mostrará la siguiente pantalla:

| aldeamo                  | \Xi Administración / Horarios |                                                                                                    | Tiempo de conexión<br>00:58:17                                                                  | OFFLINE    | 8 TellitComercial 👻 🖲 |
|--------------------------|-------------------------------|----------------------------------------------------------------------------------------------------|-------------------------------------------------------------------------------------------------|------------|-----------------------|
| Usuarios                 | Crear nuevo ł                 | orario                                                                                                    |                                                                                                 |            | ×                     |
| Tipificaciones           | * Descripción de              | el horario:                                                                                               |                                                                                                 |            | Crear                 |
| Roles                    | Descripció                    | scripción                                                                                                 |                                                                                                 |            | cción                 |
| Estados                  | NOC Aldea                     |                                                                                                    | Añadir sección 🖉 Visualizar                                                                     |            | 2                     |
| Redes permitidas         | Horario NC                    | Actualmente                                                                                               | no cuentas con horarios sele                                                                    | ccionados. | Z                     |
| Horarios                 |                               |                                                                                                    |                                                                                                 | Cancelar   | Guardar               |
| 💬 Interacción 🗸          | Horario Me                    | 1                                                                                                    |                                                                                                 |            | <u> </u>              |
| 🖻 Auditoría              | Horario Movistar              | Q         Lunes         a         Viernes           Image: Horario:         09:00         a         10:00 |                                                                                                 |            |                       |
| Contactos                | Horario UP Ideas              | O <u>Lunes</u> a <u>Viernes</u><br>Horario: <u>07:00</u> a <u>17:00</u>                                   | <ul> <li><u>Sábado</u> a <u>Sábado</u></li> <li>Horario: <u>08:00</u> a <u>12:00</u></li> </ul> |            |                       |
| aldeamo<br>tu vida mövil | Horario Backoffice            | O Lunes a Sábado<br>B Horario: 07:00 a 09:00                                                              |                                                                                                 |            |                       |

Los datos mostrados en este paso se explican de la siguiente manera:

• Descripción del horario: Coloca una breve descripción del horario que vas a crear.

Después presiona el botón Añadir sección y verás la siguiente pantalla:

| aldeamo                  | Tiempo de conexión<br>00.59.48     OFFLINE     ×     R     TellitComercial                                                                                                    | ¥    |
|--------------------------|----------------------------------------------------------------------------------------------------|------|
| Usuarios                 | Crear nuevo horario ×                                                                                                    |      |
| Tipificaciones           | Horar * Descripción del horario:                                                                                                    | rear |
| Roles                    | Descripció                                                                                                    | ión  |
|                          | * Día inicial: * Día final: * Hora de inicio: * Hora fin:                                                                                                    |      |
| Estados                  | NOC Aldea         Seleccione un día          Seleccionar hora ③         Seleccionar hora ③                                                                                                    |      |
| Redes permitidas         | Horario NC 🖨 Añadir sección                                                                                                    |      |
| Horarios                 | 🖬 Horario                                                                                                    |      |
| 💬 Interacción 🗸 🗸        | Horario Ma Actualmente no cuentas con horarios seleccionados.                                                                                                    |      |
| 🖻 Auditoría              | Horario M: Cancelar Guardar                                                                                                    |      |
| Contactos                | Horario UP Ideas O Lunes a Viernes O Sábado a Sábado O Sábado a Sábado O Sábado a Sábado O Sábado a Sábado O Sábado a Sábado O Sábado a Sábado O Lunes a Viernes O Sábado a Sábado O Sábado a Sábado O Sábado a Sá |      |
| aldeamo<br>tu vida móvit | Horario Backoffice                                                                                                    |      |

Los datos mostrados en este paso se explican de la siguiente manera:

- Día inicial: Es el día inicial del horario en el que trabajan los agentes/usuarios.
- Día final: Es el día final del horario en el que trabajan los agentes/usuarios.
- Hora de inicio: Es la hora inicial del horario en el que trabajan los agentes/usuarios.
- Hora fin: Es la hora final del horario en el que trabajan los agentes/usuarios.

Puedes agregar más secciones si en días específicos de la semana se manejaran horas de inicio o fin diferentes.

Después presiona el botón **Visualizar** que muestra una previsualización de cómo quedaría el horario creado. Por último, presiona el botón **Crear.** 

#### **Excepciones:**

En esta opción podrás registrar las fechas No laborables, como festivos obligatorios o los que tu negocio designe.

En la sección Excepciones, verás la siguiente pantalla:

|                          | Tempo de consción                               |                               |
|--------------------------|-------------------------------------------------|-------------------------------|
| aldeamo                  | Contración / Horarios 001427                    | OFFLINE X R TellitComercial X |
| Canales                  | Crear nuevo horario                             | ×                             |
| Usuarios                 | Horario Excepciones                             | + Crear                       |
| Tipificaciones           | Descripción Hor: Excepciones:                   | Acción                        |
| Roles                    | NOC Aldeamo                                     |                               |
| Estados                  |                                                 |                               |
| Redes permitidas         |                                                 |                               |
| Horarios                 | Porano Mexico                                   |                               |
| Exprs. regulares         | Horario<br>Movistar L Importar L Plantilla base | Cancelar Guardar              |
| Campos dinámicos         | Horario UP<br>Ideas                             |                               |
| ) Interacción            | Horario<br>Backoffice                           |                               |
| 🖻 Auditoría              | Horario<br>Comercial                            |                               |
| ີ                        | Whatsapp<br>Bolivia                             |                               |
| aldeamo<br>tu vida móvil | Horario                                         |                               |

Los datos mostrados en este paso se explican de la siguiente manera:

- Agregar fecha: Es el día en el que no trabajan los agentes/usuarios.
- Descripción: Es el nombre que se asigna al día específico no laborable. Por ejemplo: Navidad.

Existen dos maneras de ingresar las fechas No laborables:

1. **Ingreso manual uno a uno:** En esta opción ingresarás una fecha y su descripción en los campos indicados, cada vez que se requiera agregar uno nuevo, presionar la tecla +

| Ejemplo:                     |                         |                                                |                         |
|------------------------------|-------------------------|------------------------------------------------|-------------------------|
| aldeamo                      | \Xi Administración / Ho | vrarios Tiempo de conexión<br>00:21:36 OFFLINE | × R TellitComercial × 🧕 |
| Canales                      | Horarios                | Crear nuevo horario                            | + Crear                 |
| Usuarios                     | Descripción Hora        | Horario Excepciones Excepciones:               | Acción                  |
| Roles                        | NOC Aldeamo             | 2021-01-01 Año Nuevo                           |                         |
| Estados                      | Horario NOC             | 2020-12-25                                     |                         |
| Redes permitidas<br>Horarios | Horario México          |                                                |                         |
| Exprs. regulares             | Horario<br>Movistar     | 1. Importar J. Plantilla base Cancelar         | Guardar                 |
| Campos dinámicos             |                         | unes a Viernes de 07:00 a 17:00                |                         |
| 💬 Interacción 🛛 🗸            | Horario<br>Backoffice   | unes a Sábado de <b>07:00 a 17:00</b>          |                         |
| 🖉 Auditoría 🗸                | Horario<br>Comercial    | unes a Viernes de 06:00 a 16:00                |                         |
| <u>,</u><br>Q                | Whatsapp<br>Bolivia     | unes a Viernes de 08:00 a 18:00                |                         |
| aldeamo<br>tevida móvil      | Horario 🔁 L             | unes a Sábado de <b>08:00 a 18:00</b>          |                         |

2. **Ingreso masivo:** En esta opción podrás cargar todas las fechas no laborables desde un archivo cumpliendo los siguientes pasos:

- a. Presionar el botón Plantilla base. Se descargará una plantilla en Excel para ingresar las fechas no laborables.
- b. Completar la Plantilla con las fechas no laborables que se requieran registrar y guardar en la PC.

| А   | utoguardado 💽 | D 🛛 9 ° ୯               | ~ =         | Schedule | xceptions - ( | iuardado 🚽 | Q      | Buscar |       |   |   |   |   |   |
|-----|---------------|-------------------------|-------------|----------|---------------|------------|--------|--------|-------|---|---|---|---|---|
| Ar  | chivo Inicio  | Insertar Disp           | oosición de | página   | Fórmulas      | Datos      | Revisa | Vista  | Ayuda |   |   |   |   |   |
| J21 |               | $\times \checkmark f_x$ |             |          |               |            |        |        |       |   |   |   |   |   |
|     | А             | В                       | С           | D        | E             | F          | G      | н      | 1     | J | К | L | М | N |
| 1   | Lista de ex   | xcepciones              |             |          |               |            |        |        |       |   |   |   |   |   |
| 2   | Fecha         | Descripción             |             |          |               |            |        |        |       |   |   |   |   |   |
| 3   | 31/10/2020    | Halloween               |             |          |               |            |        |        |       |   |   |   |   |   |
| 4   | 25/12/2020    | Navidad                 |             |          |               |            |        |        |       |   |   |   |   |   |
| 5   | 1/01/2021     | Año Nuevo               |             |          |               |            |        |        |       |   |   |   |   |   |
| 6   |               |                         |             |          |               |            |        |        |       |   |   |   |   |   |

c. Presionar el botón Importar y seleccionar el archivo a cargar.

| <b>Q</b><br>aldeamo | \Xi Administración / I | Horarios                                   |                  | Tiempo de conexión<br>00:21:36       | OFFLINE  | <ul> <li>X TellitComercial</li> </ul> |
|---------------------|------------------------|--------------------------------------------|------------------|--------------------------------------|----------|---------------------------------------|
| Canales             | Horarios               | Crear nuevo horario                        |                  |                                      |          | × + Crear                             |
| Usuarios            |                        | Horario Excep                              | ciones           |                                      |          |                                       |
| Tipificaciones      | Descripción<br>‡ Ho    | Excepciones:                               |                  |                                      |          | Acción                                |
|                     |                        | Agregar fecha                              | Descripción      | +                                    |          |                                       |
| bies                | NOC Aldeamo            | 2021-01-01                                 | Año Nuevo        |                                      |          |                                       |
| tados               | Horario NOC            | 1L 2020-12-25                              | Navidad          |                                      |          |                                       |
| des permitidas      | Horario México         | 14                                         |                  |                                      |          |                                       |
| orarios             | Horario                |                                            |                  |                                      |          |                                       |
| prs. regulares      | Movistar               | 土 Importar 🕹                               | Plantilla base   |                                      | Cancelar | iuardar                               |
| mpos dinámicos      | Horario UP<br>Ideas    | Lunes a Viernes de 07:00 a 17              | 00 j🖻 Sabado a S | abado de 08:00 a 12:00               |          |                                       |
| teracción ~         | Horario<br>Backoffice  | Lunes a Sábado de <b>07:00</b> a <b>17</b> | 00               |                                      |          |                                       |
| uditoría            | Horario<br>Comercial   | Lunes a Viernes de 06:00 a 16              | 00               |                                      |          |                                       |
| a .                 | Whatsapp<br>Bolivia    | Lunes a Viernes de 08:00 a 18              | 00 Sábado a Si   | ábado de <b>09:00</b> a <b>12:00</b> |          |                                       |
| aldeamo             | Horario                | Lunes a Sábado de <b>08:00</b> a <b>18</b> | .00              |                                      |          |                                       |

d. Aparecerán las fechas cargadas de la siguiente manera:

e. Verificar y presionar **Guardar** 

Si deseas eliminar una fecha no laborable creada, debes dar clic en el botón

La opción de colocar Excepciones No es obligatoria, puedes utilizarla solo si lo requieres.

Las campañas que se creen con los horarios que contengan excepciones se comportarán como un "fuera de horario". Es decir, los mensajes y acciones definidos para atenciones fuera de horario, serán aplicados de la misma manera para los días registrados en **Excepciones**. Si deseas eliminar un horario previamente creado, debes dar clic en el botón

## **6.12 Expresiones Regulares**

Esta opción la encuentras desplegando el menú interactivo de Administración, en este maestro puedes restringir la visualización de expresiones, palabras o número de tarjeta de crédito a los agentes que atienden las conversaciones.

| aldeamo           | \Xi Administración / Exprs.                   | regulares                                                 | iempo de conexión<br>04:14:34 | ONLINE                   | R luis.   | .rodriguez      | ~ E |
|-------------------|-----------------------------------------------|-----------------------------------------------------------|-------------------------------|--------------------------|-----------|-----------------|-----|
| Usuarios 🔺        | Expresiones re                                | egulares                                                  |                               |                          |           | + Crear         |     |
| Tipificaciones    | Contenido:                                    | Tipo do validación:                                       | Porición                      |                          |           |                 | -   |
| Roles             | Contenido                                     | Tipo de validación V                                      | Posición                      |                          |           |                 |     |
| Estados           |                                               |                                                           |                               |                          | Consultar | Limpiar         |     |
| Redes permitidas  | Cantanida A                                   |                                                           | Tipo de validación            | Cantidad de caracteres a | Posición  | Annién          |     |
| Horarios          | Contenido 📮                                   |                                                           | *<br>*                        | mostrar 🍦                | ÷         | Accion          |     |
| Exprs. regulares  | ((4\d{3}) (5[1-5]\d{2}) (6011)<br>[\d\s-]{15} | (34\d{1}) (37\d{1}))-?\s?\d{4}-?\s?\d{4}-?\s?\d{4}]3[4,7] | REGEX                         | 2                        | Derecha   |                 |     |
| Campos dinámicos  |                                               |                                                           |                               | <                        | 1 >       | 10/ página \vee |     |
| 💬 Interacción 🗸 🗸 |                                               |                                                           |                               |                          |           |                 |     |
| Line aldeamo      |                                               |                                                           |                               |                          |           |                 |     |

Para crear una Expresión Regular debes dar clic en el botón +Crear, se mostrará la siguiente pantalla:

| aldeamo                      | Administración / Exprs. regulares   | Tiempo de conexión<br>05:05:47 ONLINE       | V 🎗 luis.rodrīguez 🗸 😜 |
|------------------------------|-------------------------------------|---------------------------------------------|------------------------|
| Campañas 🔺                   | Expresiones regul                   | Crear expresión regular                     | X + Crear              |
| Canales                      | Contenido:                          | Tipo de validación: * Contenido:            |                        |
| Usuarios                     | Contenido                           | Palabra         Regex         Extorsión     |                        |
| Tipificaciones               |                                     | Cantidad de caracteres a mostrar: Posición: | Consultar              |
| Roles                        | Contenido 🛟                         | Prueba                                      | Posición Acción        |
| Estados                      | ((4\d{3}) (5[1-5]\d{2}) (6011) (341 | Fideration                                  | Detecha                |
| Redes permitidas             | [\d\s-]{15}                         | Previsualización: *******ón                 |                        |
| Horarios                     |                                     | Cancelar                                    | Guardar                |
| Exprs. regulares             |                                     |                                             |                        |
| Q<br>aldeamo<br>tuvida movil |                                     |                                             |                        |

Los datos mostrados en este paso se explican de la siguiente manera:

- Tipo de validación: Te muestra el tipo de validación de expresiones regulares que quieres que sean restringidas. Si la expresión que quieres ocultar es sólo de formato alfanumérico, selecciona "Palabra". Si la expresión que quieres ocultar es de formato Regex (Tarjeta de Crédito), selecciona "Regex".
- Cantidad de caracteres a mostrar: Esta opción te mostrará el número de caracteres dentro de la expresión que quieres que aparezca. Está ligado con la opción "Posición". Si eliges 2 caracteres y la opción derecha la opción mostrará únicamente los dos últimos caracteres de la palabra en la derecha, Ejemplo: \*\*\*\*\*\*ón. En la imagen anterior puedes ver un ejemplo.
- Posición: Mostrará los últimos caracteres de la expresión a la derecha o a la izquierda según lo elijas.
- Prueba: Permite incluir una palabra para tener una previsualización de cómo los agentes verían esa expresión en la conversación.

Para la opción "Regex" es necesario que en el contenido tenga un formato de abreviatura con que denote una expresión regular, por ejemplo:  $((4\d{3}))(5[1-5]\d{2}))(6011)(34\d{1}))(37\d{1}))$ ? \s?\d{4}-?\s?\d{4}-?\s?\d{4}|3[4,7][\d\s-]{15}. Para entender el formato Regex se recomienda leer el contenido del siguiente enlace: <u>https://es.wikipedia.org/wiki/Expresi%C3%B3n\_regular</u>

# 6.13 Campos dinámicos

Esta opción la encuentras desplegando el menú interactivo de Administración, en este maestro puedes crear los Campos dinámicos que tendrán asociados los contactos o las conversaciones palabras o número de tarjeta de crédito a los agentes que atienden las conversaciones.

| aldeamo<br>ravida misit | \Xi Administración / Cam | pos dinámicos              | Ti                | mpo de conexión<br>04:29:42<br>ONLINE        |                      | R luis.rodriguez ↔       |
|-------------------------|--------------------------|----------------------------|-------------------|----------------------------------------------|----------------------|--------------------------|
| Usuarios 🔺              | Campos diná              | micos                      |                   |                                              |                      | + Crear                  |
| Tipificaciones          | Cumpos une               | inneos                     |                   |                                              |                      | T CICUI                  |
| Roles                   | Nombre de campo          | Tipo:<br>Seleccione un tip | o ~               | Formulario destino:<br>Seleccione un destino | Estado:<br>V Selecci | ione un estado V         |
| Estados                 |                          |                            |                   |                                              |                      | <b>Consultar</b> Limpiar |
| Redes permitidas        | Alias                    | Nombre                     | Тіро              | Formulario destino                           | Estado               | Acción                   |
| Horarios                | name                     | Nombre de contacto         | Campo de texto    | Contacto                                     | ACTIVO               |                          |
| Exprs. regulares        | document                 | Documento de contacto      | Campo de texto    | Contacto                                     | ACTIVO               |                          |
| Campos dinámicos        | Surname                  | Apellido                   | Campo de selecció | n Conversación                               | ACTIVO               |                          |
| ) Interacción v         |                          |                            |                   |                                              |                      | 1 > 10/ página ∨         |
|                         |                          |                            |                   |                                              |                      |                          |
| aldeamo                 |                          |                            |                   |                                              |                      |                          |

Para crear un Campo dinámico debes dar clic en el botón +Crear, se mostrará la siguiente pantalla:

| Jsuarios         | Commencia   | Creación de campo o    | dinámico      |         |                | ×       |                  |      |
|------------------|-------------|------------------------|---------------|---------|----------------|---------|------------------|------|
| lipificaciones   | Campos dina | * Nombre:              |               | * Alia: | s 🔞 :          |         | + c              | rear |
| Poles            | Nombre:     | Digite el nombre del c | ampo          | Digit   | te el alias    |         |                  |      |
| wies             |             | * Formulario destino:  |               | * Tipo  | :              |         | e un estado      |      |
| stados           |             | Seleccione una ruta    |               | Sele    | ccione un tipo |         | Consultar Limpia | r    |
| Redes permitidas | Alias       |                        |               |         |                |         | Acción           |      |
| Horarios         | name        |                        |               |         | Cancelar       | Guardar |                  |      |
| Exprs. regulares |             | Documento de contacto  | Campo de text |         |                | ACTIVO  |                  |      |
| Campos dinámicos | Surname     |                        | Campo de sele |         |                | ACTIVO  |                  |      |
| Campos dinámicos | Surname     |                        | Campo de sele |         |                | ACTIVO  |                  |      |

Los datos mostrados en este paso se explican de la siguiente manera:

- Nombre: Escribe el nombre del campo o variable que quieres incluir.
- Alias: Escribe un alias identificador del campo (puede ser cualquiera).
- Formulario de destino: Elige el destino del campo.

Si eliges la opción "Contacto", el campo se incluirá dentro de las variables asociadas al contacto en el maestro "Contactos".

| Contactos            |                      | 🛦 Iniciar conversación 🔹 Importar 🔋 Exportar |
|----------------------|----------------------|----------------------------------------------|
| Nombre :             | Número de contacto:  | Cliente:                                     |
| Ingrese un nombre    | Ingrese una línea    | Seleccione un cliente V                      |
| Número de contacto 🍦 | Nombre de contacto 👙 | Consultar Limpiar                            |
| 573107856908         | Hola cómo estás      |                                              |
| 51969422111          | prueba whatsapp      |                                              |

Si eliges la opción "Conversación", el campo se incluirá dentro de las variables asociadas a la conversación en el maestro "Auditoría".

• Tipo: Elige el formato de la variable. "Campo de texto" si es un cuadro que puede incluir cualquier respuesta o "Campo de selección" si quieres que sea una lista desplegable que se configurará en cada campaña (ver sección de campañas).

# 6.14 Entry Points

Esta opción la encuentras desplegando el menú interactivo de Administración, en este maestro puedes crear los Puntos de Entrada que tendrán asociado el canal de Apple Business Chat. Esta opción sólo está habilitada para usuarios con canal Apple BC.

| Tell It             | ☲ Administración / Entr | y points     |               | Tiempo de conexión<br>00:22:43 OFFLINE | × 8    | luis.rodriguez ~ |
|---------------------|-------------------------|--------------|---------------|----------------------------------------|--------|------------------|
| Redes permitidas    | Entry points            |              |               |                                        |        | + Crear          |
| Horarios            | Grupo ‡                 | Intención ‡  | Descripción ≑ |                                        | Estado | Acción           |
| Exprs. regulares    | Northcustomers          | PurchaseSMS  | SMSCAMPAIGN   |                                        | ACTIVO | 0                |
| Campos dinámicos    | VIPCustomers            | PuchaseEmail | Website       |                                        | ACTIVO | 20               |
| Entry points        |                         |              |               |                                        | < 1 >  | 10/ página \vee  |
| Auditoría Contactos |                         |              |               |                                        |        |                  |
| 🖨 Reportes          |                         |              |               |                                        |        |                  |
| 9º Integración v    |                         |              |               |                                        |        |                  |

Para crear un Entry Point debes dar clic en el botón +Crear, se mostrará la siguiente pantalla:

| Tellet                  | \Xi Administración / Entr | y points     |                                                    | Tiempo de conexión<br>00:23:20       | OFFLINE | ✓ A luis.rodriguez ✓ € |
|-------------------------|---------------------------|--------------|----------------------------------------------------|--------------------------------------|---------|------------------------|
| Redes permitidas        | Entry points              |              | Crear Entry point                                  |                                      | ×       | + Crear                |
| Horarios                | Grupo 💲                   | Intención 🗘  | Grupo:                                             | Intención:                           | _       | Estado 🗘 Acción        |
| Exprs. regulares        | Northcustomers            | PurchaseSMS  | El grupo y la intención deben ser únicos por Entry | point. Checa la disponibilidad aquí. |         | ACTIVO                 |
| Campos dinámicos        | VIPCustomers              | PuchaseEmail | Mensaje predeterminado:                            | * Estado:                            | _       | ACTIVO                 |
| Entry points            |                           |              | * Descripción :                                    |                                      |         | <                      |
| 💬 Interacción 🗸         |                           |              | Descripcion del Entry point                        |                                      |         |                        |
| 🖻 Auditoría             |                           |              |                                                    |                                      |         |                        |
| Contactos               |                           |              |                                                    | Cancelar                             | Guardar |                        |
| 🚱 Reportes              |                           |              |                                                    |                                      |         |                        |
| 📽 Integración 🗸 🚽       |                           |              |                                                    |                                      |         |                        |
| aldeamo<br>trvita molet |                           |              |                                                    |                                      |         |                        |

Los datos mostrados en este paso se explican de la siguiente manera:

- Grupo: Grupo al que pertenece el usuario que empieza conversación con este punto de entrada.
- Intención: Intención que tiene el usuario que empieza conversación con este punto de entrada.
- Mensaje predeterminado: Mensaje que tendrá el usuario precargado para iniciar la conversación.
- Descripción: Texto que describe al Entry Point.

Para generar un Widget o enlace para tu punto de entrada, presiona el botón Generar enlace.

|   | Tal 🦊            | \Xi Administración / Entry poin | ts                                                                                                    |                                                                                                    | Tiempo de conexión<br>00:27:38                                                                                                    | OFFLINE                                                                                                    |                                    | R luis  | .rodriguez    | · 🖲 |
|---|------------------|---------------------------------|----------------------------------------------------------------------------------------------------|----------------------------------------------------------------------------------------------------|----------------------------------------------------------------------------------------------------|----------------------------------------------------------------------------------------------------|------------------------------------|---------|---------------|-----|
|   |                  |                                 | Generar enlace                                                                                                    |                                                                                                    |                                                                                                    |                                                                                                    | ×                                  |         |               |     |
|   | Redes permitidas | Entry points                    | * Tipo de Entry point:                                                                                                    | * Canal asociado:                                                                                                    | Mensaje pred                                                                                                    | eterminado:                                                                                                    | Generar                            |         | + Crear       |     |
|   | Horarios         | Grupo \$                        | Widget $\vee$                                                                                                    | Aldeamo                                                                                                    |                                                                                                    |                                                                                                    |                                    | stado 🗘 | Acción        |     |
|   | Exprs. regulares | Northcustomers                  | * Título:                                                                                                    | * Subtítulo:                                                                                                    |                                                                                                    |                                                                                                    | A                                  |         | ( <u>/</u> 0) |     |
|   | Compos dinámicos | 1//DC urbanner                  | Click here to start a conversation                                                                                                    | Subtitle                                                                                                    |                                                                                                    |                                                                                                    |                                    |         |               |     |
|   | campos umarnicos | Viecustomers                    | Resultado                                                                                                    |                                                                                                    |                                                                                                    |                                                                                                    |                                    |         |               |     |
|   | Entry points     |                                 | Previsualización.                                                                                                    |                                                                                                    |                                                                                                    |                                                                                                    |                                    |         | 10/ página 🖂  |     |
| ø | Interacción 🗸    |                                 | Click here to start a                                                                                                    | a conversation                                                                                                    |                                                                                                    |                                                                                                    |                                    |         |               |     |
| ľ | Auditoría        |                                 | 2                                                                                                    |                                                                                                    |                                                                                                    |                                                                                                    |                                    |         |               |     |
| e | Contactos        |                                 | Copia y pega esto en tu <b><head></head></b> .                                                                                                    |                                                                                                    |                                                                                                    |                                                                                                    |                                    |         |               |     |
|   | Penerter         |                                 | <pre><script <="" src="https://static.cdn-&lt;/pre&gt;&lt;/th&gt;&lt;th&gt;apple.com/businesschat/start-c&lt;/th&gt;&lt;th&gt;hat-button/2/index.js" th=""><th>></script></pre>                                                                       |                                                                                                    |                                                                                                    |                                                                                                    |                                    |         |               |     |
|   | Reportes         |                                 | Copia y pega esto dentro del <b><bod< b=""></bod<></b>                                                                                                    | y> donde quieras poner el widge                                                                                                    | t.                                                                                                    |                                                                                                    | -                                  |         |               |     |
| * | Integración · ·  |                                 | <pre><div class="apple-business-chat-&lt;br&gt;ear299976ef" data-apple-busines<br="">data-apple-banner-ctaa~litik her<br/>banner-scale="1" data-apple-bann<br/>255, 255)" data-apple-banner-icc<br/>218, 143, 00:3" data-apple-banne<br/></div></pre> | <pre>banner-container" data-apple-b<br/>is-intent-id="PurchaseSMS" data<br/>e to start a conversation" dat<br/>wer-background-color="rgb(27, 6:<br/>n-background-color="rgb(255, 2:<br/>n-orientation="vertical" data-</pre> | usiness-id="bb903c2b-0<br>-apple-business-group-<br>a-apple-banner-context<br>3, 104)" data-apple-ba<br>55, 255)" data-apple-b<br>apple-business-body="I | 18b-4623-8b19-<br>id="Northcustomers"<br>="Subtitle" data-ap;<br>nner-text-color="rg!<br>anner-icon-color="r;<br>want more informat: | ple-<br>b(255,<br>gba(0,<br>ion" > |         |               |     |

# 7. Interacción

En esta opción verás el panel principal de administración de interacciones que asigna la aplicación a cada agente/usuario.

|                          | 🔄 Interacción / Inbound                               | Tiempo de conexión<br>00:07:43         | ONLINE V                                                                                                |
|--------------------------|-------------------------------------------------------|----------------------------------------|----------------------------------------------------------------------------------------------------|
|                          | Conversaciones En cola Abiertas Cerradas Transferidas | Luis Eduardo Rodrigu<br>+ 573107856908 | Campaña: Luis E. Rodriguez<br>Proyecto: Aldeamo proyecto<br>Cliente: Aldeamo proueba<br>ID: Finalizar i |
| Tablero de control       | Q Buscar por mensajes o contactos                     | Menú: Luis Rodriguez                   | 5fa05f6c4210f24e21731d10<br>Fecha de asignación: 11/2/20, 2:35 PM                                       |
| 88 Administración 🗸      | Se ha asignado un agente como tu asesor               |                                        |                                                                                                    |
| 💬 Interacción 🔺          |                                                       | Ні 2:35 РМ                             |                                                                                                    |
| Inbound                  |                                                       |                                        | Mensaje automático                                                                                      |
| Difusiones               |                                                       |                                        | Debes escoger una opcion del menu.:<br>1. TellitPyD<br>2. Lina Pineda                                   |
| 🖻 Auditoría              |                                                       |                                        | 3. Leidy Hernandez<br>4. Paola Laverde                                                                  |
| Contactos                |                                                       |                                        | 5. Paola Chacon<br>6. Sandra Quintero<br>7. Erika Rincon                                                |
| Reportes                 |                                                       |                                        | 8. Jorge Torrico<br>9. Luis Rodriguez<br>10. Carola Miranda<br>11. Listato Cavallar                     |
| aldeamo<br>tu vida móvil |                                                       | Escribe un mensaje                     |                                                                                                    |

# 7.1 Atender interacción

En la parte izquierda de este módulo verás las conversaciones que tienes asignadas, debes dar clic sobre la conversación que deseas atender y se abrirá la ventana de conversación en la parte derecha.

Podrás ver el número de horas histórico en la conversación que hayas configurado previamente en el módulo de campañas.

| a                        | \Xi Interacci  | ón / Inbound                        |                 | Tiempo de conexión<br>00:10:36 | ONLINE ~                                                                  | 8 Demos 🔹 👟                                     |
|--------------------------|----------------|-------------------------------------|-----------------|--------------------------------|---------------------------------------------------------------------------|-------------------------------------------------|
| aldeamo<br>tu vida mõvil | Conversaciones | En cola Abiertas Cerradas Tra       | ansferidas<br>0 | Luis Eduardo<br>+ 573107856908 | Campaña: prueba<br>Proyecto: prueba<br>Cliente: prueba                    | Transferir Finalizar i                          |
| 命 Inicio                 | Luis Ed        | uardo                               | 7:49 AM         |                                |                                                                           | Fecha de asignación: 3/4/20, 7:45 AM            |
| 🗊 Tablero de control     | 🔛 👝 Bue        | en día                              |                 |                                |                                                                           | ٨                                               |
| 88 Administración ~      |                | MU�OZ MONICA JOHANNA                |                 | HOIA 7:45 AM                   | 🖵 Mensaje automático                                                      | -                                               |
| 💬 Interacción 🔺          |                | -                                   | 10.07.014       |                                | ¡Hola! Queremos envi<br>panameñas un mensa                                | iar a las mamacitas<br>aje especial para el día |
| Inbound                  | Buenas         | Correa<br>noches                    | 10.07 PW        |                                | las madres, por favor<br>integrantes de la man<br>1. Germán 2. Frito 3. N | elige uno de los<br>lada:<br>Vichael Giovany 4. |
| 🖻 Auditoría              | Jhon G         | uzman                               | 1:29 PM         |                                | Bulto e' sal                                                              | 7:45 AM                                         |
| Contactos                | Buenas         | tardes ,Manejan domicilio de insumo | os              | 1 7:46 AM                      |                                                                           |                                                 |
| 🚯 Reportes               |                |                                     |                 |                                |                                                                           | Buen día 7;49 AM                                |
| 📽 Integración 👻 💂        |                |                                     |                 |                                |                                                                           |                                                 |
| 0                        |                |                                     |                 |                                |                                                                           |                                                 |
| aldeamo                  |                |                                     |                 | Escribe un mensaje             |                                                                           |                                                 |

Cuando se despliega la conversación podrás observar a que campaña, proyecto y cliente esta ligada y la fecha y hora de asignación de esta.

En la parte inferior encuentras el campo cuadro de chat que te permite ingresar los mensajes para

ser enviados. Al presionar ENTER o este botón

a

, los mensajes se enviarán.

Si deseas enviar un documento o una imagen puedes adjuntarlo en el botón , siempre y cuando tengas habilitada la opción de permitir recursos externos en el módulo de campañas explicado en este manual en el numeral 6.4

Al darle clic al botón de adjuntar archivos externos, se habilitará la búsqueda del documento dentro del almacenamiento de tu computador, debes seleccionarlo y enviarlo.

Si deseas enviar un documento, una imagen, un video o un texto predefinido como atajo puedes

adjuntarlos con el botón

el cual te desplegara la ventana de "Galería de recursos":

| Miguel Mendez<br>+ 573162327349 | Campaña: Aldeamo<br>campaña<br>Proyecto: Aldeamo<br>proyecto<br>Cliente: Aldeamo | : ×            | Q Galería de recursos         ✓ Imágenes       ✓ Videos       ✓ Archivos         ✓ Taxtes |
|---------------------------------|----------------------------------------------------------------------------------|----------------|-------------------------------------------------------------------------------------------|
|                                 | recha de asignación: 7/4                                                         | /19, 6:22 PIVI | V lextos                                                                                  |
| Se ha asignado a                | •<br>TellitComercial como tu                                                     | ^              | Consultar <b>Q Consultar</b>                                                              |
| agente, para resp               | onder lus preguntas.                                                             | 6:22 PM        | > Imágenes 3                                                                              |
| Buenas Tardes 6:27 PM           |                                                                                  |                | ∨ Textos 5                                                                                |
|                                 | HOY                                                                              |                | /MI: No estamos disponibles                                                               |
|                                 |                                                                                  |                | /HI: No vamos a responder                                                                 |
|                                 |                                                                                  |                | /L: Estamos disponibles de L-V de 7 a 5 pm                                                |
|                                 |                                                                                  | +              | /N: No atendemos en el momento                                                            |
| Escribe un mensaje              |                                                                                  |                | Ŧ                                                                                         |

Los textos predefinidos se pueden usar escribiendo directamente en el cuadro de chat el carácter alfanumérico asignado al atajo, anteponiendo / y oprimiendo enter, o clicando directamente en la esquina superior derecha de cada uno de los textos predefinidos el cual alimentara automáticamente el cuadro de dialogo con el mensaje para ser enviado.

Cuando tienes conversaciones pendientes por atender, la aplicación te envía una alerta que se ve de la siguiente manera:

| Julian WhatsApp 1<br>Si | 201.PM | Soporte → Servido técnico | 0 | Alerta de Inactividad<br>Tienes conversaciones pendientes por<br>contestar. | × |  |
|-------------------------|--------|---------------------------|---|-----------------------------------------------------------------------------|---|--|
| Andres suarez<br>1      | 358 PM | 1 258 PM<br>1 258 PM      |   |                                                                             |   |  |
|                         |        |                           |   |                                                                             |   |  |
|                         |        |                           |   |                                                                             |   |  |

Si el agente está asociado a una campaña que maneja el canal de Apple Business Chat podrá tener otras opciones dentro de este módulo que se explican a continuación:

• Time Picker: El agente podrá crear un selector de horario dentro de la conversación.

| Tel P+                           | Ξ Interacción / Inbound                             | Tiempo de conexión<br>00:16:41                                  | OFFLINE × 8 Iuis.rodriguez × €                             |
|----------------------------------|-----------------------------------------------------|-----------------------------------------------------------------|------------------------------------------------------------|
|                                  | Conversaciones En cola Abiertas Cerradas Transfer   | Creación de Time Picker                                         | Ariguez<br>proyecto<br>ueba<br>19/26ho22a                  |
| ਾ ਸਾਹਿਰ<br>ਇ≩ Tablero de control | Q. Buscar por mensajes o contactos     Luis     216 | * Título: * Subtitulo:                                          | Fecha de asignación: 12/4/20, 2:19 PM                      |
| 88 Administración 🗸              | Cómo estás?                                         | Time Picker Select one of these opt                             | ens Selecciona una opción                                  |
| Interacción ^                    | Que buen negocio, de admirari 🖉 Si alguna ve:       | * Duración (seg): * Fecha: * Hora:<br>7200 2020-12-14 🗎 12:40 G |                                                            |
| Difusiones                       |                                                     | * Duración (seg): * Fecha: * Hora:                              |                                                            |
| 🖻 Auditoría                      |                                                     | * Duración (seg): * Fecha: * Hora:                              | nsole automático<br>L need anything else please contact us |
| Contactos                        |                                                     | 3600 2020-12-30 07:00 0                                         | 216 PM                                                     |
| 📽 Integración 🗸                  |                                                     | Cancelar                                                        | Guardar Olá 2:19 PM                                        |
|                                  |                                                     | Cómo estás?<br>2:19 PM                                          |                                                            |
| aldeamo                          |                                                     | Escribe un mensaje                                              |                                                            |

• Extensión: El agente podrá enviar una extensión de Aplicación de iMessage.

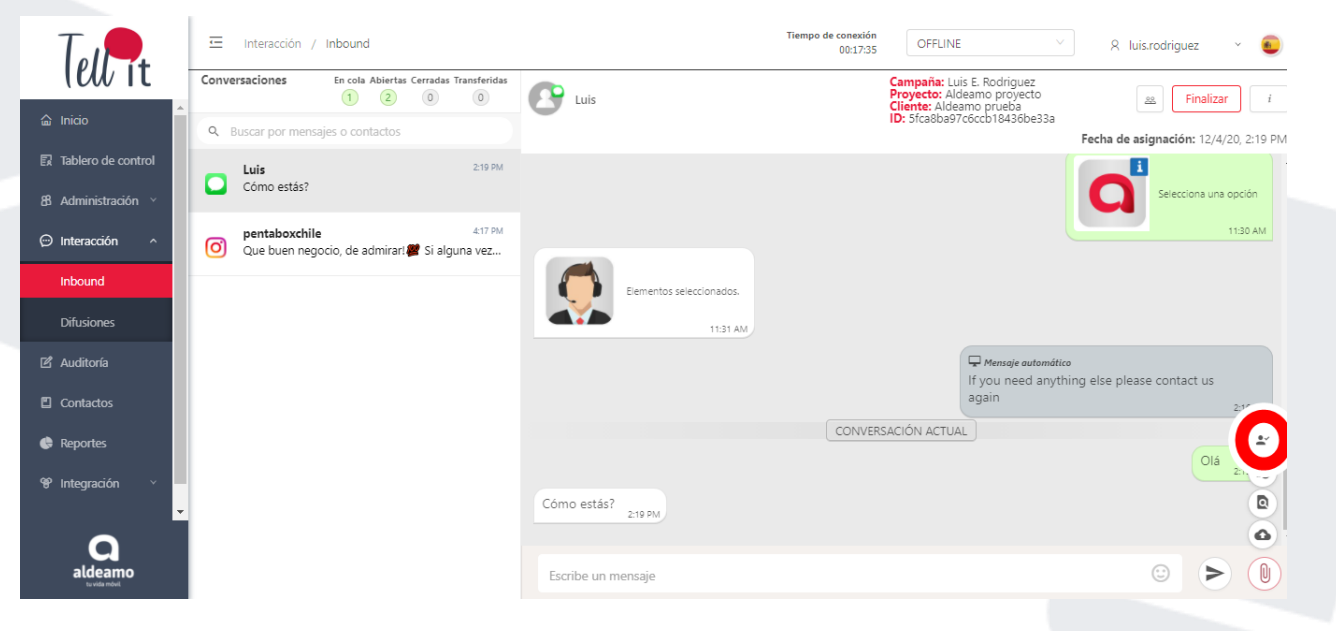

#### 7.1.2 Editar datos cliente

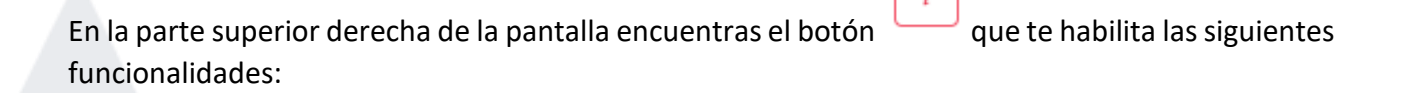

|                      | 📮 Info      | rmación | i           |
|----------------------|-------------|---------|-------------|
| Datos<br>adicionales | 🖉 Contacto  | 🖹 Nota  | ( Historial |
| Nombre de            | contacto:   |         |             |
| Miguel M             | lendez      |         |             |
| Documento            | de contacto |         |             |
|                      |             |         |             |
| Cuenta:              |             |         |             |
| 57316232             | 27349       |         |             |
|                      |             |         | Actualizar  |

Los datos mostrados en este paso se explican de la siguiente manera:

- Contacto: Aquí verás los datos del usuario en caso de tenerlos. Si el usuario tiene datos asociados es posible modificarlos.
- Nota: En esta pestaña puedes relacionar información del cliente que sea de interés, debes presionar el botón Guardar. En caso de que otro agente tome una conversación más adelante con el mismo usuario, podría ver las notas previas.
- Historial: En esta pestaña puedes observar las ultimas conversaciones que haya tenido un usuario. Este número de conversaciones que se pueden visualizar se configuran en el maestro Clientes, explicado en numeral 6.2 del presente manual.

| echa                   | Tipificació<br>n | Resumen |
|------------------------|------------------|---------|
| 06/13/2019<br>16:22:11 | Soporte          |         |
| 06/11/2019<br>14:09:35 | Finalizado       |         |

En la parte superior de la ventana encuentras el botón Finalizar

Al presionar el botón Finalizar, visualizarás la siguiente ventana:

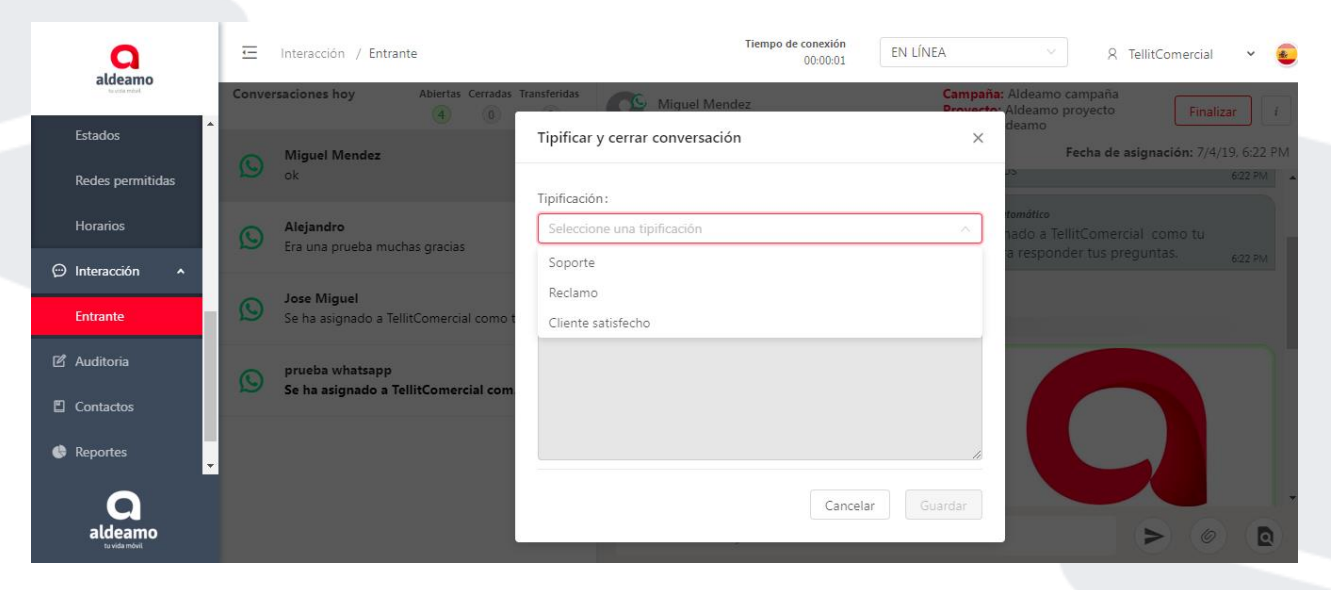

Finalizar

En esta ventana selecciona la tipificación con la que vas a clasificar la conversación según las tipificaciones de finalización asignadas en la creación de la campaña. Si durante la conversación se agregó una nota, en este espacio puedes visualizarla. Presiona el botón **Guardar**.

| ٩                                                |    | Ξ     | Interacción / Entrante                                  | Tiempo de conexión<br>00:00.01  | EN LÍNEA | <ul> <li>R TellitComercial</li> </ul>          |
|--------------------------------------------------|----|-------|---------------------------------------------------------|---------------------------------|----------|------------------------------------------------|
| atdeamo                                          |    | Conve | saciones hoy Abiertas Cerradas                          | Tipificar y cerrar conversación | ×        | Ndeamo campaña<br>Ideamo proyecto Finalizar i. |
| Estados<br>Redes permitic                        | as | Q     | Miguel Mendez<br>ok                                     | Tipificación:                   |          | Fecha de asignación: 7/4/19, 6.22 PM<br>622 PM |
| Horarios                                         |    | 0     | Alejandro<br>Era una prueba muchas gracias              | Soporte<br>Sub-tipificación:    |          | nuttra<br>ado a TellitComercial como tu        |
| 💬 Interacción                                    | ^  | 0     | Jose Miguel                                             | Seleccione una sub-tipificación |          | Tesponeer net pregenoer. 622 pp                |
| Entrante                                         |    | 0     | Se ha asignado a TellitComercial como                   | Nota:                           |          |                                                |
| <ul> <li>Auditoria</li> <li>Contactos</li> </ul> |    | 0     | prueba whatsapp<br>Se ha asignado a TellitComercial com |                                 |          |                                                |
| Reportes                                         |    |       |                                                         |                                 | h        |                                                |
| aldeamo                                          |    |       |                                                         | Cancela                         | Guardar  |                                                |

Si alguna de las tipificaciones tiene sub-tipificaciones, aparecerá un nuevo campo para seleccionar la sub-tipificación que corresponda. Solo aparecerá para aquellas tipificaciones que

#### 7.1.4 Transferir conversación

En la parte superior de la ventana de conversación encuentras el botón Transferir. Este botón estará sólo habilitado en caso de tener 2 o más Campañas.

| <u>.</u> | Interacción / Inbound |                            | Tiempo de conexión<br>19:28:57    | ONLINE × 8 luis.rodriguez × €                                                                                                    |
|----------|-----------------------|----------------------------|-----------------------------------|----------------------------------------------------------------------------------------------------|
| Conve    | rsaciones hoy         | Abiertas Cerradas Transfer | Hola cómo estás<br>+ 573107856908 | Campaña: Luis E. Rodriguez<br>Proyecto: Aldeamo proyecto<br>Cliente: Aldeamo i Iransferir Finalizar i                                                                                                    |
| 0        | Hola cómo estás       | 10:25                      | Menú: Luis Rodriguez              | Fech: Campaña n: 10/8/19, 10:25 AM                                                                                                    |
| ~        | 9                     |                            | Hola 10:25 AM                     | Agente                                                                                                    |
|          |                       |                            |                                   | Hola bienvenido a Aldeamo 10:25 AM                                                                                                    |
|          |                       |                            |                                   | <ul> <li>Hensaje automático</li> <li>Debes escoger una opción del menú.:         <ol> <li>TellitPyD</li> <li>Lina Pineda</li> <li>Leidy Hemandez</li> <li>Paola Laverde</li> <li>Paola Chacon</li> <li>Sandra Quintero</li> <li>Erika Rincon</li> <li>Jorge Torrico</li> <li>Luis Rodriguez</li> <li>Carola Miranda</li> <li>Lisette Cevallos</li> </ol> </li> </ul> |
|          |                       |                            | Escribe un mensaje                |                                                                                                    |

Después de habilitar la opción Transferir, verás la siguiente pantalla:

|     | Transferir | ) | Finalizar       |
|-----|------------|---|-----------------|
| sha | Campaña    | n | : 10/8/19, 10:2 |
|     | Agente     |   |                 |

Aquí puedes elegir la transferencia de conversaciones entre Agentes o entre Campañas.

Para hacer transferencias entre agentes debes tener en cuenta que deben cumplirse las siguientes condiciones:

- El agente al que se transfiere debe estar en estado Online.
- Los agentes deben estar dentro de la misma campaña.
- La campaña debe tener el mismo canal.
- Los agentes deben manejar el mismo canal.

Posteriormente verás la siguiente opción:

| Transferir conversación |          | ×          |
|-------------------------|----------|------------|
| Tipificaión :           |          |            |
| Transferencia           |          |            |
| Campañas :              |          |            |
| Promociones             |          | ^          |
| Promociones             |          |            |
|                         |          |            |
|                         |          |            |
|                         |          |            |
|                         |          |            |
|                         |          | le         |
|                         | Cancelar | Transferir |

En esta ventana, verás por defecto el campo tipificación con el nombre "Transferencia", en el campo Campañas puedes ver el nombre de las campañas a las cuales puedes transferir la conversación del usuario (sólo se pueden transferir a campañas que estén asociadas al mismo número de canal). En el campo Nota debes colocar los motivos por los que se realiza la transferencia de la conversación.

#### 7.1.5 Agente exclusivo

Con esta funcionalidad los agentes o administradores podrán elegir un agente para que atiendan de forma exclusiva todas las conversaciones de un contacto por cada campaña, de esta manera

cuando un contacto es asignado de forma exclusiva a un agente, cada vez que escriba la conversación será asignada para ser gestionada por el mismo agente.

Desde el módulo de Inbound podrás visualizar el ícono el cual permitirá **Asignar** o **Remover** el contacto para que sea atendido por el agente de forma exclusiva. Basta con dar clic en el ícono.

De igual forma, desde el módulo de **Contactos** en la plataforma puedes buscar un contacto específico y seleccionar un agente exclusivo, lo que debes hacer es darle clic a la opción editar en el contacto y en la pestaña agente exclusivo añadir o eliminar agente exclusivo.

Debes tener en cuenta que si tienes múltiples campañas configuradas en la plataforma debes seleccionar a qué campaña quieres asignar el agente exclusivo.

| ñadir agente exclusivo |        |          |   |        |
|------------------------|--------|----------|---|--------|
| Agentes                | $\sim$ | Campañas | ~ | Añadir |

### 7.1.6 Notificación de leídos

Dentro de las conversaciones dentro del canal de WhatsApp es posible conocer el estado de los mensajes. Para habilitar la notificación de leídos debes ir a los permisos del canal y "Permitir actualizar los estados de los mensajes".

A continuación, te explicamos el significado y símbolo de cada uno de los posibles estados:

Pendiente: El mensaje está pendiente por entregar al destinatario.

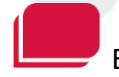

Entregado: El mensaje ha entregado al destinatario.

Leído: El mensaje ha sido leído por el destinatario.

#### 7.1.7 Notificaciones Push

Cuando no estás dentro de la herramienta puedes habilitar la opción de recibir Notificaciones Push desde el navegador en los eventos en los que el navegador está minimizado y llega una conversación o un mensaje dentro de una conversación.

Para permitir las notificaciones del navegador debes configurar tus reglas de seguridad justo como se muestra en la imagen a continuación:

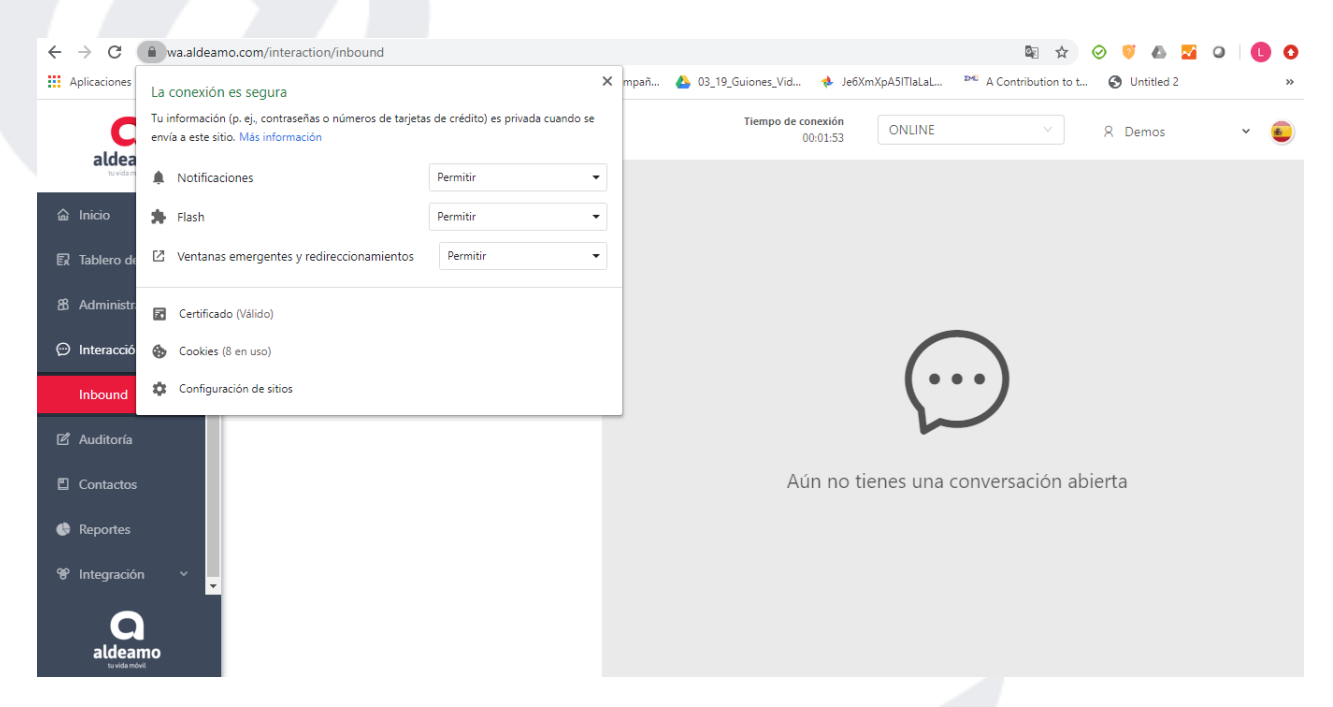

## 7.2 Difusiones

Esta opción está habilitada para realizar difusiones masivas a través de los canales permitidos dentro de la herramienta. Para WhatsApp sólo estará habilitada en líneas de WhatsApp Business API.

Al entrar en esta funcionalidad verás la siguiente pantalla:

| aldeamo                                         | 🔄 Interacción / Difusione                                                     | 25              |                     | Т                | iempo de conexión<br>00:35:41 | OFFLINE            |                 | R luis.rodrig            | uez 🗸    |
|-------------------------------------------------|-------------------------------------------------------------------------------|-----------------|---------------------|------------------|-------------------------------|--------------------|-----------------|--------------------------|----------|
| â Inicio                                        | Difusiones                                                                    |                 |                     |                  |                               |                    |                 |                          | + Crear  |
| <table-cell> Tablero de control</table-cell>    | Fecha inicial :                                                               | Fecha Fina      | il:                 |                  | Nombre:                       |                    | Estado:         |                          |          |
| 88 Administración 🗸                             | Fecha de creación                                                             | Fecha d         | e creación          |                  | Nombre                        |                    | Estado          |                          |          |
| 💬 Interacción 🔺                                 |                                                                               |                 |                     |                  |                               |                    | Con             | Isultar                  | impiar   |
| Inbound                                         | Estado                                                                        | Nombre          | Tiempo de<br>espera | Añadir<br>pausas | Cant. Mensajes<br>/ pausa     | Tiempo de<br>pausa | Canales         | Plantillas d<br>mensajes | e Acción |
| Difusiones                                      | Completado<br>© Erróneos<br>0 Pendientes<br>3 Enviados<br>Total de mensajes 3 | Difusión México | 2 Seg.              | No               |                               |                    | 👂 Nexmo sandbox | Ver 👁                    | ×        |
| <ul> <li>Contactos</li> <li>Reportes</li> </ul> | Completado<br>0 Erróneos<br>0 Pendientes<br>3 Enviados<br>Total de mensajes 3 | Difusión 3      | 2 Seg.              | No               |                               |                    | 🛇 Nexmo sandbox | Ver 👁                    | ×        |
| aldeamo<br>tu vida mõvil                        | Completado<br>0 Erróneos<br>0 Pendientes<br>1 Enviados                        | Difusión 2      | 1 Seg.              | No               |                               |                    | 🕓 Nexmo sandbox | Ver 👁                    | ×        |

En la tabla inicial se muestran los datos generales de las difusiones realizadas previamente.

• Plantillas de mensajes: Mostrará la plantilla que fue utilizada para la difusión.

 Hi, Welcome to {1}! You can now {2}
 whatsapp:hsm:technology:nexmo:simplewelcome Parámetros: EMPRESA, ACCION

• Detalle de mensajes: Esta opción se encuentra en la parte de "Acción" de la tabla, al ingresar encontrarás la siguiente pantalla:

| <b>Q</b><br>aldeamo                          |                         | ifusiones                                                          | Tiempo de conex<br>00:51 | off OFFLINE                |                            | A luis                     | .rodriguez 🗸 🗸             |
|----------------------------------------------|-------------------------|--------------------------------------------------------------------|--------------------------|----------------------------|----------------------------|----------------------------|----------------------------|
| 🔝 Inicio                                     | <ul> <li>Det</li> </ul> | alle de mensajes de la difu                                        | sión: Difusi             | ón México                  | ,                          |                            | 🗅 Exportar                 |
| <table-cell> Tablero de control</table-cell> | Fecha inicial de crea   | ación: Fecha final de creación:                                    | Número de                | Número de contacto:        |                            |                            |                            |
|                                              | Fecha de creación       | Fecha de creación                                                  | Número de contacto       |                            | Estado                     |                            |                            |
| 路 Administración 🗸                           |                         |                                                                    |                          |                            |                            | Consultar                  | Limpiar                    |
| 💬 Interacción 🔺                              | Pendient                | tes Enviados                                                       | Entregados               | Vi                         | stos                       | Rech                       | azados                     |
| Inbound                                      | 0                       | 0                                                                  | 1                        |                            | 2                          |                            | 0                          |
| Difusiones                                   | Número de               |                                                                    |                          |                            | Fech                       | nas                        |                            |
| 🖻 Auditoría                                  | contacto                | Mensaje                                                            | Estado actual            | Creación                   | Enviado                    | Entregado                  | Leído                      |
| Contactos                                    | 525559093431            | Hi, Welcome to Aldeamo! You can now Interact with us over WhatsApp | Entregado                | 2020-03-20,<br>15:40:27 PM | 2020-03-20,<br>15:40:29 PM | 2020-03-20,<br>15:40:38 PM |                            |
| Reportes                                     | 525580684494            | Hi, Welcome to Aldeamo! You can now Interact with us over WhatsApp | Eédo                     | 2020-03-20,<br>15:40:29 PM | 2020-03-20,<br>15:40:31 PM | 2020-03-20,<br>15:40:32 PM | 2020-03-20,<br>15:40:53 PM |
| a                                            | 573107856908            | Hi, Welcome to Aldeamo! You can now Interact with                  | Eeído                    | 2020-03-20,                | 2020-03-20,<br>15:40:33 PM | 2020-03-20,                | 2020-03-20,                |

Aquí encontrarás el reporte de las difusiones, incluyendo estatus general e individual de los envíos junto con datos generales del envío masivo que se realizó. Para obtener el reporte de los datos presiona el botón **Exportar.** 

Para crear una Difusión debes dar clic en el botón +Crear, se mostrará la siguiente pantalla:

| aldeamo              | Interacción / Enviar difusión            |                               | Tiempo de conexión<br>00:38:24              | OFFLINE ~                              | 8 luis.rodriguez 👻           |
|----------------------|------------------------------------------|-------------------------------|---------------------------------------------|----------------------------------------|------------------------------|
|                      | Enviar difusión                          |                               |                                             |                                        |                              |
| 7 Tablaca da anateal | * Cargar contactos, solo archivos .csv : |                               |                                             | Plantillas de mensa                    | ajes                         |
|                      | 1 Cargar archivo                         | 🛓 Descargar plantilla de ejen | nplo                                        |                                        |                              |
| Administración 🗸 🗸   | * Seleccione un cliente:                 |                               |                                             |                                        |                              |
| Interacción 🗸        | Seleccione un cliente                    |                               | ×                                           | Por favor selecciona un                | canal                        |
| Auditoría            | * Nombre de la difusión:                 |                               |                                             |                                        |                              |
|                      | Nombre de la difusión                    |                               | <ul> <li>Al seleccion<br/>ellas.</li> </ul> | nar mas de una plantilla, los mensajes | s se irán intercalando entre |
| Contactos            | * Tiempo de espera entre cada mensaje:   | ¿Agregar pausas?:             |                                             |                                        |                              |
| Reportes             | Ingrese tiempo de espera Seg.            | No                            |                                             |                                        |                              |
| Integración <u> </u> |                                          |                               |                                             |                                        |                              |
|                      | * Cantidad de mensajes:                  | * Tiempo de pausa:            |                                             |                                        |                              |
|                      | Ingrese la cantidad de mensajes          |                               | Seg.                                        |                                        |                              |
| <b>Q</b><br>aldeamo  | Listado de canales disponil              | bles                          |                                             |                                        |                              |

Los datos mostrados en este paso se explican de la siguiente manera:

• Carga contactos: Archivo CSV con los números de los destinatarios y las variables dentro de la plantilla HSM.

\*Si la plantilla contiene variables personalizadas para cada contacto, el nombre de las variables del archivo debe coincidir con el nombre de los parámetros configurados al crear la plantilla en el módulo de Canales. Si la plantilla no tiene variables, sólo debe incluir los números en el archivo.

- Descarga plantilla de ejemplo: Archivo CSV de ejemplo para la carga de contactos.
- Selecciona un cliente: Cliente al que estará asociada la difusión.
- Nombre de la difusión: Nombre interno en la plataforma para identificación de la difusión.
- Tiempo de espera entre cada mensaje: Intervalo de tiempo en la salida de cada mensaje.
- Cantidad de mensajes: Cantidad de mensajes en las que se hará cada pausa.
- Tiempo de pausa: Tiempo de intervalo entre cada cantidad de mensajes enviados.
- Listado de canales disponibles: Canales que están habilitados para enviar difusiones

# Listado de canales disponibles

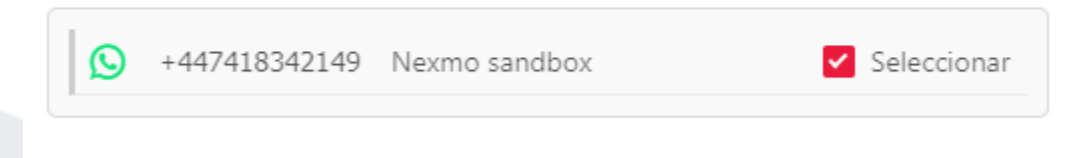

Presiona el botón Seleccionar.

 Plantillas de mensajes: Plantillas previamente aprobadas por WhatsApp y creadas en el maestro Canales.

# Plantillas de mensajes

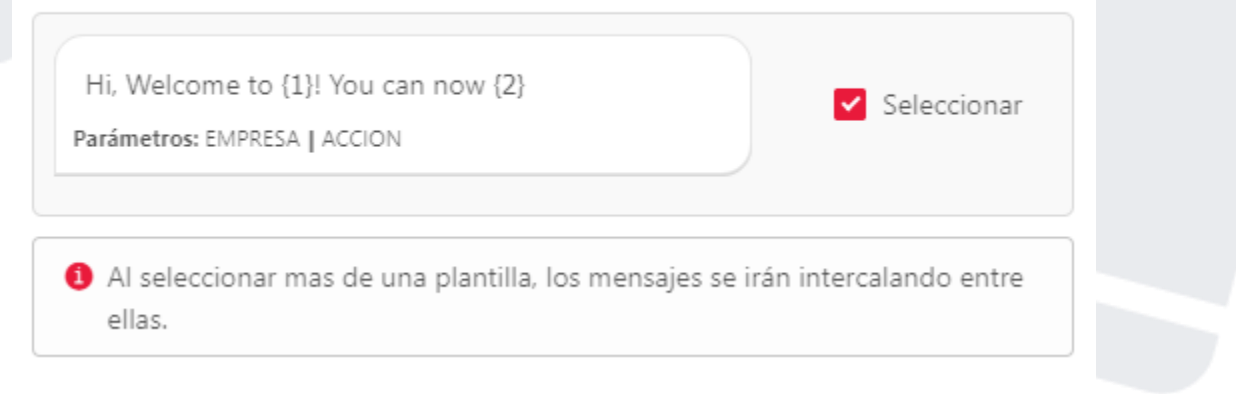

Presiona el botón Seleccionar y Enviar Difusión.

# 8. Auditoría

En esta sección puedes listar todas las conversaciones que han sido atendidas en la plataforma, ya sean las conversaciones que se encuentran en estado **Finalizado** o las que actualmente están siendo atendidas por un agente.

|                                          | \Xi Auditoría                                                                                                    |                      |                                              |                                   |               | Tiem                   | 01:31:52                                     | OFFLINE                                                              | ✓ Я Те                                                                       | llitCome | rcial |
|------------------------------------------|----------------------------------------------------------------------------------------------------|----------------------|----------------------------------------------|-----------------------------------|---------------|------------------------|----------------------------------------------|----------------------------------------------------------------------|------------------------------------------------------------------------------|----------|-------|
| tuvida exitul                            | Contacto:                                                                                                    | Contacto:            |                                              |                                   | to:           | Ir                     | n/Out:                                       |                                                                      | lipo de contacto:                                                            |          |       |
| Inicio                                   | Ingrese un                                                                                                    | contacto             |                                              | Ingrese un núme                   | ero de contac | to                     | Seleccione tipo de co                        | nversación 🗸                                                         | Seleccione tipo de con                                                       | tacto    |       |
| Tablaro da control                       | Tipo de cana                                                                                                    | Tipo de canal:       |                                              | anal:                             |               |                        |                                              |                                                                      |                                                                              |          |       |
| lableto de control                       | Seleccione                                                                                                    | tipo de canal        | Canal:       V     Ingrese un canal o cuenta |                                   |               |                        |                                              |                                                                      |                                                                              |          |       |
| Administración 🗸                         |                                                                                                    |                      |                                              |                                   |               |                        |                                              |                                                                      | Consultar                                                                    | Limr     | iar   |
| Interacción v                            |                                                                                                    |                      |                                              |                                   |               |                        |                                              |                                                                      | Consultar                                                                    | Limp     |       |
| Auditoría                                | Agente 🌲                                                                                                    | Contacto 🍦           | Número o                                     | de contacto 🍦                     | Correo 🌲      | In/Out 4               | ; Tipo de contacto                           | 🗘 Tipo de cana                                                       | 🗘 Canal 🕻 Estado                                                             | ¢ Ac     | ción  |
|                                          | TellitComercial                                                                                                    |                      | 59176763                                     | 3779                              |               | OUT                    | Conocido                                     | WhatsApp                                                             | aldeamc FINALIZA                                                             |          | 10    |
| Contactos                                |                                                                                                    |                      |                                              |                                   |               |                        |                                              |                                                                      |                                                                              |          |       |
| Contactos<br>Reportes                    | TellitComercial                                                                                                    | Miguel Mendez        | 57316232                                     | 7349                              |               | OUT                    | Conocido                                     | WhatsApp                                                             | aldeamc FINALIZ/                                                             |          | 10    |
| ) Contactos<br>Reportes<br>Integración × | TellitComercial                                                                                                    | Miguel Mendez<br>Ana | 57316232<br>57310559                         | 27349                             |               | OUT<br>OUT             | Conocido<br>Conocido                         | WhatsApp<br>WhatsApp                                                 | aldeamc FINALIZA                                                             |          |       |
| Contactos<br>Reportes<br>Integración ×   | Auditoría<br>Contacto:<br>Ingrese un contacto<br>Ingrese un contacto<br>Tipo de canal:<br>Seleccione tipo de can<br>runinistración ·<br>Agente ‡ Contacto<br>TellitComercial Miguel M<br>TellitComercial Ana<br>TellitComercial Contacto | Miguel Mendez        | 57316232<br>57310559<br>57300268             | 27349<br>14790<br>13861           |               | OUT<br>OUT<br>IN       | Conocido<br>Conocido<br>Conocido             | WhatsApp<br>WhatsApp<br>WhatsApp                                     | aldeamc FINALIZA<br>aldeamc FINALIZA<br>aldeamc FINALIZA                     | NDA (    |       |
| Contactos<br>Reportes<br>Integración ~   | TellitComercial<br>TellitComercial<br>TellitComercial<br>TellitComercial                                                                                                    | Miguel Mendez<br>Ana | 57316232<br>57310559<br>57300268<br>52155590 | 27349<br>14790<br>13861<br>193431 |               | OUT<br>OUT<br>IN<br>IN | Conocido<br>Conocido<br>Conocido<br>Conocido | WhatsApp       WhatsApp       WhatsApp       WhatsApp       WhatsApp | aldeamc FINALIZA<br>aldeamc FINALIZA<br>aldeamc FINALIZA<br>aldeamc FINALIZA | ADA (    |       |

En la parte inferior de la pantalla tiene la barra de desplazamiento que te permite moverte por toda la pantalla y observar toda la información:

- Agente: Usuario que gestiono la conversación.
- Contacto: Nombre del contacto grabado en forma automática o modificado por el agente.
- Numero de contacto: La línea telefónica del contacto.
- Correo: Correo del contacto grabado en forma automática o modificado por el agente.
- IN/OUT: Si fueron recibidas IN, Si fueron iniciadas OUT.
- Tipo de contacto: Conocido, si esta previamente grabado en los contactos del cliente. Desconocido, si se tiene conversación con un contacto sin información asociada.
- Tipo de Canal: Canal por el cual se gestionó la conversación.
- Cliente: Cliente al cual está asociada la conversación.
- Proyecto: Proyecto al cual está asociado la conversación.
- Campaña: Campaña a la cual está asociada la conversación.
- Tipificación: Tipificación bajo la cual se finalizó una conversación.
- Sub-tipificación: Sub-tipificación bajo la cual se finalizó una conversación
- Fecha Inicio: Fecha y hora en la cual hubo la primera interacción.
- Fecha asignación: Fecha y hora en la cual el sistema asigno la conversación.
- Tiempo de espera (seg): Fecha Inicio Fecha asignación en segundos.
- Hora de atención: Fecha y hora en la cual el agente dio respuesta a la primera interacción del contacto.
- Tiempo de respuesta (seg): Hora de atención Fecha asignación.
- Fecha Fin: Fecha y hora en la cual finalizo la conversación.
- Duración: Fecha Fin Fecha Inicio.
- Estado: Estado actual de la conversación.

En esta sección encuentras dos botones:

Al presionar este botón, verás la tipificación que se le dio a una interacción que se encuentre en estado **Finalizada** y el contenido de una nota asociada durante la conversación.

Al presionar este botón, puedes observar los mensajes enviados y recibidos durante la conversación.

## 8.1 Consultar

Puedes realizar la consulta de los reportes filtrando por los siguientes campos:

- Fecha inicio de la conversación.
- Fecha final de la conversación.
- Nombre del cliente.
- Nombre del proyecto.
- Nombre de la campaña.
- Tipificación.
- Sub-tipificación (Depende de la Tipificación seleccionada).
- Nombre del agente.
- Estado (Activa o Finalizada).
- Nombre del contacto.
- Número del contacto.
- Conversación IN/OUT (Si fueron recibidas IN, Si fueron iniciadas OUT).
- Tipo de contacto.
- Tipo de canal.
- Número de canal.

Toda la reportería puedes exportarla según las consultas realizadas. La reportería la exportas con

#### Exportar

el botón en la parte superior derecha de esta sección, el cual genera un archivo en formato. xlsl que se descarga en forma automática.

# 9. Contactos

Esta sección lista toda la información de los contactos que han interactuado con la aplicación.
| aldeamo                  | 프 Contactos          | Tiempo de conexión<br>01:39:26 | OFFLINE × R TellitComercial ×     |
|--------------------------|----------------------|--------------------------------|-----------------------------------|
| ය Inicio                 | Contactos            |                                | 🛦 Iniciar conversación 🔒 Exportar |
| 🗊 Tablero de control     | Nombre :             | Número de contacto:            | Cliente:                          |
| 8 Administración 🗸       | Ingrese un nombre    | Ingrese una línea              | Seleccione un cliente V           |
| 💬 Interacción 🛛 🗸        |                      |                                | <b>Consultar</b> Limpiar          |
| 🖻 Auditoría              | Número de contacto 🍦 |                                |                                   |
| Contactos                | 573107856908         |                                |                                   |
| 🏟 Reportes               | 573134120126         |                                |                                   |
| 📽 Integración 🗸 🗸        | 573014431076         |                                |                                   |
|                          | 573213578319         |                                |                                   |
| 0                        | 5215559093431        |                                |                                   |
| aldeamo<br>tu vida movil | 573192307678         |                                |                                   |

## 9.1 Consultar contacto

La consulta de un contacto la puedes realizar filtrando por los siguientes datos:

- Nombre del usuario.
- Número del usuario.
- E-mail del usuario.
- Por nombre del cliente.

Todos los contactos los puedes exportar según las consultas realizadas. La reportería la exportas

#### Exportar

en el botón en la parte superior derecha de esta sección, el cual genera un archivo en formato. xlsl que se descarga en forma automática.

### 9.2 Iniciar conversación con contacto conocido

El agente puede iniciar una conversación con un usuario que esté almacenado en la tabla de contactos dando clic en el botón **Iniciar conversación**, justo en la parte derecha del último dato de cada contacto.

| a                    | 드 Contactos       | Tiempo de conexión<br>01:43:12 | OFFLINE Y 8 TellitComercial Y     |
|----------------------|-------------------|--------------------------------|-----------------------------------|
| aldeamo              | Contactos         |                                | 🐴 Iniciar conversación 🔹 Exportar |
| Tablero de control   | Nombre :          | Número de contacto:            | Cliente:                          |
| 🖁 Administración 🗸 🗸 | Ingrese un nombre | Ingrese una linea              | Consultar Limpiar                 |
| 💬 Interacción 🛛 🗸    |                   | Cliente *                      | Arción                            |
| Contactor            |                   | Aldeamo                        |                                   |
| Reportes             |                   | Aldeamo                        |                                   |
| 🗑 Integración 🗸 🗸    |                   | Aldeamo                        |                                   |
|                      |                   | Aldeamo                        |                                   |
| a                    |                   | Aldeamo                        |                                   |
| aldeamo              |                   | Aldeamo                        |                                   |

Cuando seleccionas esa opción, verás la siguiente pantalla:

| aldeamo                | Contactos | Tiempo de conexión<br>01:44:42 OFFLINE | <ul> <li>X TellitComercial</li> <li>Y (1)</li> </ul> |
|------------------------|-----------|----------------------------------------|------------------------------------------------------|
| ۵ Inicio               | Contactos | Iniciar conversación X                 | iciar conversación 🔓 Exportar                        |
| R Tablero de control   | Nombre:   | Campañas:                              | Cliente:                                             |
| 8 Administración 🗸     |           | Seleccione ^                           |                                                      |
| 💬 Interacción 🗸 🗸      |           | Aldeamo campaña<br>Cancelar Iniciar    | Consultar                                            |
| 🖻 Auditoría            |           |                                        | Acción                                               |
| Contactos              |           |                                        |                                                      |
| Reportes               |           |                                        |                                                      |
| ି ।<br>୩ Integración v |           |                                        |                                                      |
|                        |           |                                        |                                                      |
|                        |           | Aldeamo                                |                                                      |
| aldeamo                |           |                                        |                                                      |

En esta ventana selecciona por cuál campaña quieres hablar al usuario y serás redireccionado a la ventana de **Interacción**.

## 9.3 Iniciar conversación con contacto desconocido

El agente puede iniciar una conversación con un contacto que no esté almacenado en la tabla de contactos dando clic en el botón **Iniciar conversación** al lado del botón de **Exportar.** 

| aldeamo<br>tuda nöd |                         | Tiempo de conexión<br>00:00:01 | EN LÍNEA V                            | R TellitComercial        |
|---------------------|-------------------------|--------------------------------|---------------------------------------|--------------------------|
| nicio               | Nombre:                 | Número de contacto:            | Iniciar conversación o<br>desconocido | on un contacto           |
| lablero de control  | Ingrese un nombre       | Ingrese una línea              | Aidea                                 | mo                       |
| Administración 🗸    |                         |                                |                                       | <b>Consultar</b> Limpiar |
| Interacción 🗸       | Documento de contacto 🖕 |                                | Cliente 🌲                             | Acción                   |
| Auditoria           |                         |                                | Aldeamo                               |                          |
| Contactos           |                         |                                | Aldeamo                               |                          |
| Reportes            |                         |                                | Aldeamo                               | E                        |
| ntegracion v        |                         |                                | Aldeamo                               | E                        |
|                     |                         |                                | Aldeamo                               | E                        |
| aldeamo             |                         |                                | Aldeamo                               | E                        |

#### A continuación, se desplegará un cuadro de advertencia con la siguiente información:

#### Advertencia

Bloqueo / prohibición de WhatsApp - Descargo de responsabilidad.
WhatsApp monitorea de cerca el tipo de mensaje que envías. El envío de mensajes no solicitados (SPAM) que sus destinatarios no esperan o desean recibir, puede ocasionar que WhatsApp prohíba permanentemente su número o IP. Esta es una acción que toma WhatsApp, y Aldeamo no tiene control ni responsabilidad sobre ella.
Algunos casos en los que estamos seguros de que su número será prohibido son:
Enviar mensajes a personas que no han aceptado recibir mensajes de usted o que no tienen conexión con usted o su negocio.
Enviando mensajes a números que no evisten o que no tienen WhatsApp

- Enviando mensajes a números que no existen o que no tienen WhatsApp instalado.
- Enviando mensajes para la recuperación de la deuda (la gente lo reportará como SPAM).

Cancelar

Aceptar

\*Esta advertencia no aplica para líneas oficiales de WhatsApp Business API.

Si damos clic en Aceptar, se desplegará un cuadro de asociación de la conversación a una campaña activa:

| ^           |
|-------------|
|             |
| lar Iniciar |
| ce          |

Después de seleccionar la campaña se desplegará la siguiente ventana:

Canal:

59167000053

#### Número del contacto:

57 Ingrese número del nuevo contacto

#### Nombre del contacto:

Ingrese un nombre

#### Nombre de la plantilla (HSM o MTM):

Nombre de la plantilla (HSM o MTM)

#### Parámetros de la plantilla:

Ingrese los parámatros separados por la tecla Intro

#### Los datos mostrados en este paso se explican de la siguiente manera:

- Campaña: Campaña a la cual se va a ligar la conversación.
- Canal: Canal bajo el cual será atendida la conversación, no editable.
- Número del contacto: Es necesario colocar el indicativo del país y el numero de la línea a la cual se le va a escribir.

Cancelar

- Nombre del contacto: Nombre del dueño de la línea, si se tiene la información.
- Nombre de la plantilla (HSM o MTM): Nombre de la plantilla previamente aprobada y creada por Facebook.

www.aldeamo.com

 Parámetros de la plantilla: Si tu plantilla contiene variables que pueden cambiar dependiendo del destinatario deberás incluirlas aquí.

En este tipo de interacciones Out, no se ejecutan en forma automática los mensajes de bienvenida y de captura de información configurados en el Canal.

#### 9.4 Importar contactos

Descargar plantilla

Puedes importar tus contactos con variables específicas presionando el botón en la parte superior derecha de esta sección.

Después debes seleccionar el cliente y canal asociados a los usuarios importados.

Para ayudarte a generar el archivo con el que debes importar tus contactos, puedes seleccionar el

botón

Importante: Si deseas creación específica de variables debes solicitarlo a soporte Aldeamo.

# **10. Reportes**

#### **10.1 Reporte ASA**

Este reporte entrega el total de conversaciones atendidas por un agente y mide los tiempos de atención de los agentes con respecto al tiempo ASA. Los tiempos SLA óptimo y SLA bajo son definidos en la sección Clientes.

En la tabla encuentras los siguientes campos:

- Nombre del agente.
- Nombre del cliente que pertenece al agente.
- Tiempo ASA.
- SLA óptimo.
- SLA bajo.
- Cumplimiento del agente.
- Número de conversaciones.
- Cuántas atenciones tiene en ideal.
- Cuántas atenciones tiene en óptimo.
- Cuántas atenciones tiene en bajo.

|                    | Dan             | orto AC   | ^        |                     |            |                   |                  |              |            |          |
|--------------------|-----------------|-----------|----------|---------------------|------------|-------------------|------------------|--------------|------------|----------|
| Ιηκιο              | e Rep           | orte AS   | A        | Factor Finals       |            | A                 |                  | Clienter     | Ľ          | Exportar |
| Tablero de control | Fecha inicial:  |           |          | Fecha Final:        |            | Agente:           | unta V           | Cliente:     | un alianta |          |
| Administración 🗸   | Provente u      |           |          | Campaña             |            | Seleccione un age | ente v           | Seleccione u | in cliente |          |
| Interacción v      | Seleccione un r | provecto  |          | Seleccione una camp | aña ∨      |                   |                  |              |            |          |
| Auditoría          |                 |           |          |                     |            |                   |                  | C            | onsultar   | Limpiar  |
| Contactos          | Nombre 🌻        | Cliente 🌲 | ASA 🌻    | SLA Optimo 🌲        | SLA Bajo 🌲 | Cumplimiento 🌲    | Conversaciones 🌲 | ldeal 🌲      | Optimo 🌲   | Bajo 🌲   |
| Reportes           | TellitComercial | Aldeamo   | 17849.86 | 5 15                | 20         | BAJO              | 38               | 15           | 3          | 20       |
| Integración 🗸      |                 |           |          |                     |            |                   |                  | < 1          | > 10/      | página 🗸 |

Toda la reportería puedes exportarla según las consultas realizadas. La reportería la exportas en el

botón

🖹 Exportar

en la parte superior derecha de esta sección.

### **10.2** Estados auxiliares

Este reporte entrega trazabilidad de los estados auxiliares que ha tenido un agente.

En la tabla encuentras los siguientes campos:

- Nombre del agente.
- Cambio de estado.
- Fecha de cambio de estado.
- Duración del estado anterior.

| alceamo<br>truita móx | œ Reportes           |                    | Tiempo de conexión<br>01:51:59 OFFL | INE Y R TellitComercial    |
|-----------------------|----------------------|--------------------|-------------------------------------|----------------------------|
| icio                  | 🧲 Reporte            | de cambios de esta | ados auxiliares                     | Exportar                   |
| ablero de control     | Fecha inicial:       | Fecha Final:       | Agente:                             | Estado anterior:           |
|                       | Fecha inicial        | Fecha final        | 🛱 Seleccione un agente              | ✓ Seleccione un estado ✓   |
| dministración 🗸       | Estado actual:       |                    |                                     |                            |
| iteracción 🗸 🗸        | Seleccione un estado |                    |                                     |                            |
| uditoría              |                      |                    |                                     | <b>Consultar</b> Limpiar   |
| ntactos               | Nombres 🌲            | Cambio de estado   | Fecha de cambio 🖕                   | Duración estado anterior 🍦 |
| ortes                 | TellitComercial      | LOGIN → OFFLINE    | 2019-05-29, 16:41:51 PM             | 00:00:00                   |
| tearación v           | TellitComercial      | OFFLINE -> OFFLINE | 2019-05-30, 06:53:49 AM             | 00:00:01                   |
|                       | TellitComercial      | OFFLINE → OFFLINE  | 2019-05-30, 06:53:58 AM             | 00:00:09                   |
|                       | TellitComercial      | OFFLINE -> ONLINE  | 2019-05-30, 06:55:29 AM             | 00:02:31                   |
| a                     | TellitComercial      | ONLINE → OFFLINE   | 2019-05-30, 06:55:31 AM             | 00:00:03                   |
| aldeamo               | TellitComercial      | OFFLINE -> OFFLINE | 2019-05-29, 16:41:52 PM             | 00:00:01                   |
|                       |                      |                    |                                     |                            |

Toda la reportería puedes exportarla según las consultas realizadas. La reportería la exportas en el

Exportar

botón

en la parte superior derecha de esta sección.

## **10.3 Conexiones y mensajería de los agentes**

Este reporte entrega trazabilidad de las horas que ha estado un agente Online y en Estados auxiliares y cantidad de mensajes enviados por un agente.

En la tabla encuentras los siguientes campos.

- Nombre del agente.
- Cantidad de contactos atendidos.
- Cantidad de chat.
- Cantidad de transferencias.
- Horas en estados auxiliares.
- Horas online.
- Horas de conexión.
- Cantidad de mensajes enviados.
- Promedio mensajes por hora.

| aldeamo            | œ Reportes           |                              |                |                         | Ti                        | empo de conex<br>01:57 | <b>ción</b><br>7:11 | OFFLINE              |                            | R TellitComercial 🗸 🧃     |
|--------------------|----------------------|------------------------------|----------------|-------------------------|---------------------------|------------------------|---------------------|----------------------|----------------------------|---------------------------|
| යි Inicio          | 🗲 Ren                | dimiento d                   | e age          | ntes                    |                           |                        |                     |                      |                            | Exportar                  |
| Tablero de control | Fecha inicial:       |                              | Fecha Fir      | nal:                    |                           | Agente:                |                     |                      |                            |                           |
| ₿ Administración ↔ | Fecha inicial        | 1000<br>121                  | Fecha          | final                   |                           | Seleccione             | e un age            | nte                  | Con                        | sultar Limpiar            |
| ) Interacción 🛛 🗸  |                      |                              |                |                         |                           |                        |                     |                      |                            |                           |
| Auditoría          | Nombre del<br>agente | Cant. Contactos<br>Atendidos | Cant.<br>Chats | Cant.<br>Transferencias | Horas estad<br>Auxiliares | los Ho<br>Or           | oras<br>nline       | Horas de<br>Conexión | Cant. Mensajes<br>Enviados | Promedio<br>Mensajes/Hora |
| Contactos          | TellitComercial      | 18                           | 38             | 0                       | 0.09                      | 19                     | 92.97               | 193.06               | 71                         | 0.37                      |
| Reportes           |                      |                              |                |                         |                           |                        |                     |                      | < 1                        | > 10/ página \vee         |
| lntegración v      |                      |                              |                |                         |                           |                        |                     |                      |                            |                           |
|                    |                      |                              |                |                         |                           |                        |                     |                      |                            |                           |
| 0                  |                      |                              |                |                         |                           |                        |                     |                      |                            |                           |
| aldeamo            |                      |                              |                |                         |                           |                        |                     |                      |                            |                           |

Toda la reportería puedes exportarla según las consultas realizadas. La reportería la exportas en el

botón

Exportar 🕄

en la parte superior derecha de esta sección.

#### **10.4 Resumen de licencias**

Este reporte entrega información de los tipos y total de licencias que tienes contratadas.

En la tabla encuentras los siguientes campos:

- Tipo de licencias.
- Total de licencias.
- Total de licencias usadas.
- Total de licencias disponibles.

| aldeamo                                             | Reportes                                     | Tiempo de conexión<br>01:59:13       | OFFLINE       | 🗸 🛛 🕺 X TellitComercial 🗸 😜 |
|-----------------------------------------------------|----------------------------------------------|--------------------------------------|---------------|-----------------------------|
| for inicio                                          | Resumen de licencias                         |                                      |               |                             |
| R Tablero de control B Administración ∨             | Seleccione un tipo de licencia               |                                      |               | Consultar Limpiar           |
| <ul> <li>Interacción </li> <li>Auditoría</li> </ul> | Tipo de licencia \$       -     Aldeamo_Base | Total licencias ‡                    | Usadas ‡<br>1 | Disponibles 💠<br>0          |
| Contactos Reportes                                  | Agente<br>TellitComercial                    | Licencia<br>5cee9a3fe3f8e200010e23e1 |               |                             |
| ♥ Integración ∨                                     |                                              |                                      |               | < 1 > 10/ página V          |
| aldeamo<br>z vida movi                              |                                              |                                      |               |                             |

## 10.5 Uso y renovación de licencias

Este reporte te permite visualizar los nombres de los usuarios que están conectados a la aplicación y están haciendo uso de las licencias.

En la tabla encuentras lo siguiente:

- Tipo de licencias.
- Nombre del agente.
- Apellido del agente.

| aldeamo            | 💳 Reportes                          |                              | Tiempo de conexión<br>01:59:48 OFFLINE | У Я Т              | ellitComercial 🗸 |
|--------------------|-------------------------------------|------------------------------|----------------------------------------|--------------------|------------------|
| b Inicio           | <ul> <li>Uso y revocació</li> </ul> | ón de licencias              |                                        |                    |                  |
| Tablero de control | Tipo de licencia:                   | Nombre del agente:           | Apellido del agente:                   |                    |                  |
|                    | Seleccione un tipo de licencia 🛛 🗸  | Ingrese el nombre del agente | Ingrese el apellido del agente         | 2                  |                  |
| Administración ×   |                                     |                              |                                        | Consultar          | Limpiar          |
|                    | Licencia 🌲                          | Tipo de licencia 🍦           | Agente                                 | Inicio de sesión 🍦 | Acción           |
| Auditoría          | 5cee9a3fe3f8e200010e23e1            | Aldeamo Base                 | TellitComercial                        | 2019-06-17         | ×                |
| Contactos          |                                     | -                            |                                        |                    |                  |
| Reportes           |                                     |                              |                                        |                    | 10/ página \vee  |
| Integración 🗸 🗸    |                                     |                              |                                        |                    |                  |
|                    |                                     |                              |                                        |                    |                  |
|                    |                                     |                              |                                        |                    |                  |
| <b>Q</b>           |                                     |                              |                                        |                    |                  |
| aldeamo            |                                     |                              |                                        |                    |                  |

En esta sección tienes la posibilidad de revocar las licencias a los agentes que se encuentren conectados. Sólo debes presionar el botón y automáticamente se cerrará la conversación a los agentes.

### 10.6 Encuesta

Este reporte entrega información total de las encuestas que son respondidas por parte de los contactos.

En la tabla encuentras los siguientes datos:

- Cliente.
- BOT ID.
- Campaña.
- Tipo de canal.
- Nombre del canal.
- Canal.
- Agente.
- Contacto.
- Cuenta del contacto.
- Estado encuesta.
- Fecha.
- Pregunta.
- Respuesta.

| Inicio I Tablero de control 8 Administración ~ Interacción ~ Interacción ~ Auditoría Consultar Interacción ~ Interacción ~ Interacc |
|----------------------------------------------------------------------------------------------------|
| A Inicio     Consultar     Consultar     Consultar     Consultar     Consultar     Consultar     Consultar     Consultar     Consultar     Consultar     Consultar                                                                                                    |
| R Tablero de control       Bots:       Fecha inicio::       Fecha fin:       Campaña:         Administración       Seleccione un ID       Fecha Inicial       Fecha Final       Seleccione una campaña         Administración       Estado de la encuesta:       Nombre del contacto:       Cuenta del contacto:       Seleccione un estado         O Interacción       Seleccione un estado       Nombre del contacto       Cuenta del contacto       Cuenta del contacto                                                                                                    |
| Administración       Seleccione un ID       Fecha Inicial       Fecha Final       Seleccione una campaña         Interacción       Estado de la encuesta:       Nombre del contacto:       Cuenta del contacto:         Auditoría       Seleccione un estado       Nombre del contacto       Cuenta del contacto                                                                                                    |
| Administración       ×       Estado de la encuesta:       Nombre del contacto:       Cuenta del contacto:         Interacción       ×       Seleccione un estado       ✓       Nombre del contacto       Cuenta del contacto         Auritionía           Consultar       Limpiar.                                                                                                    |
| Interacción    Seleccione un estado  Nombre del contacto  Cuenta del contacto  Consultar  Limpiar                                                                                                    |
| Auditoría                                                                                                    |
| Coloradia Constanti Constanti Constanti                                                                                                    |
| Contactos Cliente 🗘 Bot ID 🛊 Campaña 🌲 Tipo de canal 💠 Nombre Canal 🌲 Canal 💠                                                                                                    |
| Reportes                                                                                                    |
| Por favor selecciona un ID de Bot.                                                                                                    |
| Integración Y                                                                                                    |

Toda la reportería puedes exportarla según las consultas realizadas. La reportería la exportas en el

Exportar en la parte sup

en la parte superior derecha de esta sección.

botón

### **10.7** Mensajes

Este reporte entrega información total de mensajes detallados en cada conversación que se haya ejecutado en la plataforma.

En la tabla encuentras los siguientes datos:

- ID de conversación.
- Cliente.
- Proyecto.
- Campaña.
- Canal.
- Agente.
- Contacto.
- Número de contacto.
- Enviado.
- Emisor.
- Rol.
- Mensaje.
- Tipo de Mensaje

Toda la reportería puedes exportarla según las consultas realizadas. La reportería la exportas en el

Exportar

botón

en la parte superior derecha de esta sección.

# 11. Integración

#### 11.1 API externo

En esta sección cuentas con la posibilidad de hacer un vínculo entre nuestra aplicación y una aplicación externa del cliente para hacer envío de notificaciones ya sea individual o masivo.

Esta funcionalidad está en modo prueba y puede no estar habilitada para tu región. Para más información contacta con tu asesor comercial.

En la tabla encuentras los siguientes datos:

- ID de canal.
- Número de canal.
- Estado.

| aldeamo              | 🖻 Integración / Api externo            | Tiempo de conexión<br>00:00:56        | OFFLINE V R TellitComercial | v |
|----------------------|----------------------------------------|---------------------------------------|-----------------------------|---|
| â Inicio             | Api externo                            |                                       |                             |   |
| R Tablero de control | % App ID: 942                          |                                       |                             |   |
| 圏 Administración ~   |                                        | 'api_external/                        |                             |   |
|                      | Clave secreta del App: e5d2c348-e8a7-4 | 009-a941-3ad7a82d0e54 @ Generar nueva |                             |   |
| ⊖ Interacción ∨      | Canales (9                             |                                       |                             |   |
| 🖞 Auditoría          |                                        |                                       |                             |   |
| El Contactos         | ID canal                               | Número                                | Estado                      |   |
| g condetos           | 5cf82f00bae0c900011e981e               | 573206265451@c.us                     | UNAUTHENTICATED             |   |
| Reportes             |                                        |                                       |                             |   |
| PIntegración 🔺       |                                        |                                       |                             |   |
| Ani externo          |                                        |                                       |                             |   |
| - Aprication         |                                        |                                       |                             |   |
| <b>Q</b><br>aldeamo  |                                        |                                       |                             |   |

# 12. Ingreso a la Aplicación móvil

El Producto de Inbound puede ser utilizado a través de una Aplicación Móvil gratuita que puede encontrar en la tienda App Store o en Play Store según su dispositivo.

| IOs                                                                                                    |                                                                                                    | Android                                                                                                    |
|----------------------------------------------------------------------------------------------------|----------------------------------------------------------------------------------------------------|----------------------------------------------------------------------------------------------------|
| 3:12 🕫                                                                                                    | ••• LTE 🚺                                                                                                    | Movistar & ☐ @ Ѣ Ҳ … ೫३⊡ € つ . แม่ 📧 3:12 p. m.                                                                                                    |
| 3:12 -7<br>Centre<br>Centre<br>Centr | LTE C<br>GUAGE SIZE<br>TN 33.4<br>glish 33.4<br>MB<br>9:22<br>Pize<br>Pize<br>Pise<br>Respuesta 1<br>Respuesta 1<br>Pisen<br>Toto 1<br>Toto 1<br>Toto 1<br>Toto 1<br>Toto 1<br>Toto 2 | $(\mathbf{w}, \mathbf{w}, w$ |
|                                                                                                    | Texto<br>9.16 PM                                                                                                    | Escribe una opinión                                                                                                    |
| Today Games Apps                                                                                                    | Arcade Search                                                                                                    |                                                                                                    |

Después de haber descargado la aplicación, ingrese las credenciales de acceso. Ten en cuenta que la aplicación funcionará si el producto de Inbound está asociado al usuario utilizado.

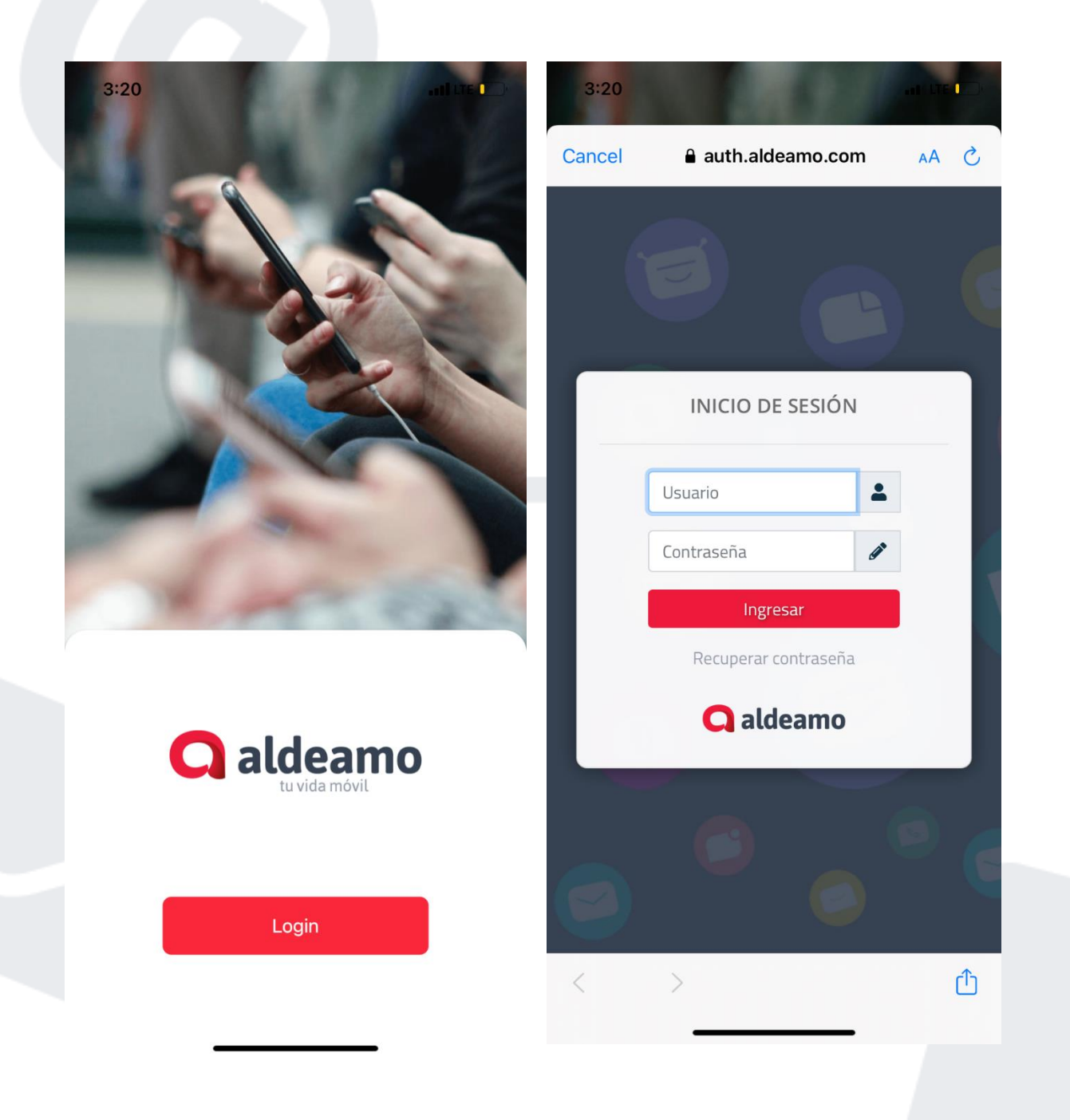

## **12.1** Estados auxiliares

Seleccione el estado auxiliar que desea utilizar.

| 3 | ::20                                                        | •••• LTE                     |  |
|---|-------------------------------------------------------------|------------------------------|--|
|   | Conversations                                               | •••                          |  |
|   |                                                             | online 🗸                     |  |
|   |                                                             |                              |  |
| Q | Luis Eduardo Rodriguez Brin<br>Se ha asignado un agente con | 1 <b>ez</b> 2:35 PM<br>no tu |  |
|   |                                                             |                              |  |
|   |                                                             |                              |  |
|   |                                                             |                              |  |
|   |                                                             |                              |  |
|   |                                                             |                              |  |
|   |                                                             |                              |  |
|   |                                                             |                              |  |
|   |                                                             |                              |  |
|   |                                                             |                              |  |
|   |                                                             |                              |  |
|   |                                                             |                              |  |
|   |                                                             |                              |  |
|   |                                                             |                              |  |
|   |                                                             |                              |  |
|   |                                                             |                              |  |

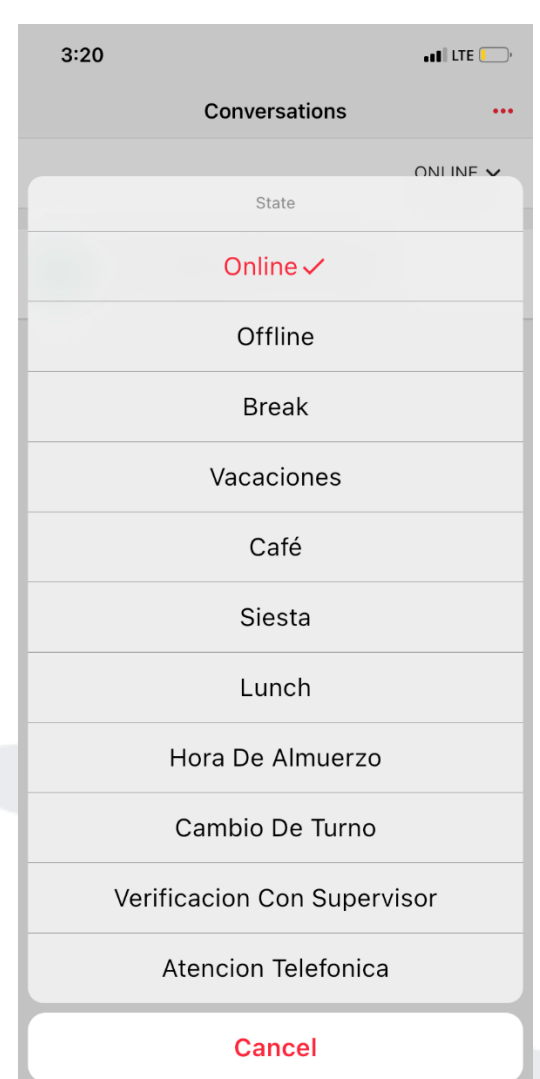

## 12.2 Transferir conversación

Puede transferir una conversación de la siguiente manera:

www.aldeamo.com

| Ø     | Luis Eduardo 🧼 🗸                                                                                                    |    | <       | Transfer conversation |  |
|-------|----------------------------------------------------------------------------------------------------|----|---------|-----------------------|--|
| i     |                                                                                                    |    | Transf  | erencia               |  |
| 35 PM |                                                                                                    |    | Campaig | ans                   |  |
|       | Hola bienvenido a Aldeam<br>2:35 PM v                                                                                                    | 0  |         |                       |  |
|       | Debes escoger una opción del menú<br>1. TellitPyD<br>2. Lina Pineda<br>3. Leidy Hernandez<br>4. Paola Laverde<br>5. Paola Chacon<br>6. Sandra Quintero<br>7. Erika Rincon<br>8. Jorge Torrico<br>9. Luis Rodriguez<br>10. Carola Miranda<br>11. Lisette Cevallos<br>12. Nelson Delgado<br>13. Raquel quintana<br>14. Mónica Neira<br>15. Ana Cadillo<br>16. Mateo Malpica<br>17. Javier Duran<br>18. Ronny Quintana<br>19. Luisa Garcia<br>20. Backoffice | :  | Notes   |                       |  |
|       | 2:35 PM •                                                                                                    | // |         |                       |  |
| 35 PM |                                                                                                    |    |         |                       |  |
|       | Se ha asignado un agente como tu asesor                                                                                                    |    |         |                       |  |
|       | 2:35 PM 🗙                                                                                                    |    |         |                       |  |
|       |                                                                                                    |    |         | Transfor              |  |

## 12.3 Finalizar conversación

Finalice una conversación de la siguiente manera:

## 12.4 Notas, Campos Dinámicos e Historial

Puedes agregar notas a las conversaciones, editar y visualizar los campos dinámicos y revisar el historial previo de esa conversación de la siguiente manera:

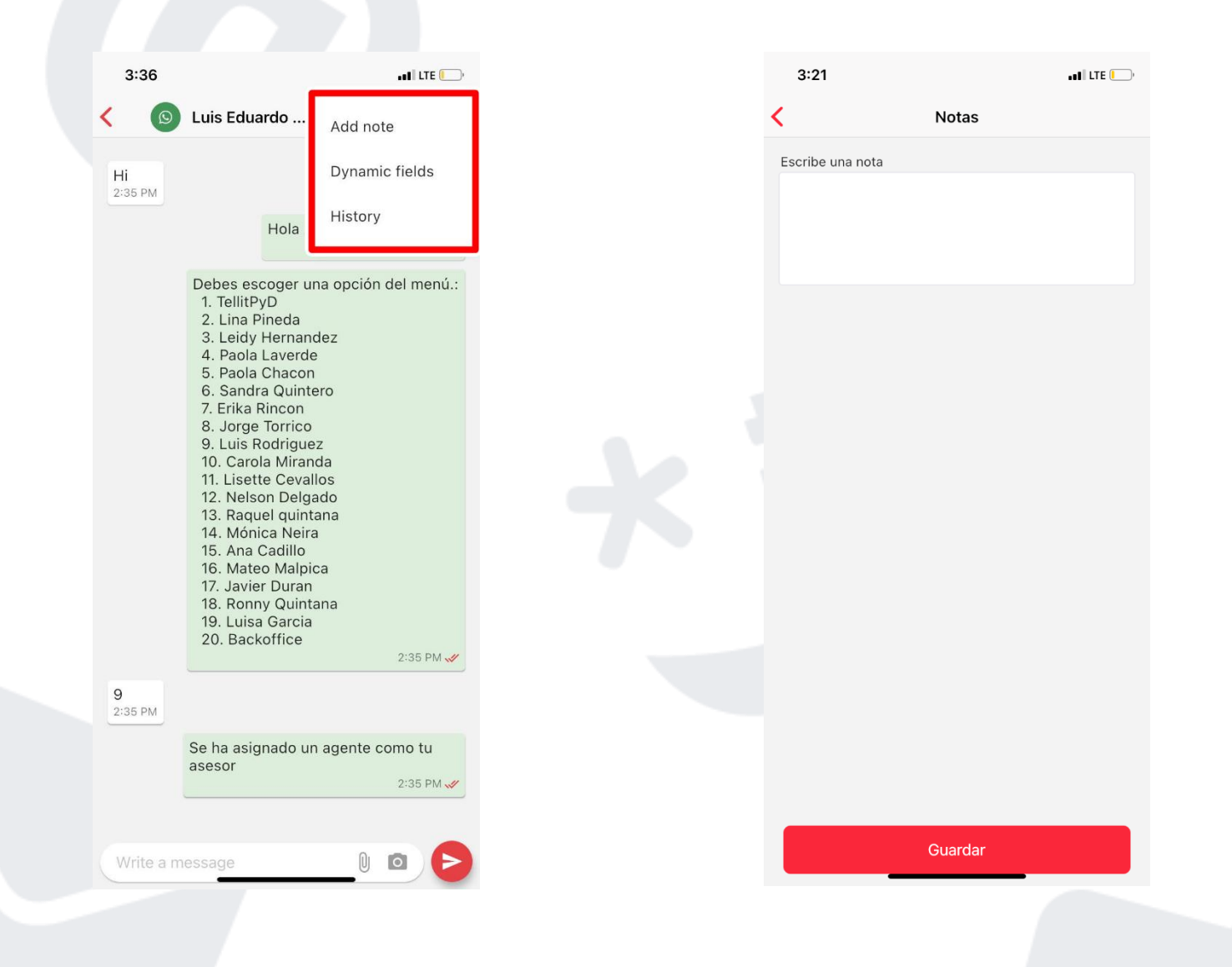

| Contact Additional Data           |  |
|-----------------------------------|--|
| Contact Additional Data           |  |
| Nombre de contacto                |  |
|                                   |  |
| Luis Eduardo Rodriguez Brinez 🛛 😵 |  |
| Documento de contacto             |  |
|                                   |  |
| Cédula                            |  |
| F 😵                               |  |
| Género                            |  |
|                                   |  |
| Estrato                           |  |
|                                   |  |
| ID                                |  |
|                                   |  |
| Centro de atención                |  |
| Ourse Electrónica                 |  |
| Correo Electronico                |  |
| Numero Radicado                   |  |
|                                   |  |

| 3:21                  | •••• LTE 💭         |
|-----------------------|--------------------|
| <                     | History            |
| Inactividad           | 10/14/2020 8:24 AM |
| Agent                 | Luis.rodriguez     |
| Inactividad           | 10/9/2020 8:01 AM  |
| Agent                 | Luis.rodriguez     |
| Finalizada por agente | 9/30/2020 1:39 PM  |
| Agent                 | Carola Miranda     |
| finalizado            | 9/1/2020 6:04 PM   |
| Agent                 |                    |
| Cliente satisfecho    | 8/27/2020 7:31 AM  |
| Agent                 | Luis.rodriguez     |
| Finalizado            | 7/29/2020 4:57 PM  |
| Agent                 | Luz.lopez Aldeamo  |
|                       |                    |